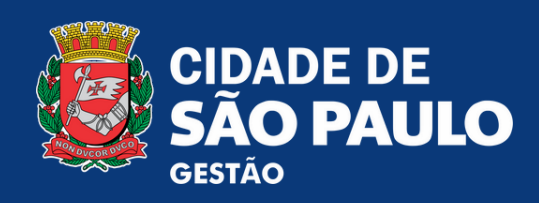

# MANUAL TÉCNICO PARA CADASTRO DE ATAS DE REGISTRO DE PREÇOS NO SISTEMA

COMPRAS/CONTRATOS.GOV.BR

Coordenadoria de Bens e Serviços Secretaria Municipal de Gestão

Dezembro de 2024

Versão 1 - 2024

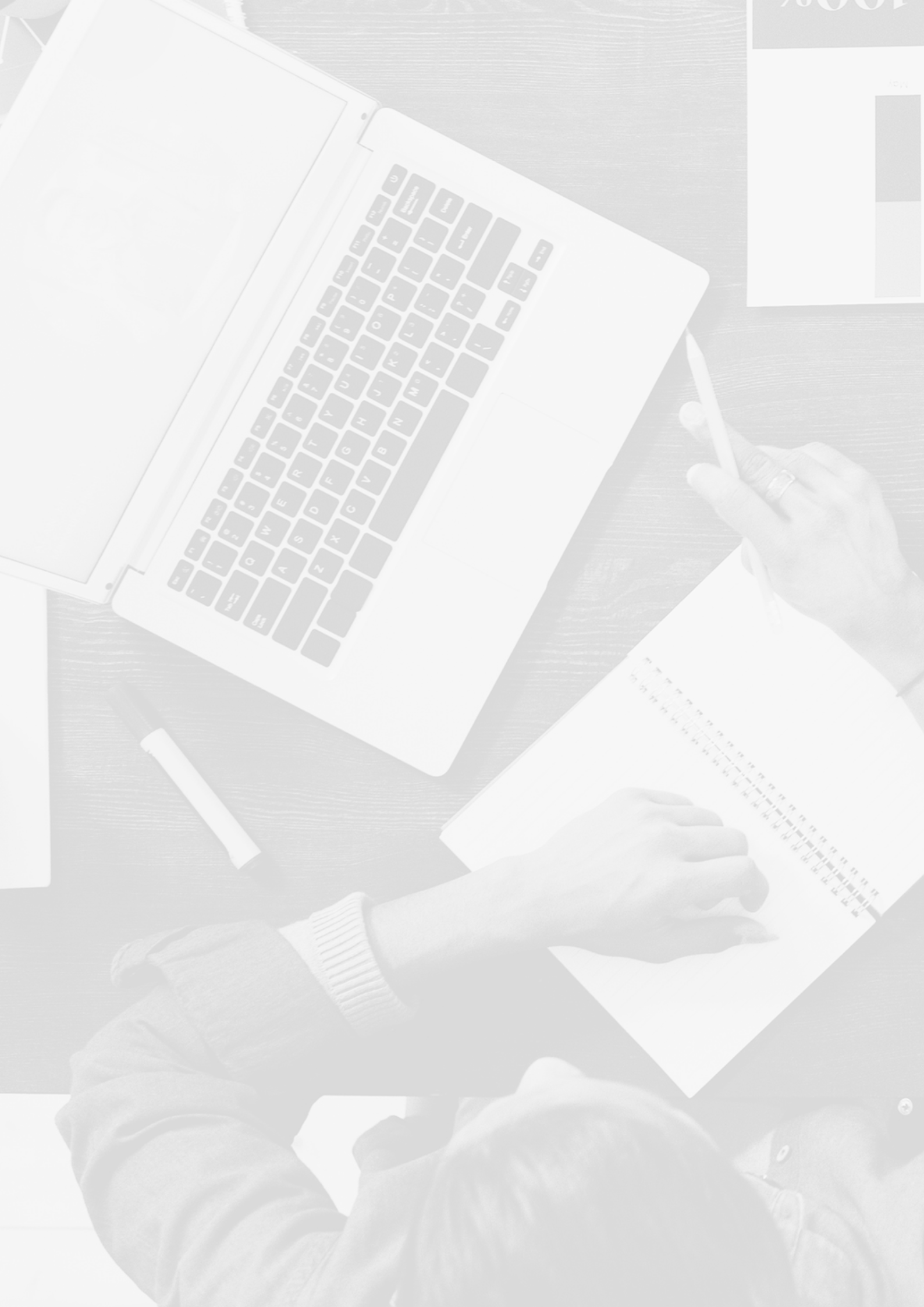

# SUN XRIO

### 1. Introdução

06

07

07

07

80

08 11

20

21

24

25 25

28 31

39

42

42

43

46 49

52

55

### 2. Compras.gov

- 2.1 Cadastro da Intenção de Registro de Preços IRP
- 2.2 Acesso ao Compras.gov
- 2.3 Criando a Intenção de Registro de Preços IRP
- 2.4 Preenchimento dos Campos na aba "Objeto"
- 2.5 Inclusão de Itens e quantidades da IRP
- 2.6 Aba "Divulgar IRP"
  - 2.6.1 Botões da Aba Divulgar IRP
- 2.7 Menu Consultar IRP

### 3.Contratos.gov

- 3.1. Consultando a IRP no Sistema Contratos.gov
- 3.2 Menu Acesso Rápido "Atas de Registro de Preços"3.2.1 Coluna "Ações"
- 3.3 Menu Acesso Rápido "Compras"
- 3.4 Menu Acesso Rápido "Gestão Contratual"
  - 3.5 Menu Acesso Rápido "Solicitar Adesão"
    - 3.5.1 Solicitar adesão por unidade requisitante
- 3.6 Menu de Acesso Rápido "Analisar Adesão: Órgão Gerenciador"3.6.1 Remanejamento de Quantitativos
  - 3.6.2 Análise de pedido de remanejamento Órgão Gerenciador
- 3.7 Menu de Acesso Rápido "Fiscalização e Gestão de Contratos"

| 5 |
|---|
|   |
|   |
| 5 |
| П |
| Π |
|   |
|   |
|   |
|   |
|   |

| 07 | Figura 1 - Tela de Autenticação para o sistema Compras.gov                 |
|----|----------------------------------------------------------------------------|
| 08 | Figura 2 - Menu botão "Criar"                                              |
| 09 | Figura 3 - Tela do SIASG – Preenchimento dos Campos: Lei,                  |
|    | Modalidade da Compra, Critério de Julgamento, Data Provável da             |
|    | Licitação, Prazo Estimado da Validade da Ata e Compra Nacional             |
| 10 | Figura 4 - Tela do SIASG – Questionamento sobre a Contratação,             |
|    | UASG, Número e Ano da Contratação, Objeto e Botão Salvar                   |
| 11 | Figura 5 - Ilustração da informação da IRP                                 |
| 11 | Figura 6 - Ilustração da Aba "Itens"                                       |
| 12 | Figura 7 - Pesquisa de itens do catálogo                                   |
| 12 | Figura 8 - Selecionando a unidade de fornecimento do item                  |
| 13 | Figura 9 - Adicionando itens do catálogo                                   |
| 13 | Figura 10 - Certificando os itens e adicionando ao Siasgnet                |
| 14 | Figura 11 - Importação dos Itens concluída                                 |
| 14 | Figura 12 - Inclusão de informações dos itens                              |
| 15 | Figura 13 - Valor do Item; Valor Sigiloso e Observações do Item            |
| 16 | Figura 14 - Local de entrega do item                                       |
| 16 | Figura 15 - Consultar Município                                            |
| 17 | Figura 16 - Apontamento da quantidade estimada do item                     |
| 18 | Figura 17 - Revisão dos campos e botão "Salvar Item"                       |
| 19 | Figura 18 - Tela de Informação                                             |
| 19 | Figura 19 - Botão "Itens"                                                  |
| 20 | Figura 20 - Botão finalizar inclusão                                       |
| 21 | Figura 21 - Aba "Divulgar IRP"                                             |
| 21 | Figura 22 - Botão "Salvar"                                                 |
| 22 | Figura 23 - Botão "Divulgar"                                               |
| 23 | Figura 24 - Disponibilizar para inclusão do aviso                          |
| 23 | Figura 25 - Informação final botão "disponibilizar para inclusão do aviso" |
| 24 | Figura 26 - Tela consultar IRP                                             |
| 25 | Figura 27 - Acessando o módulo de Gestão de Atas – Lei 14.133/2021 na      |
|    | área de trabalho do Compras.gov                                            |
| 26 | Figura 28 - Acessando o módulo de Gestão de Atas na área de trabalho do    |
|    | Contratos.gov                                                              |
| 27 | Figura 29 - Menu de acesso rápido Contratos.gov                            |
| 27 | Figura 30 - Outro modo para acesso as opções do sistema                    |
| 28 | Figura 31 - Botão "+ Criar Ata"                                            |
| 28 | Figura 32 - Adicionar ata                                                  |
| 29 | Figura 33 - Preenchimento dos campos para criação de uma ata no sistema    |
| 30 | Figura 34 - Dados do fornecedor                                            |
| 30 | Figura 35 - Item(ns) da ata e botão "Incluir"                              |

| 31 | Figura 36 - Revisão do(s) item(s) e anexo do documento da ata                 |
|----|-------------------------------------------------------------------------------|
| 32 | Figura 37 - Lista de atas após criação da ARP                                 |
| 33 | Figura 38 - Alteração da ARP                                                  |
| 33 | Figura 39 - Tipos de alterações da ARP                                        |
| 34 | Figura 40 - Tela retificar ata, botão "+ Adicionar retificação"               |
| 35 | Figura 41 - Tela retificar ata, campos para retificação e botão retificar     |
| 36 | Figura 42 - Tela "Relatar execução da ata"                                    |
| 36 | Figura 43 - Arquivo PDF com informações da ata – parte 01                     |
| 37 | Figura 44 - Arquivo PDF com informações da ata – parte 02                     |
| 37 | Figura 45 - Tela "Adicionar arquivos" à ARP                                   |
| 38 | Figura 46 - Campos "Descrição" e "Tipo" de arquivo a ser adicionado           |
| 38 | Figura 47 - Tela da ata no PNCP                                               |
| 39 | Figura 48 - Menu "Compras"                                                    |
| 40 | Figura 49 - Botão visualizar dentro do menu "Compras"                         |
| 41 | Figura 50 - Botão "Itens" dentro do menu compras                              |
| 41 | Figura 51 - Visualização de todos os itens da compra                          |
| 42 | Figura 52 - Tela de gerenciamento de contratos no Contratos.gov               |
| 43 | Figura 53 - Solicitar adesão unidade requisitante                             |
| 44 | Figura 54 - Filtros de pesquisa para adesões de unidades requisitantes        |
| 44 | Figura 55 - Tela para seleção do item e quantidade de adesão por              |
|    | unidade requisitante                                                          |
| 45 | Figura 56 - Revisão dos quantitativos a que se pretende aderir e botão avança |
| 45 | Figura 57 - Detalhes campos de justificativas solicitar adesão por            |
|    | unidade requisitante                                                          |
| 46 | Figura 58 - Status da situação da adesão                                      |
| 47 | Figura 59 - Tela "Analisar solicitação de adesão" com botão alteração         |
| 47 | Figura 60 - Início da tela de "Análise da solicitação de adesão" com anexos   |
| 48 | Figura 61 - Tela de análise das adesões                                       |
| 49 | Figura 62 - Adesão finalizada                                                 |
| 50 | Figura 63 - Solicitar remanejamento                                           |
| 51 | Figura 64 - Botão "+ Adicionar solicitação de remanejamento"                  |
| 51 | Figura 65 - "Item(ns) para remanejamento"                                     |
| 52 | Figura 66 - "Dados e arquivo(s)" da solicitação de remanejamento              |
| 52 | Figura 67 - Situação de análise do remanejamento                              |
| 53 | Figura 68 - Menu suspenso: "Analisar solicitação de remanejamento"            |
| 53 | Figura 69 - Aba: "Unidade gerenciadora da ata"                                |
| 54 | Figura 70 - Análise da unidade gerenciadora                                   |
| 54 | Figura 71 - Fim da análise do pedido de remanejamento - órgão gerenciador     |
| 55 | Figura 72 - Visualização da página de fiscalização e gestão de contratos      |
|    |                                                                               |

S A S S A S

II.

Π

# **1. INTRODUÇÃO**

Este manual busca orientar os servidores municipais da Prefeitura de São Paulo sobre como utilizar o sistema do Compras.gov.br para formalizar a intenção de registro de preços, com vistas a esclarecer dúvidas com relação a procedimentos do sistema em paralelo às exigências da legislação vigente.

Também visa orientar os órgãos gerenciadores como realizar o cadastro de Ata de Registro de Preços no módulo de Gestão de Atas do sistema Contratos.gov.br, que possibilita aos órgãos e entidades da administração pública direta realizar de forma integrada a gestão das atas de registro de preços com amparo na Nova Lei de Licitações n° 14.133/2021 e suas derivadas, além de divulgar as informações e suas eventuais alterações no Portal Nacional de Contratações Públicas (PNCP).

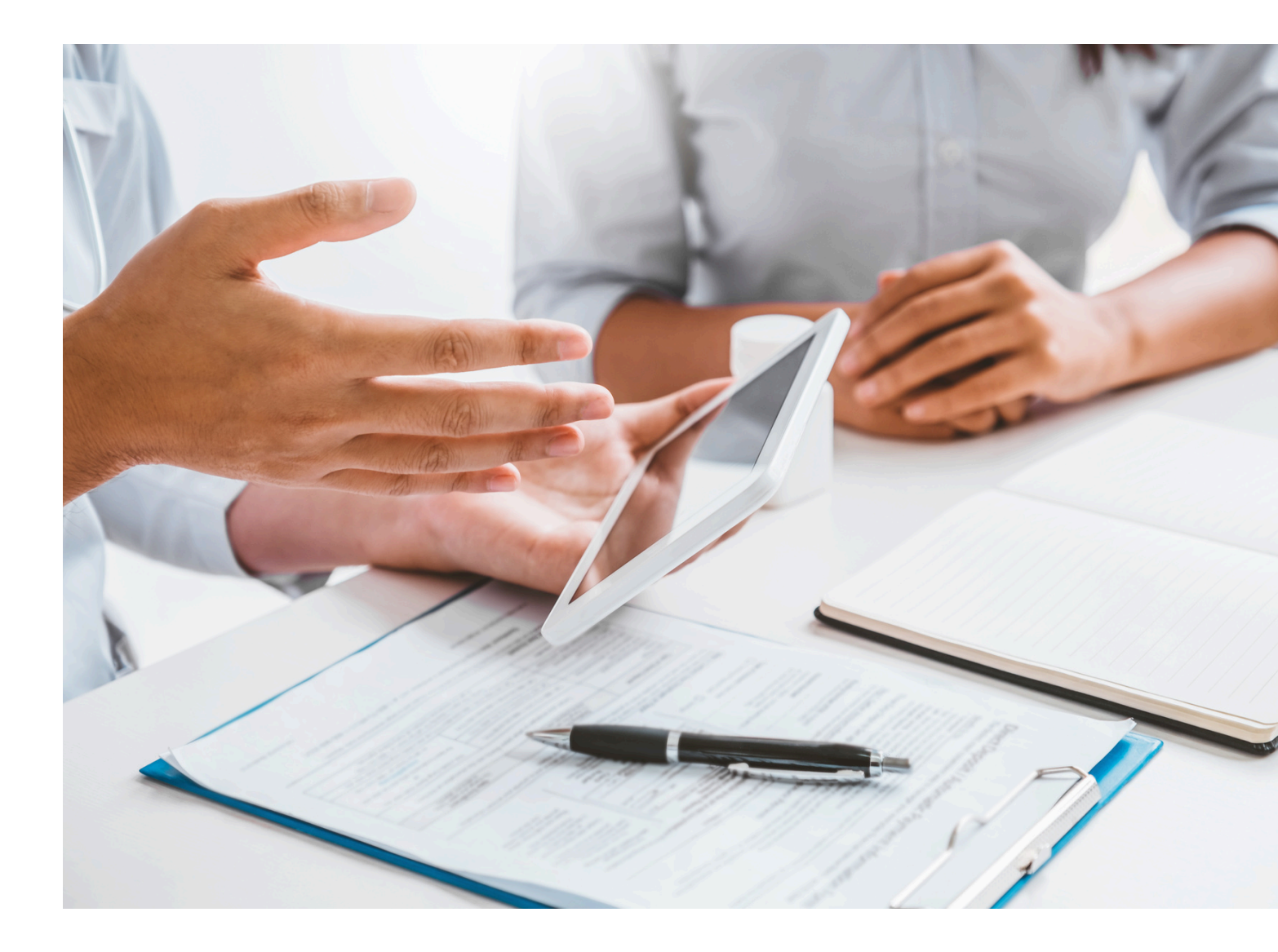

# 2. COMPRAS.GOV

### 2.1 Cadastro da Intenção de Registro de Preços - IRP

A Intenção de Registro de Preços (IRP) é o procedimento prévio à licitação que consiste no levantamento e cadastramento da quantidade dos órgãos e entidades que desejam participar de uma futura Ata de Registro de Preços.

Dessa forma, para o futuro cadastro das Atas de Registro de Preços (ARP) no sistema <u>Contratos.gov</u>, é imprescindível que todos os dados desse levantamento sejam cadastrados no subsistema do SIASGnet<sup>1</sup> denominado "Intenção de Registro de Preços" ou apenas, "IRP". Esse procedimento garante a habilitação para a criação de licitações do tipo SRP no sistema, condição necessária para que a criação do Registro de Preços ocorra. Veja a seguir como realizar o cadastro da IRP.

### 2.2 Acesso ao Compras.gov

Na tela de login do Compras.gov.br, a autenticação de acesso deve ser realizada na aba "Governo", utilizando os dados de CPF e senha do usuário previamente cadastrados, conforme ilustrado na figura abaixo:

| Compras.gov.br                                                                                                    | Perguntas Frequentes Posso Ajudar?   🏢                                       |
|----------------------------------------------------------------------------------------------------|------------------------------------------------------------------------------|
| Bem-vindo ao Compras.gov.br!                                                                                                    | Acesse sua Conta<br>Selecione o perfi desejado                               |
| Estamos de cara nova, reunindo esforços para fornecer <b>uma nova experiência aos nossos usuários.</b><br>Preencha as informações ao lado para entrar no sistema. Não tem acesso ao sistema? Clique na opção<br>Quero me Cadastrar                                    | Some cedor Brasileiro                                                        |
| ULTIMAS NOTICIAS                                                                                                    | Service or Estrangeiro                                                       |
| Sistema Contratos govbr aprimora funcionalidades e methora usabilidade<br>Atualização facilita navegação, permite incluir documentos e informações de recebimento simplifica<br>integração e inclusão de preposto e exibe nova classificação para contratos expirados | Governo ^                                                                    |
| Publicado em 12/12/2024 Pesquisa de Preços do sistema Compras govbr ganha duas novas funcionalidades                                                                                                    | Informe seu CPF Senha                                                        |
| Precisión na localização dos pontos de entrega e dados dos formecedores no sistema buscam promover<br>maior eficiência nas contratações publicas.<br>Pusicade em 01/13/2024                                                                                           | Informe suo senha I                                                          |
| Todas as Noticias                                                                                                    | Entrar<br>Deseja se cadastrar? Verifique o guía para adesão ao Compras govbr |
|                                                                                                    |                                                                              |

Figura 1 - Tela de Autenticação para o sistema Compras.gov.

<sup>1</sup> SIASGnet – Sistema Integrado de Administração e Serviços Gerais.

### 2.3 Criando a Intenção de Registro de Preços - IRP

Para criar uma IRP, na área de trabalho do sistema compras.gov.br, acesse a opção "Criar", no canto superior direito. Ao abrir as opções, selecione: "Intenção de Registro de Preços".

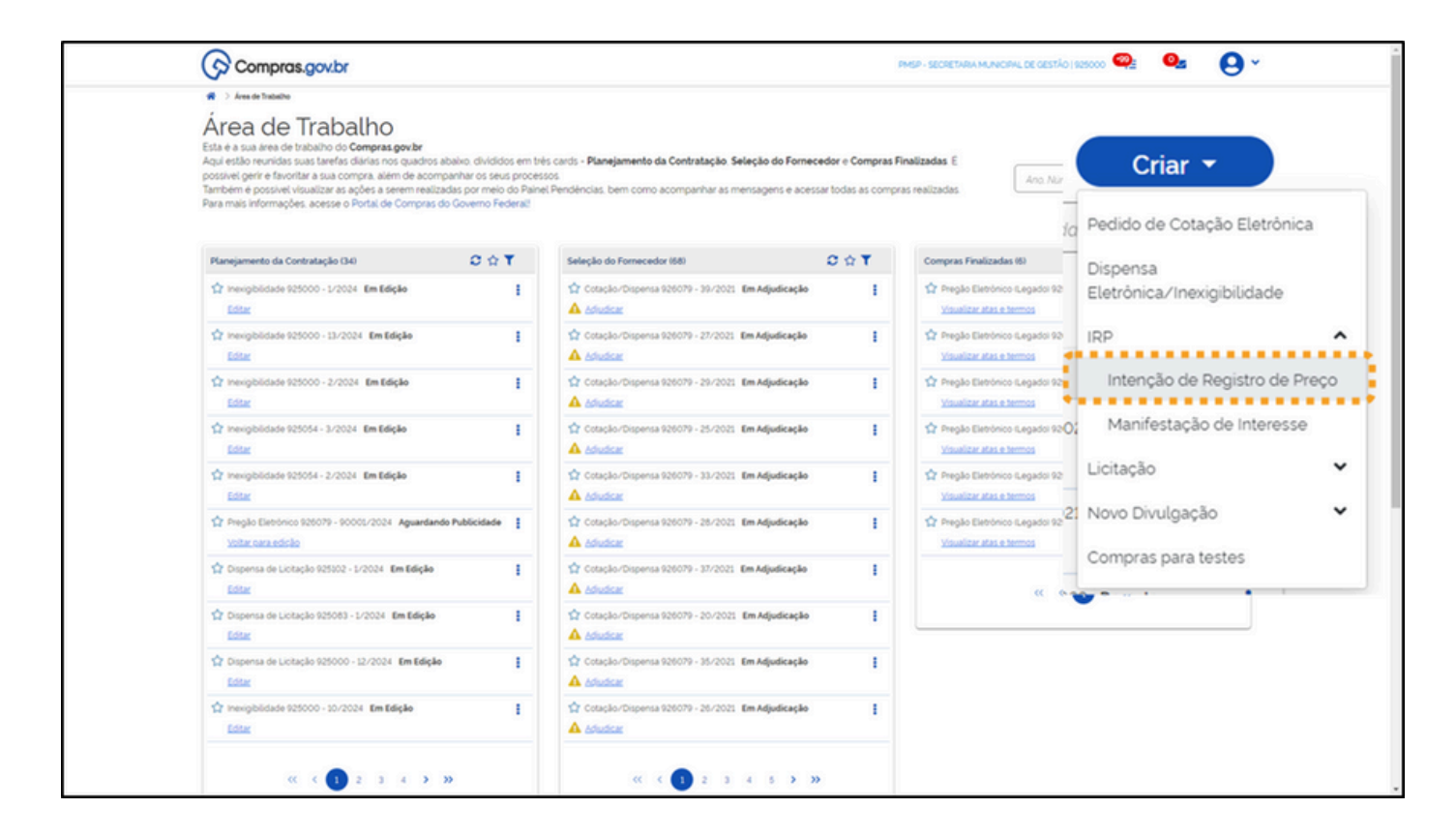

Figura 2 – Menu botão "Criar".

Feito isso, você será direcionado para uma nova janela no módulo SIASGnet, onde efetuará o cadastro da sua IRP.

### 2.4 Preenchimento dos Campos na aba "Objeto"

Na tela de cadastro da IRP, no SIASGnet, você deverá selecionar as informações de cadastro do seu Registro de preços nos campos obrigatórios da aba "objeto", conforme destaque na Figura 3 a seguir.

| Gestor de Compras                                                                                                    | IRP Manifestar Inte                                                                                                    | eresse Analisar IRP                                | Quadro de IRP                  | 1                   |
|----------------------------------------------------------------------------------------------------|----------------------------------------------------------------------------------------------------|----------------------------------------------------|--------------------------------|---------------------|
| Ambiente: TREINAMENTO                                                                                                    |                                                                                                    | Manter IRP                                         |                                | 13/06/2024 17:52:18 |
| Objeto                                                                                                    | Gestor                                                                                                    | Itens                                              | Divulgar IRP                   |                     |
| Órgão da UASG                                                                                                    | UASC                                                                                                    | 3                                                  | N° da IRP                      |                     |
| 95420 - ESTADO DE SAO P/<br>Situação                                                                                                    | ULO 9250                                                                                                    | 00 - PMSP-SEC MUN DE PLANE<br>Modalidade da Compra | EJAMENTO, ORÇ. I               |                     |
| Chungaro                                                                                                    | Lei nº 14.133/2021 V                                                                                                    | Pregão V                                           |                                |                     |
| Critério de Julgamento                                                                                                    | * Data Provável da Licitação                                                                                                    |                                                    |                                |                     |
| Menor PreçorMaior Desconte                                                                                                    | 27/06/2024                                                                                                    |                                                    |                                |                     |
| Drazo Estimado de Validade                                                                                                    | da Ata + o No .i o 🚺                                                                                                    |                                                    |                                |                     |
| Prazo Estimado de Validade<br>12 mês(es)                                                                                                    | da Ata • Compra Nacional ? 💔                                                                                                    |                                                    |                                |                     |
| Prazo Estimado de Validade<br>12 mês(es)<br>Essa contratação será gerer                                                                                                    | da Ata * Compra Nacional ? V<br>Não V<br>ciada pelo Ministêrio da Gestão e d                                                                       | la Inovação - MGI ou por órgão a                   | utorizado pelo MGI, com aprova | ção prévia da       |
| Prazo Estimado de Validade<br>12 mês(es)<br>Essa contratação será gerer<br>Secretaria de Governo Digital<br>UASG da Contratação Número                                                                 | da Ata · Compra Nacional ?<br>Não ·<br>ciada pelo Ministerio da Gestão e d<br>- SGD ? Sim Não<br>da Contratação Ano da Contratação                 | la Inovação - MGI ou por órgão a                   | utorizado pelo MGI, com aprova | ção prévia da       |
| Prazo Estimado de Validade<br>12 més(es)<br>Essa contratação sera gerer<br>Secretaria de Governo Digital<br>UASG da Contratação Número                                                                 | da Ata * Compra Nacional ?<br>Não<br>Clada pélo Ministério da Gestão e d<br>- SGD ? Sim Não<br>da Contratação Ano da Contratação                   | da Inovação - MGI ou por órgão a                   | utorizado pelo MGI, com aprova | ção prévia da       |
| Prazo Estimado de Validade<br>12 més(es)<br>Essa contratação será gerer<br>Secretaria de Governo Digital<br>UASG da Contratação Número<br>Objeto                                                       | da Ata * Compra Nacional ?                                                                                                    | lá Inovação - MGI où por órgao a                   | utorizado pelo MGI, com aprova | ção prévia da       |
| Prazo Estimado de Validade                                                                                                    | da Ata * Compra Nacional ?                                                                                                    | la Inovação - MGI ou por órgao a                   | utorizado pelo MGI, com aprova | ção prévia da       |
| * Prazo Estimado de Validade<br>12 més(es)<br>* Essa contratação será gerer<br>Secretaria de Governo Digital<br>UASG da Contratação Número<br>* Objeto                                                 | da Ata * Compra Nacional ?                                                                                                    | la Inovação - MGI où por órgao a                   | utorizado pelo MGI, com aprova | ;ão prévia da       |
| Prazo Estimado de Validade                                                                                                    | da Ata * Compra Nacional ?<br>Não<br>Sciada pélo Ministerio da Gestão ec<br>- SGD ? Sim Não<br>da Contratação Ano da Contratação<br>eis)           | la Inovação - MGI où por órgao a                   | utorizado pelo MGI, com aprova | ção prévia da       |
| Prazo Estimado de Validade                                                                                                    | da Ata * Compra Nacional ? ♥<br>Não ♥<br>Iclada pêlo Ministêrio da Gestão e d<br>- SGD ? ○ Sim ○ Não<br>Ida Contratação Ano da Contratação<br>eis) | la Inovação - MGI oŭ por órgao a                   | utorizado pelo MGI, com aprova | ção prévia da       |
| Prazo Estimado de Validade<br>12 més(es)<br>Essa contratação será gerer<br>Secretaria de Governo Digital<br>UASG da Contratação Número<br>Objeto<br>500 caracter(es) disponível<br>Salvar Cancelar IRP | da Ata * Compra Nacional ?                                                                                                    | la Inovação - MGI oŭ por órgao a                   | utorizado pelo MGI, com aprova | ção prévia da       |
| Prazo Estimado de Validade<br>12 més(es)<br>Essa contratação será gerer<br>Secretaria de Governo Digital<br>UASG da Contratação Número<br>Objeto<br>500 caracter(es) disponível<br>Salvar Cancelar IRP | da Ata * Compra Nacional ?                                                                                                    | de preenchimento obrigatório.                      | utorizado pelo MGI, com aprova | ção prévia da       |

Figura 3 - Tela do SIASG – Preenchimento dos Campos: Lei, Modalidade da Compra, Critério de Julgamento, Data Provável da Licitação, Prazo Estimado da Validade da Ata e Compra Nacional.

### Considerações sobre os campos:

- Lei Selecione a Lei n° 14.133/2021.
- Modalidade da Compra Para modalidade de licitação, selecione entre as opções "pregão", "concorrência" ou "inexigibilidade", conforme estabelece o art. 95 do Decreto Municipal nº 62.100/2022.
- Critério de Julgamento O sistema automaticamente preencherá a modalidade pregão ou concorrência com a opção "Menor Preço/Maior Desconto".
- Data Provável da Licitação Selecione a data provável para a realização da licitação (dia, mês e ano).
- Prazo Estimado de Validade da Ata Por padrão, o sistema preencherá com 12 (doze) meses.
- Compra Nacional Essa opção é destinada à execução descentralizada de programa ou projeto federal. Normalmente essa opção deverá ser marcada com "Não".

Para os campos realçados na Figura 4, abaixo, há algumas regras que devemos nos atentar:

| Gestor de Compras                                                                                                    | IRP                                                                                                    | Manifestar Interesse Analisa                                                                                                    | r IRP Quadro de IRP                                                             | 1                            |
|----------------------------------------------------------------------------------------------------|----------------------------------------------------------------------------------------------------|----------------------------------------------------------------------------------------------------|---------------------------------------------------------------------------------|------------------------------|
| Ambiente: TREINAMENTO                                                                                                    |                                                                                                    | Manter IRP                                                                                                    |                                                                                 | 13/06/2024 18:52:26          |
| Objeto                                                                                                    | Gestor                                                                                                    | Itens                                                                                                    | Divulgar IRP                                                                    |                              |
| Órgão da UASG                                                                                                    |                                                                                                    | UASG                                                                                                    | N° da IRF                                                                       | >                            |
| 95420 - ESTADO DE SAG                                                                                                    | PAULO                                                                                                    | 925000 - PMSP-SEC.MUN.D                                                                                                    | E PLANEJAMENTO, ORÇ. I                                                          |                              |
| Situação                                                                                                    | * Lei                                                                                                    | * Modalidade da Compra                                                                                                    | 1                                                                               |                              |
|                                                                                                    | Lei nº 14.13                                                                                                    | 33/2021 V Pregão V                                                                                                    |                                                                                 |                              |
| Critério de Julgamento                                                                                                    | * Data Prová                                                                                                    | ivel da Licitação                                                                                                    |                                                                                 |                              |
| Menor Preço/Maior Desc                                                                                                    | onto 🗸 27/06/2024                                                                                                    | <b></b>                                                                                                    |                                                                                 |                              |
| * Prazo Estimado de Valid                                                                                                    | ade da Ata • Comore                                                                                                    |                                                                                                    |                                                                                 |                              |
|                                                                                                    | 000 00700 Lomora                                                                                                    | Nacional 2                                                                                                    |                                                                                 |                              |
| 12 más/as)                                                                                                    | Não                                                                                                    | Nacional ?                                                                                                    |                                                                                 |                              |
| 12 més(es)                                                                                                    | Não<br>erenciada pelo Ministé                                                                                                    | Nacional ?                                                                                                    | r órnão autorizado pelo MGL com apro                                            | vação prévia da              |
| 12 més(es)<br>Essa contratação será g<br>Secretaria de Governo Dio                                                                                                    | Não<br>erenciada pelo Ministé<br>sital - SGD ? O Sir                                                                                                    | Nacional ?<br>rio da Gestão e da Inovação - MGI ou po<br>m Não                                                                                                    | or órgão autorizado pelo MGI, com apro                                          | vação prévia da              |
| 12 més(es).<br>Essa contratação será ge<br>Secretaria de Governo Dig<br>UASG da Contratação Nún                                                                                                    | Não<br>erenciada pelo Ministé<br>gital - SGD ? O Sir<br>nero da Contratação Ar                                                                                                    | Nacional ?<br>v<br>v<br>v<br>v<br>v<br>v<br>v<br>v<br>v                                                                                                    | or órgão autorizado pelo MGI, com apro                                          | vação prévia da              |
| 12 més(es)<br>Essa contratação será g<br>Secretaria de Governo Dig<br>UASG da Contratação Nún                                                                                                    | Não<br>erenciada pelo Ministé<br>gital - SGD ? O Sir<br>nero da Contratação Ar                                                                                                    | Nacional ?<br>v<br>v<br>v<br>v<br>v<br>v<br>v<br>v<br>v                                                                                                    | or órgão autorizado pelo MGI, com apro                                          | vação prévia da              |
| 12 més(es)<br>Essa contratação será g<br>Secretaria de Governo Dig<br>UASG da Contratação Nún                                                                                                    | Não<br>erenciada pelo Ministó<br>gital - SGD ? O Sir<br>nero da Contratação Ar                                                                                                    | Nacional ?<br>virio da Gestão e da Inovação - MGI ou po<br>m  Não<br>no da Contratação                                                                                                    | or órgão autorizado pelo MGI, com apro                                          | vação prévia da              |
| 12 més(es)<br>* Essa contratação será ge<br>Secretaria de Governo Dig<br>UASG da Contratação Nún<br>* Objeto<br>Registro de preços para a<br>unidades adquirentes, con                                               | Não<br>erenciada pelo Ministé<br>pital - SGD ? Sir<br>nero da Contratação Ar<br>equisição de material o<br>nforme especificações                                                                                                    | Nacional ?<br>virio da Gestão e da Inovação - MGI ou po<br>m  Não<br>no da Contratação<br>de escritório para atendimento das neces<br>s constantes do Anexo I deste edital.                                     | or órgão autorizado pelo MGI, com apro                                          | vação prévia da              |
| 12 més(es)<br>Essa contratação será g<br>Secretaria de Governo Dig<br>UASG da Contratação Nun<br>Objeto<br>Registro de preços para a<br>unidades adquirentes, con<br>281 caracter(es) dispon                         | Não       Não       erenciada pelo Ministé       gital - SGD ?       sital - SGD ?       sital - SGD ? <td>Nacional ?<br/>virio da Gestão e da Inovação - MGI ou po<br/>m  Não<br/>no da Contratação<br/>de escritório para atendimento das neces<br/>a constantes do Anexo I deste edital.</td> <td>or órgão autorizado pelo MGI, com apro</td> <td>vação prévia da<br/>nento das</td> | Nacional ?<br>virio da Gestão e da Inovação - MGI ou po<br>m  Não<br>no da Contratação<br>de escritório para atendimento das neces<br>a constantes do Anexo I deste edital.                                     | or órgão autorizado pelo MGI, com apro                                          | vação prévia da<br>nento das |
| 12 més(es)<br>Essa contratação será ge<br>Secretaria de Governo Dig<br>UASG da Contratação Nun<br>Objeto<br>Registro de preços para a<br>unidades adquirentes, con<br>281 caracter(es) dispon<br>Salvar Cancelar IRP | Não     Compra       Não     Não       erenciada pelo Ministé     jital - SGD ?       jital - SGD ?     Sir       aquisição de material o forme especificações       ível(eis)                                                                                                    | Nacional ?<br>v v v v v v v v v v v v v v v v v v v                                                                                                     | or órgão autorizado pelo MGI, com apro                                          | vação prévia da              |
| 12 més(es)<br>Essa contratação será g<br>Secretaria de Governo Dig<br>UASG da Contratação Nún<br>" Objeto<br>Registro de preços para a<br>unidades adquirentes, cor<br>281 caracter(es) dispon                       | Não       Não       erenciada pelo Ministá       gital - SGD ?       Simero da Contratação Au       quisição de material o       norme especificações       Ivel(eis)                                                                                                    | Nacional ?<br>virio da Gestão e da Inovação - MGI ou pr<br>m  Não<br>no da Contratação<br>de escritório para atendimento das neces<br>s constantes do Anexo I deste edital.<br>(*) Campo de preenchimento obrig | or órgão autorizado pelo MGI, com apro<br>sidades de expediente e bom funcionar | vação prévia da              |

Figura 4 - Tela do SIASG – Questionamento sobre a Contratação, UASG, Número e Ano da Contratação, Objeto e Botão Salvar.

Considerações sobre os campos:

- "Essa contratação será gerenciada pelo Ministério da Gestão e da Inovação MGI ou por órgão autorizado pelo MGI, com aprovação prévia da Secretaria de Governo Digital - SGD?"
   Em regra, selecione a opção "Não".
- UASG, Número e Ano da Contratação Quando se tratar de licitação (pregão ou concorrência), os campos "UASG da Contratação", "Número da contratação" e "Ano da Contratação" não devem ser preenchidos. Este campo apenas deve ser preenchido quando for o caso de IRP associada a uma inexigibilidade. Nessa situação, preencher com as informações de Número e Ano da Contratação gerados no módulo "Novo Divulgação de Compras".
- Objeto No campo "Objeto", descreva o que se pretende contratar nesse registro de preços.
- Botão "Salvar" Após revisar todos os itens, não se esqueça de apertar o botão "Salvar" para salvar o preenchimento até aqui.

Ao apertar o botão para salvar, será aberto um pop-up informando o número da IRP que acabou de ser salva. Esse número será exigido para dar seguimento à licitação SRP ou para finalizar o cadastro da inexigibilidade, conforme ilustrado na Figura 5, abaixo:

| Ambiente:     TREINAMENTO     Manter IRP     1306/2024 18:5       Objeto     Gestor     Itens     Divulgar IRP       Órgão da UASG     UASG     N° da IRP       95420 - ESTADO     Státient 8P - Gorgio Dames     — 0 × 015/2024       Situação     Nº da IRP     105/2024       Édição     • Informação     • AIRP numero 925000 - 00015/2024 foi incluida.       • Prazo Estimado c     • Il Prazo Estimado c     • OK       ao prévia da       Secretaria de Gove     OK                                                                                                    | Anbiente: TREINAMENTO     Manter IRP     1306/2024 18:53       Objeto     Gestor     Items     Divulgar IRP       Órgão da UASG     UASG     N° da IRP       95/20 - ESTADO     Situação     N° da IRP       95/20 - ESTADO     Situação     N° da IRP       0 fordare da UASG     UASG     N° da IRP       95/20 - ESTADO     Situação     N° da IRP       0 fordare da UASG     UASG     N° da IRP       95/20 - ESTADO     Situação     015/2024            Otorianação     Otoriana AS208/%20mment%2092000/20%20%20%20%20%20%20%20%20%20%20%20%20%2                                                                                                    |
|----------------------------------------------------------------------------------------------------|----------------------------------------------------------------------------------------------------|
| Objeto     Gestor     Itens     Divulgar IRP       Órgão da UASG     UASG     N° da IRP       95420 - ESTADO     Skötet RP - Gesto Roma     -     0     ×     015/2024       Situação     Nis reger     Nequer Argo Roma     -     0     ×     015/2024       Edição     Informação     -     -     0     ×     015/2024       * Prazo Estimado c     12 més(er     OK     -     0     ×     orévia da       VaSG da Contratação     -     0     K     -     0     ×     orévia da                                                                                                    | Objeto     Gestor     Itens     Divulgar IRP       Órgão da UASG     UASG     N° da IRP       95420 - ESTADO     \$4556er 89 - Gorgie Choree     -     0     × 015/2024       Situação     Nis segue     Mayor./Treinamento2.comprasort.gov.br/tiasgint-l-ip/tacure/mensagem.do?informa-A%2089%200xusero%2005200%20-%200     •       Edição     • Informação     •     •       • Ortétrio de Julgar     A IRP numero 925000 - 00015/2024 foi incluida.     •       • Prazo Estimado (     12 môs(er     •       • Essa contratação     •     •       Secretaria de Gove     •     •       UASG da Contratago     •     •                                                                                                    |
| Órgão da UASG     UASG     N° da IRP       95420 - ESTADO     Sistema RP- Google Olveres     - 0 × 015/2024       Situação     • Nis regue: Mayo, // teenamento2.comprasmet.gov.br/ isagnet -up/secure /mensagem.do ?informa - A%2089%200m.ta0 %200%20 %120 %120 m.     • 015/2024       Situação     • Nis regue: Mayo, // teenamento2.comprasmet.gov.br/ isagnet -up/secure /mensagem.do ?informa - A%2089%200m.ta0 %120%200%120 %120 m.     • 015/2024       Situação     • Nis regue: Mayo, // teenamento2.comprasmet.gov.br/ isagnet -up/secure /mensagem.do ?informa - A%2089%200m.ta0 %120%200%120 %120 m.     • 015/2024       Ficição     • Tinformação     • AIRP numero 925000 - 00015/2024 foi incluida.     • Prazo Estimado c       12 mds(e     • OK     • o prévia da       Secretaria de Gove     UASG da Contrataço     • o prévia da | Órgão da UASG     UASG     N° da IRP       95420 - ESTADO     14450et IIP - Gorge Overet     -     0     ×     015/2024       Situação     Informação     •     •     1     •     0     ×     015/2024       • Critério de Julgar     •     Informação     •     •     •     •     •     •     •     •     •     •     •     •     •     •     •     •     •     •     •     •     •     •     •     •     •     •     •     •     •     •     •     •     •     •     •     •     •     •     •     •     •     •     •     •     •     •     •     •     •     •     •     •     •     •     •     •     •     •     •     •     •     •     •     •     •     •     •     •     •     •     •     •     •     •     •     •     •     •     •     •     •     •     •     •     •     •     •     •     •     •     •     •     •     •     •     •     •     •     •     •     •     •     •     •                                                                                                    |
| Bisk20 - ESTADO       Missingent et to byget uterial         Bisk20 - ESTADO       Missingent et to byget uterial         Situação       Missingent et to byget uterial         Edição       Informação         - Critério de Julgar       A IRP numero 925000 - 00015/2024 foi incluida.         - Prazo Estimado c       Imás(e:         - Essa contratação       OK         Secretaria de Gow       UASG da Contratação                                                                                                    | 95420 - ESTADO       Rite suge:       Mage://teriameneto2.compranet.gov.br/liasgent-i-p/recurr/mensagem.do/informa-A%208P%20xmero%2092000%20-%200_       ID12/2024         Situação       Imformação       Informação       A IRP numero 925000 - 00015/2024 foi incluida.         • Prazo Estimado c       Imó(e       Imó(e       Imó(e         12 mó(e       Imó(e       Imó(e       Imó(e       Imó(e         • Essa contratação       Imá (e       Imá (e |
|                                                                                                    |                                                                                                    |
| * Objeto<br>Registro de preçot<br>unidades adquiren<br>281 caracter(es) uspummentes                                                                                                    | * Objeto<br>Registro de preço:<br>unidades adquiren<br>281 caracter(es) unepourseques;                                                                                                    |

Figura 5 - Ilustração da informação da IRP.

### 2.5 Inclusão de Itens e quantidades da IRP

Na aba "Itens" serão cadastrados os itens que compõem o objeto da sua IRP e seus respectivos quantitativos. Para iniciar o cadastro de um item, clique no botão "Incluir Itens" conforme Figura 6:

|                                     | IRP                                                           | Manifestar Interesse | Analisar IRP          | Quadro de                             | IRP 👤     |            |
|-------------------------------------|---------------------------------------------------------------|----------------------|-----------------------|---------------------------------------|-----------|------------|
| Ambiente: TREINAMENTO               |                                                               | Mante                | er IRP                |                                       | 13/06/202 | 4 17:57:51 |
| Objeto                              | Gestor                                                        |                      | Itens                 | Div                                   | ulgar IRP |            |
| Copiar Itens                        |                                                               |                      |                       |                                       |           |            |
| Filtro                              |                                                               |                      |                       |                                       |           |            |
| All do Boop                         | Descrição do Item                                             |                      | Situação (            | to Item                               |           |            |
| Listar Apens Item                   | sem Local de Entrega p                                        | ara a UASG Gestora   | Todos                 | ~                                     |           |            |
| Listar Apens Item     Pesquisar Lim | s sem Local de Entrega p                                      | ara a UASG Gestora   | Todos                 | ~                                     |           |            |
| Pesquisar Lim                       | s sem Local de Entrega p<br>Ipar                              | ara a UASG Gestora   | Todos                 | V                                     |           |            |
| Nenhum registro a ser exit          | s sem Local de Entrega p<br>Ipar<br>ido.<br>Iuir Selecionados | Finalizar Inclusão   | Todos                 | v                                     |           |            |
| V ob item                           | s sem Local de Entrega p<br>Ipar<br>ido.<br>Iuir Selecionados | Finalizar Inclusão   | chimento obrigatório. | · · · · · · · · · · · · · · · · · · · |           |            |

Figura 6 - Ilustração da Aba "Itens".

Será aberta uma tela de pesquisa no Catálogo de Itens do compras.gov (CATMAT/CATSER). Recomendamos que se faça a pesquisa do item pelo seu código CATMAT ou CATSER.

| Gestor de Com        | Catalogo Comprasgovbr - Google Chrame<br>tre.cnbs.estaleiro.serpro.gov.br/cnbs-web/buscasiasgne | tiote | - 0 >      | /06/2024 19:00:04 |
|----------------------|-------------------------------------------------------------------------------------------------|-------|------------|-------------------|
| Objeto               | Compras.gov.br                                                                                  |       |            |                   |
| Copiar Iter          | Catálogo<br>Cesta de Itens                                                                      |       | <b>(R)</b> |                   |
| Filtro<br>Nº do Item |                                                                                                 |       |            |                   |
| Listar /             | Digite aquí o material ou serviço a ser pesquis                                                 | 200   | ٩          |                   |
| Pesquis              |                                                                                                 |       |            |                   |
|                      |                                                                                                 |       |            |                   |
| Nenhum registro      |                                                                                                 |       |            | -                 |
| Incluir Iten         |                                                                                                 |       |            |                   |
| Data da build: 13-0  |                                                                                                 |       |            | SGnet-07.10       |
|                      |                                                                                                 |       |            |                   |
|                      |                                                                                                 |       |            |                   |
|                      |                                                                                                 |       |            |                   |

Figura 7 - Pesquisa de itens do catálogo.

Logo abaixo da barra de pesquisa, você verá o detalhamento do item pesquisado. Confirme se é o item desejado. Então, selecione, do lado esquerdo, a unidade de fornecimento do item.

| Catálogo                                                                                                    |                 |                                                                                                    | ( <b>H</b> ) |
|----------------------------------------------------------------------------------------------------|-----------------|----------------------------------------------------------------------------------------------------|--------------|
| Cesta de Itens                                                                                                    |                 |                                                                                                    | • 00:07:33   |
| 367971                                                                                                    |                 |                                                                                                    | ٩            |
| Borracha Apagadora Escrita                                                                                                    | Foram eccentral | les 1 allunico                                                                                                    | Vottar       |
| MATERIAL                                                                                                    | Código †1       | Nome do Material                                                                                                    | Ação         |
| UNIDADE DE FORMEDMINTO<br>Selecione uma unidade de formecimento<br>Calva 12 Unidade<br>Calva 12 Unidade<br>Calva 40 Unidade<br>Calva 40 Unidade | 367971          | Borracha Apagadora Escritta<br>material: borracha<br>comprimento: 31 mm<br>largura 20 mm<br>altura 6.50 mm<br>oro branca<br>tipo macia<br>aplicação para lápis | Adicionar    |
| Calva 100 Unidade<br>Calva 20 Unidade                                                                                                    |                 |                                                                                                    |              |

Figura 8 - Selecionando a unidade de fornecimento do item.

Ao clicar em Adicionar, o item será incluído ao carrinho e aparecerá uma mensagem do sistema no topo da página, conforme indicado na Figura 9, abaixo:

| Compras.gov.br                                                   | Item armazenado na lista.     | ×                                                    |                                                  |
|------------------------------------------------------------------|-------------------------------|------------------------------------------------------|--------------------------------------------------|
| Catálogo                                                         |                               |                                                      | ( <b>R</b> <sup>0</sup>                          |
|                                                                  |                               |                                                      | 0 00:0613                                        |
| 367971                                                           |                               |                                                      | ٩                                                |
| Borracha Apagadora Escrita                                       | Foram encontrade<br>Código 11 | os 1 ativo(s)<br>Nome do Material 11                 | Voltar<br>Mostrar também itens suspensos<br>Ação |
| UNIDADE DE FORNECIMENTO<br>Selecione uma unidade de fornecimento | 367971                        | Borracha Apagadora Escrita                           | Adicionar                                        |
| Unidade                                                          | •                             | comprimento 31 mm<br>largura 20 mm<br>albura 6,50 mm |                                                  |
| CARACTERÍSTICAS                                                  |                               | cor oranca<br>tipo macia<br>aplicação para lápis     |                                                  |
| NATUREZA DA DESPESA 33903016                                     |                               |                                                      |                                                  |
|                                                                  |                               |                                                      |                                                  |

Figura 9 - Adicionando itens do catálogo.

Clique no carrinho de compras e os confira na relação de itens adicionados. Após, clique em Adicionar ao SIASGnet.

| Compras.gov.br             |        |                                                                                                    |                                     |                      |
|----------------------------|--------|----------------------------------------------------------------------------------------------------|-------------------------------------|----------------------|
| Catálogo<br>Cesta de Itens |        |                                                                                                    |                                     | © 00.05.33           |
| 367971                     |        |                                                                                                    |                                     | ٩                    |
| Itens Selecionado          | s 🕄    |                                                                                                    | Continuar Pesquisando Nova Pesquisa | Micionar ao Siasgnet |
| ' Característica Inativa   |        |                                                                                                    |                                     |                      |
| Tipo                       | Código | Nome                                                                                                    | Unidade Selecionada                 | Ação                 |
| MATERNA,                   | 367971 | Borracha Apagadora Escrita<br>Material: Borracha<br>Comprimento 33 MM<br>Largura 20 MM<br>Altura 650 MM<br>Con Ennca | Unidade                             | (B) *                |

Figura 10 - Certificando os itens e adicionando ao Siasgnet.

Feito cada um dos passos anteriores, você será redirecionado à tela de cadastro no módulo de IRP e a informação indicando que a importação dos itens ao Siasgnet foi concluída, conforme demonstrado na Figura 11:

| 1 Informação                           |             |  |
|----------------------------------------|-------------|--|
| A importação dos itens foi concluída o | om sucesso. |  |
|                                        | OK          |  |
|                                        |             |  |

Figura 11 - Importação dos Itens concluída.

Para finalizar o cadastro do item clique no botão "Alterar", conforme demostrado na figura 12:

| A contract of the second second second second second second second second second second second second second se | le Compr         | 15              | IRP                                  | Manifestar Interesse                    | Analisar IRP                     | Quadro de IRP                         | 1                  |
|----------------------------------------------------------------------------------------------------|------------------|-----------------|--------------------------------------|-----------------------------------------|----------------------------------|---------------------------------------|--------------------|
| Ambiente: ]                                                                                                    | REINAMEN         | IQ              |                                      | Man                                     | ter IRP                          |                                       | 13/06/2024 19:10:3 |
| Objeto                                                                                                    |                  |                 | Gestor                               |                                         | Itens                            | Divulgar If                           | RP                 |
| Co                                                                                                    | piar Itens       |                 |                                      |                                         |                                  |                                       |                    |
| N                                                                                                    | do Item          | c               | escrição do Item                     |                                         | Situ                             | ação do Item                          |                    |
| Exclu                                                                                                    | ir N° do<br>Item | Tipo de<br>Item | Item                                 | Unidade de<br>Fornecimento              | Valor Unitário<br>Estimado (R\$) | Município/UF de Entrega<br>Quantidade | Situação Ações     |
|                                                                                                    | 1                | Material        | 367971-Borracha<br>Apagadora Escrita | Unidade                                 |                                  |                                       | Edição Alterat     |
|                                                                                                    | aistro encor     | trado.          |                                      |                                         |                                  |                                       |                    |
| Um re                                                                                                    | g. 50 0 01.001   |                 | 10000-200000                         |                                         |                                  |                                       |                    |
| Um re                                                                                                    | uir Itens        | Exclui          | Selecionados                         | Finalizar Inclusão                      |                                  |                                       |                    |
|                                                                                                    | luir Itens       | Exclui          | r Selecionados                       | Finalizar Inclusão<br>(*) Campo de pres | nchimento obrigatório            | <u></u>                               |                    |

Figura 12 - Inclusão de informações dos itens.

Você será direcionado a uma nova janela onde deverá preencher obrigatoriamente os seguintes campos: valor unitário, valor sigiloso, critério de julgamento, critério de valor, Município/UF de entrega e quantidade.

Será necessária cautela no preenchimento dos campos destacados na Figura 13:

- Valor Unitário (R\$) Indique o valor unitário referencial coletado durante a pesquisa de preços do item. Essa informação contém 4 (quatro) casas decimais;
- Valor Sigiloso Indique se o valor referencial é sigiloso ou não.

**ATENÇÃO**: Classifique o valor referencial como sigiloso se a Administração optar por preservar, justificadamente, o seu sigilo até a conclusão da licitação. Caso o critério de julgamento seja "maior desconto", o valor referencial não poderá ser sigiloso.

 Observações dos Itens - Caso necessário, acrescente algum detalhamento sobre o item neste campo.

|                                                                                                    | tema Integrado de<br>ninistração de<br>viços Gerais | Intanção da Regia                                                                                                    | ue de Preçe                                                      |                          |
|----------------------------------------------------------------------------------------------------|-----------------------------------------------------|----------------------------------------------------------------------------------------------------|------------------------------------------------------------------|--------------------------|
| Gestor de Compras                                                                                                    | IRP M                                               | lanifestar Interesse Analisar                                                                                                 | IRP Quadro                                                       | de IRP                   |
| Ambiente: TREINAMENTO                                                                                                    |                                                     | Manter IRP                                                                                                    |                                                                  | 20/06/2024 13:31:48      |
| Objeto                                                                                                    | Gestor                                              | Itens                                                                                                    |                                                                  | Divulgar IRP             |
| Pesquisa Catálogo<br>Nº do Item `Tipo de Item<br>`Unidade de Fornecimento<br>Unidade de Fornecimento<br>Unidade<br>'Valor Siglioso? Sim<br>Descreção Detalhada<br>Bornecha Apagadona Escri<br>Para Lópis<br>1095 caracter(res) dispon<br>Observações do Item<br>4000 caracter(res) dispon | a Material: Borracha , C<br>Wel(eis)                | * Descrição<br>Borracha Apagadora Escrita<br>* Critério de Julgamento<br>Menor Preço v<br>Comprimento: 31 MM, Largura: 20 MM, | * Critério de Valor<br>Velor Estimado<br>Altura: 6,50 MM, Cor: B | Valor Unitário (R\$)     |
| Local de Entrega<br>Município/UF de Entrega<br>Nenhum Município de E                                                                                                    | a<br>Município/UF de Er<br>ntrega selecionado.      | Localiz                                                                                                    | Quantidade<br>ar<br>Quantidade                                   | Incluir<br>Ações         |
| Salvar Item Adicion                                                                                                    | ar Item Itens                                       | (*) Campo de preenchimento obrio                                                                                              | ntório.                                                          |                          |
| Data da build: 17-06-2024 14 57                                                                                                    | 52                                                  | Salayin Zaman                                                                                                    |                                                                  | Baseline: SIASGnet-07.10 |
|                                                                                                    |                                                     | 1                                                                                                    |                                                                  |                          |

Figura 13 - Valor do Item; Valor Sigiloso e Observações do Item.

Em seguida, será necessário incluir os dados referentes ao Local de Entrega. Para tanto, no campo "Município/UF de Entrega", digite São Paulo e clique em localizar.

|                                                                                                    | IRP Manifesta                                                  | r Interesse Analisar     | IRP Quadro               | o de IRP            | 1            |
|----------------------------------------------------------------------------------------------------|----------------------------------------------------------------|--------------------------|--------------------------|---------------------|--------------|
| Ambiente: TREINAMENTO                                                                                    |                                                                | Manter IRP               |                          | 20/06               | 2024 13:38:0 |
| Objeto                                                                                                   | Gestor                                                         | Itens                    |                          | Divulgar IRP        |              |
| Pesquisa Catálogo                                                                                        |                                                                |                          |                          |                     |              |
| Nº do Item * Tipo de Item                                                                                | * Código do Item * Descriç                                     | ăo                       |                          |                     |              |
| 1 Material                                                                                               | 367971 Borrach                                                 | a Apagadora Escrita      |                          |                     |              |
| * Unidade de Fornecimento                                                                                |                                                                | * Critério de Julgamento | Critério de Valor        | Valor Unitário (R\$ | )            |
| Unidade                                                                                                  |                                                                | Menor Preço 🗸            | Valor Estimado           | ▼ 0,42              | 00           |
| 4000 caracter(es) dispon                                                                                 | vel(eis)                                                       |                          |                          |                     |              |
| Local de Entrega<br>Municipio/UF de Entreg<br>São Paulo<br>Nenhum Municipio de El                        | Municipio/UF de Entrega<br>Itrega selecionado.                 | Localiza                 | Quantidade ar Quantidade | Inclu<br>Ações      | ir           |
| Local de Entrega<br>Município UF de Entreg<br>São Paulo<br>Nenhum Município de El<br>Salvar Item Adicion | Municipio/UF de Entrega<br>trega selecionado.<br>ar Item Itens |                          | Quantidade<br>Quantidade | Ações               | ir           |

Figura 14 - Local de entrega do item.

Será aberta a tela para consultar o município, selecione a opção São Paulo/SP na coluna "Ações" da linha correspondente. Após selecionar o município, a tela de consulta se fechará e retornará para a aba "Itens".

| Ambiente: TREINAMENTO                                                                                                    |                                                                                                    | Manter IRP                             | 2                                                | 0/06/2024 13:39:14                         |
|----------------------------------------------------------------------------------------------------|----------------------------------------------------------------------------------------------------|----------------------------------------|--------------------------------------------------|--------------------------------------------|
| Objeto                                                                                                    | Gestor                                                                                                    | Itens                                  | Divulgar IRP                                     |                                            |
| Pesquisa Caták                                                                                                    | SIASGnet IRP - Google Chrome                                                                                                    | _                                      |                                                  | - 0                                        |
| Nº do Item * Tipo r                                                                                                    | O Não seguro https://treinamento2.comprasnet.g                                                                                                    | w.br/siasgnet-irp/consultarMunicipioSu | bmit.do?method=consultarLista&funcaoR            | etorno=retornarConsultaMunicipio8imunicipi |
| 1 Materi                                                                                                    | Ambiente: TREINAMENTO                                                                                                    | Consulta                               | r Município                                      | 20/06/2024 13:3                            |
| Valor Siglioso?     Descrição Detalhade     Borracha Apagador     Para Laps     1095 caracter(es)     Observações do Item     4000 caracter(es)     hem sustentivel | Nome do Município<br>São Paulo<br>Pesquisar Fechar<br>São Paulo do Olivença<br>São Paulo do Potengi<br>São Paulo das Missões<br>4 registros encontrados, exbindo todos os | do Município<br>registros.             | C ME C<br>AM Selecic<br>SP Selecic<br>RS Selecic | Ações<br>Mar<br>Mar<br>Mar                 |
| - Local de Entrena                                                                                                    | Data da build: 17-06-2024 14:57:52                                                                                                    |                                        | Salayin Zazaran                                  | Baseline: SIASGnet-07.10                   |
| Município/UF de                                                                                                    | o de Entrega selecionado.                                                                                                    |                                        |                                                  |                                            |

Figura 15 - Consultar Município.

No campo "Quantidade", da aba "Itens", deverá ser apontada a quantidade total estimada do seu registro de Preços para o item, considerando a expectativa de consumo anual. Após isso, clique no botão "Incluir".

**ATENÇÃO:** A quantidade cadastrada deverá corresponder ao total, abrangendo tanto o órgão gerenciador quanto os órgãos participantes. A discriminação dos quantitativos individuais, assim como os endereços de entrega de cada participante da futura Ata de Registro de Preços, será realizada posteriormente durante o cadastro da licitação do tipo SRP.

| Gestor de Compras                                                                                                    | IRP I                                                                                          | Marmestal Interesse /               | unanisar iru- | Guad                              |              |                    |
|----------------------------------------------------------------------------------------------------|------------------------------------------------------------------------------------------------|-------------------------------------|---------------|-----------------------------------|--------------|--------------------|
| Imbiente: TREINAMENTO                                                                                                    |                                                                                                | Manter IRF                          | ,             |                                   |              | 20/06/2024 1       |
| Objeto                                                                                                    | Gestor                                                                                         | Itens                               |               |                                   | Divulgar IRP |                    |
| Pesquisa Catálogo                                                                                                    |                                                                                                |                                     |               |                                   |              |                    |
| Nº do Item * Tipo de Iter                                                                                                    | n Código do Item                                                                               | * Descrição                         |               |                                   |              |                    |
| 1 Material                                                                                                    | 367971                                                                                         | Borracha Apagadora Escrita          |               |                                   |              |                    |
| * Unidade de Forneciment                                                                                                    | 0                                                                                              | Critério de Julgame                 | into Cr       | itério de Valor                   | * Valor U    | Unitário (R\$)     |
| Unidade                                                                                                    |                                                                                                | Menor Preço                         | ✓ Va          | lor Estimado                      | ×            | 0,4200             |
| Para Lápis                                                                                                    |                                                                                                |                                     |               |                                   |              |                    |
| 1095 caracter(es) dispo<br>Observações do Item<br>4000 caracter(es) dispo<br>Item sustentável                                                                                                    | nivel(eis)<br>nivel(eis)                                                                       |                                     |               |                                   |              |                    |
| 1095 caracter(es) dispo<br>Observações do Item<br>4000 caracter(es) dispo<br>Item sustentavel                                                                                                    | nivel(eis)<br>nivel(eis)                                                                       |                                     |               | Questidada                        |              |                    |
| 1095 caracter(es) dispo<br>Observações do Item<br>4000 caracter(es) dispo<br>Item sustentavel                                                                                                    | nivel(eis)<br>nivel(eis)<br>38                                                                 |                                     | Localizar     | Quantidade                        |              | Incluir            |
| 1095 caracter(es) dispo<br>Observações do Item<br>4000 caracter(es) dispo<br>Item sustentavel                                                                                                    | nivel(eis)<br>nivel(eis)<br>28                                                                 |                                     | Localizar     | Quantidade<br>16293               |              | Incluir            |
| 1095 caracter(es) dispo<br>Observações do Item<br>4000 caracter(es) dispo<br>Item sustentavel<br>Local de Entrega<br>Municipio/UF de Entre<br>São Paulo/SP<br>Nenhum Municipio de I                        | nivel(eis)<br>nivel(eis)<br>ga<br>Municipio/UF de E<br>Entropa selecionado                     | intrega                             | Localizar     | Quantidade<br>16293<br>Quantidade |              | Incluir            |
| 1095 caracter(es) dispo<br>Observações do Item<br>4000 caracter(es) dispo<br>Item sustentavel<br>Local de Entrega<br>Município UE de Entre<br>Silo Paulo SP<br>Nenhum Município de I<br>Salvar Item Adicio | nivel(eis)<br>nivel(eis)<br>ga<br>Municipio/UF de E<br>Entrega selecionado                     | Entrega                             | Localizar     | Quantidade<br>16293<br>Quantidade |              | Incluir<br>Ações   |
| 1095 caracter(es) dispo<br>Observações do Item<br>4000 caracter(es) dispo<br>Item sustentavei<br>Local de Entrega<br>Municipio/UF de Entre<br>São Paulo/SP<br>Nenhum Municipio de<br>Salvar Item Adicio    | nivel(eis)<br>nivel(eis)<br>ga<br>Municipio/UF de E<br>Entrega selecionado<br>nar Item   Itens | intrega<br>(*) Campo de preenchimer | Localizar     | Quantidade<br>16293<br>Quantidade |              | (Incluir)<br>Ações |

Figura 16 - Apontamento da quantidade estimada do item.

As informações inseridas no passo anterior serão exibidas na tabela logo abaixo, conforme Figura 17. Revise todos os campos preenchidos e, caso estejam corretos, clique no botão "Salvar Item".

|                                                                                         | intr mannesta                  | r Interesse Analisar IRP      | Quadro de IRP            | 1 ( ) ( ) ( ) ( ) ( ) ( ) ( ) ( ) ( ) ( |
|-----------------------------------------------------------------------------------------|--------------------------------|-------------------------------|--------------------------|-----------------------------------------|
| Ambiente: TREINAMENTO                                                                   |                                | Manter IRP                    |                          | 20/06/2024 13:43:1                      |
| Objeto                                                                                  | Gestor                         | Itens                         | Divulgar IR              | Ρ                                       |
| Pesquisa Catálogo                                                                       | 1                              |                               |                          |                                         |
| Nº do Item * Tipo de Ite                                                                | em Código do Item Descriç      | ão                            |                          |                                         |
| 1 Material                                                                              | 367971 Borrach                 | Apagadora Escrita             |                          |                                         |
| * Unidade de Fornecimen                                                                 | nto                            | * Critério de Julgamento * Cr | itério de Valor Va       | or Unitário (R\$)                       |
| Unidade                                                                                 |                                | Menor Preço 🗸 Va              | lor Estimado 🗸           | 0,4200                                  |
| Para Lapis<br>1095 caracter(es) dispr<br>Observações do Item<br>4000 caracter(es) dispr | on/vel(eis)<br>on/vel(eis)     |                               |                          |                                         |
| Local de Entrega                                                                        |                                |                               | 0                        |                                         |
| Local de Entrega<br>Município/UF de Entre                                               | ega                            | Localizar                     | Quantidade               | Incluir                                 |
| Local de Entrega<br>Município/UF de Entre                                               | ega                            | Localizar                     | Quantidade               | Incluir                                 |
| Local de Entrega<br>Município/UF de Entre                                               | ega<br>Municipio/UF de Entrega | Localizar                     | Quantidade<br>Quantidade | Incluir<br>Ações                        |

Figura 17 - Revisão dos campos e botão "Salvar Item".

Após clicar no botão "Salvar Item", será exibida uma mensagem na tela informando que o item foi alterado. Essa notificação confirma que o item foi salvo corretamente (figura 18).

**ATENÇÃO**: Caso haja mais itens, retorne ao início do passo 2.4 – "Inclusão de Itens e quantidades da IRP" – e repita o procedimento para cada objeto.

| Imbiente: TREINAL                                 | ENTO                                                                    | Max                                   | ter IDD                    |                               | 20/06/ | 2024 13 45 01 |
|---------------------------------------------------|-------------------------------------------------------------------------|---------------------------------------|----------------------------|-------------------------------|--------|---------------|
| and an an an an an an an an an an an an an        | LALL C                                                                  | Man                                   |                            |                               | 20000  |               |
| Objeto                                            | Gest                                                                    | 9                                     | Itens                      | Divulgar IRP                  |        |               |
| Pesquisa<br>Nº do Item                            | Catálogo<br>* Tipo de Item * Código                                     | do Item * Descrição                   |                            |                               |        |               |
| 01                                                | IASGnet IRP - Google Chrome                                             |                                       |                            | -                             | 0 X    |               |
| Valor Se<br>Descrição<br>Borracha<br>Para Láp     | Missigue Missi/treinament     Missigue Missigue     O item foi alterado | e2.compressnet.gov.br/slasgnet-irp/se | cure/mensagem.do?informa+O | %20item%20for%20alterado.&nom | form Q | alo:          |
| 1095 ci<br>Observeç<br>4000 ci<br>Item t<br>Local |                                                                         |                                       | OK                         |                               |        |               |
| São Paulo                                         | 'SP                                                                     |                                       | 16293                      | Exclu                         | ĸ      |               |
| Salvar Ite                                        | m Adicionar Item I                                                      | tens                                  |                            |                               |        |               |
|                                                   |                                                                         | (*) Campo de pre                      | enchimento obrigatório.    |                               |        |               |

Figura 18 - Tela de Informação.

Para concluir a etapa, clique no botão "Itens" (figura 19).

| Gestor de Compras                                                                                                    |                                         | narmestar miteresse 🖉 🖊             | unanisai irur      | woodu                    |                |                           |
|----------------------------------------------------------------------------------------------------|-----------------------------------------|-------------------------------------|--------------------|--------------------------|----------------|---------------------------|
| Ambiente: TREINAMENTO                                                                                                    |                                         | Manter IRP                          | ,                  |                          |                | 20/06/2024 13:45:         |
| Objeto                                                                                                    | Gestor                                  | Itens                               |                    |                          | Divulgar IRP   |                           |
| Pesquisa Catálogo                                                                                                    | 1                                       |                                     |                    |                          |                |                           |
| N° do Item * Tipo de Ite                                                                                                    | i<br>m Código do Item                   | * Descrição                         |                    |                          |                |                           |
| 1 Material                                                                                                    | 367971                                  | Borracha Apagadora Escrita          |                    |                          |                |                           |
| * Unidade de Fornecimer                                                                                                    | to                                      | Critério de Julgame                 | nto Cr             | tério de Valor           | * Valor        | Unitário (R\$)            |
| Unidade                                                                                                    |                                         | Menor Preço                         | ✓ Va               | or Estimado              | ~              | 0,4200                    |
| Descrição Detalhada<br>Borracha Apagadora Esc<br>Para Lápis<br>1095 caracter(es) disp                                                                 | nita Material: Borracha ,               | Comprimento: 31 MM, Largura:        | 20 MM, Altur       | a: 6,50 MM, Cor.         | Branca , Tipo: | Macia , Aplicação:        |
| Observações do Item 4000 caracter(es) disp Item sustentavel Local de Entrega Município/UF de Entre                                                    | onivel(eis)                             |                                     |                    | Quantidade               |                |                           |
| Observações do Item<br>4000 caracter(es) disp<br>Item sustentável<br>Local de Entrega<br>Município/UF de Entre                                        | on/vel(eis)<br>ega                      |                                     | Localizar          | Quantidade               |                | Incluir                   |
| Observações do Item 4000 caracter(es) disp Item sustentável  Local de Entrega Município/UF de Entre                                                   | on/vel(eis)<br>ega<br>Município/UF de I | Intrega                             | Localizar          | Quantidade               |                | Incluir                   |
| Observações do Item<br>4000 caracter(es) disp<br>Item sustentável<br>Local de Entrega<br>Município/UF de Entre<br>São Paulo/SP                        | on/vel(eis)<br>Iga<br>Município/UF de E | Entrega                             | Localizar<br>16293 | Quantidade               | Ex             | Incluir<br>Ações          |
| Observações do Item<br>4000 caracter(es) disp<br>Item sustentável<br>Local de Entrega<br>Município/UF de Entre<br>Silio Paulo/SP<br>Salvar Item Adici | onivel(eis)<br>ega<br>Municipio/UF de I | Intrega                             | Localizar<br>16293 | Quantidade               | Ex             | Incluir<br>Ações<br>char  |
| Observações do Item<br>4000 caracter(es) disp<br>Item sustentável •<br>Local de Entrega<br>Município/UF de Entre<br>São Paulo/SP<br>São Paulo/SP      | onivel(eis)<br>ega<br>Município/UF de t | Entrega<br>(*) Campo de preenchimen | Localizar<br>16293 | Quantidade<br>Quantidade | Ex.            | Incluir<br>Ações<br>cluir |

Figura 19 - Botão "Itens".

Após concluir o cadastro dos itens, clique no botão "Finalizar Inclusão" (figura 20).

| Gestor                                                                                                    | de C                 | Compras                                                   |                                                     | IRP                                      | Manifestar Interesse                  | Analisar IRP                               | Quadro                                    | o de IRP                    |                    | 1                |
|----------------------------------------------------------------------------------------------------|----------------------|-----------------------------------------------------------|-----------------------------------------------------|------------------------------------------|---------------------------------------|--------------------------------------------|-------------------------------------------|-----------------------------|--------------------|------------------|
| Ambiente:                                                                                                    | IRE                  | INAMENT(                                                  | Q                                                   |                                          | Mant                                  | er IRP                                     |                                           |                             | 2                  | 0/06/2024 13:4   |
| Objeto                                                                                                    |                      |                                                           |                                                     | Gestor                                   |                                       | Itens                                      |                                           | Divulgar IR                 | Р                  |                  |
| Co<br>Fi                                                                                                    | iltro<br>iltro       | Item                                                      | Descr                                               | ção do Item                              |                                       | Situaçã<br>Todo                            | o do Item                                 |                             |                    |                  |
| B                                                                                                    | Peso                 | quisar                                                    | Limpar                                              | ocal de Entrega par                      | a a UASG Gestora                      |                                            |                                           |                             |                    |                  |
| Exclu                                                                                                    | Pesc                 | quisar quisar                                             | Limpar                                              | ocal de Entrega par<br>Item              | unidade de                            | Valor Unitário<br>Estimado (R\$)           | Município/UF d                            | e Entrega -<br>ade          | Situação           | Ações            |
| Exclu                                                                                                    | Pesc                 | quisar<br>N° do 1<br>Item 1                               | Limpar<br>Tipo de<br>Item<br>Material 36            | Item<br>1971-Borracha<br>agadora Escrita | Unidade de<br>Fornecimento<br>Unidade | Valor Unitário<br>Estimado (R\$)<br>0,4200 | Município/UF d<br>Quantid<br>São Paulo/SP | e Entrega -<br>ade<br>16293 | Situação<br>Edição | Ações<br>Alterar |
|                                                                                                    | Pesc<br>uir N<br>) I | quisar<br>quisar<br>N° do<br>Item<br>1 h<br>ro encontro   | Limpar<br>Tipo de<br>Item<br>Material 36<br>Ap      | Item<br>1971-Borracha<br>agadora Escrita | Unidade de<br>Fornecimento<br>Unidade | Valor Unitário<br>Estimado (R\$)<br>0,4200 | Município/UF d<br>Quantid<br>São Paulo/SP | e Entrega -<br>ade<br>16293 | Situação<br>Edição | Ações<br>Alterar |
| Exclu                                                                                                    | Pesc<br>uir N<br>) I | quisar<br>quisar<br>N° do T<br>Item<br>1 h<br>ro encontra | Limpar<br>Tipo de<br>Item<br>Material 36<br>Ap      | Item<br>1971-Borracha<br>agadora Escrita | unidade de<br>Fornecimento<br>Unidade | Valor Unitário<br>Estimado (R\$)<br>0,4200 | Municipio/UF d<br>Quantid<br>São Paulo/SP | e Entrega -<br>ade<br>16293 | Situação<br>Edição | Ações<br>Alterar |
| Exclusion of the second second | Pesc<br>uir N        | quisar<br>quisar<br>N° do 1<br>Item<br>1 N<br>ro encontra | Limpar<br>Tipo de<br>Item<br>Material 36<br>Aprado. | Item<br>1971-Borracha<br>agadora Escrita | Unidade de<br>Fornecimento<br>Unidade | Valor Unitário<br>Estimado (R\$)<br>0,4200 | Município/UF d<br>Quantid<br>São Paulo/SP | e Entrega -<br>ade<br>16293 | Situação<br>Edição | Ações<br>Alterar |

Figura 20 - Botão finalizar inclusão.

### 2.6 Aba "Divulgar IRP"

Após concluir os passos anteriores, a sua IRP estará apta para "Divulgação" ou para "Disponibilização para Inclusão do Aviso".

Na aba "Divulgar IRP" você encontrará as seguintes opções:

- Salvar Sua IRP será salva para edições futuras.
- Divulgar Consiste na disponibilização da IRP no sistema para que quaisquer UASGs, de qualquer ente federativo, manifestem interesse em participar do seu Registro de Preços. (Este tema não será abordado de maneira aprofundada neste manual.)
- Cancelar IRP A IRP receberá o status de "cancelado".
- Disponibilizar para Inclusão do Aviso A IRP receberá o status de "Transferida" e a licitação do tipo SRP poderá ser criada.

Veja os detalhes a seguir:

| SIASG                                                                       | Sistema Integrado de<br>Administração de I.t.<br>Serviços Gerais | nanção da Registro d                                                           | e Preço       | 0                   |
|-----------------------------------------------------------------------------|------------------------------------------------------------------|--------------------------------------------------------------------------------|---------------|---------------------|
| Gestor de Compras                                                           | IRP Man                                                          | ifestar Interesse Analisar IRP                                                 | Quadro de IRP | 1                   |
| Ambiente: TREINAMENTO                                                       |                                                                  | Manter IRP                                                                     |               | 20/06/2024 13:48:11 |
| Objeto                                                                      | Gestor                                                           | Itens                                                                          | Divulgar IRP  |                     |
| - J900 paracter(es) disc<br>Anexo(s)<br>Anexar<br>Nenhum registro a ser exi | ranivatians).                                                    |                                                                                |               |                     |
| Ontras Disutas                                                              | Descales IOD Destines                                            | Discontribilizza sere la chueña de Aule                                        |               |                     |
| Salvar Divulgar                                                             | Cancelar IRP Reativar                                            | Disponibilizar para Inclusão do Avis                                           | 50            |                     |
| Salvar Divulgar                                                             | Cancelar IRP Reativar                                            | Disponibilizar para Inclusão do Avis     O campo de preenchimento obrigatório. | 50            | SideCout 07 10      |

Figura 21 - Aba "Divulgar IRP".

### Considerações Campos da Aba Divulgar IRP:

- "Observação" Neste campo é possível inserir alguma observação relativa à IRP cadastrada em até 1000 caracteres;
- "Anexar" Anexe ao sistema o arquivo contendo o termo de referência ou o projeto básico do objeto. Essa opção é especialmente relevante caso a IRP seja divulgada no sistema, mas que não se aplica neste manual.

### 2.6.1 Botões da Aba Divulgar IRP

Botão "Salvar" - Apenas preserva a IRP digitada para posterior conferência ou edições.

| Ambende:       TREINAMENTO       Manter IRP       2006/2024 13.48:11         Objeto       Gestor       Itons       Divulgar IRP         Observeção                                                                       | and the second second se | IRF Mail          | illestar interesse Analisar iKP       | Quadro de IRP | 1                   |
|----------------------------------------------------------------------------------------------------|----------------------------------------------------------------------------------------------------|-------------------|---------------------------------------|---------------|---------------------|
| Objeto     Gestor     Itens     Divulgar IRP       Observeção                                                                                                    | Ambiente: TREINAMENTO                                                                                                    |                   | Manter IRP                            |               | 20/06/2024 13:48:11 |
| Observação  1000 caracter(es) disponível(eis) Anexo(s)  Anexar  Nenhum registro a ser exibido.  Salvar Divulgar Cancelar IRP Reativar Disponibilizar para Inclusão do Aviso                                              | Objeto                                                                                                    | Gestor            | Itens                                 | Divulgar IRP  |                     |
| 1000 caracter(es) disponível(eis)         Anexo(s)         Anexar         Nenhum registro a ser exibido.         Salvar       Divulgar         Cancelar IRP       Reativar         Disponibilizar para Inclusão do Aviso | Observação                                                                                                    |                   |                                       |               |                     |
| ( ) Campa da presentimente obrigativia                                                                                                    | 1000 caracter(es) disponíve<br>Anexo(s)<br>Anexar<br>Nenhum registro a ser exibido.                                                                                                    | elar IRP Reativar | Disponibilizar para Inclusão do Aviso | 5             |                     |
|                                                                                                    |                                                                                                    |                   |                                       |               |                     |

Figura 22 - Botão "Salvar".

**Botão "Divulgar"** - Fará a divulgação da IRP pelo Siasgnet com o prazo mínimo de 08 dias úteis. Observe que apenas depois deste período é que será possível fazer as análises dos quantitativos divulgados. Deverá ser apontada a data limite, conforme evidenciado na Figura 23 e, após isso, é necessário confirmar.

**ATENÇÃO**: Essa opção disponibilizará sua IRP para que órgãos de qualquer ente federativo demonstrem interesse em participar do futuro Registro de Preços. Por ora, o uso dessa função **NÃO** é recomendado para o Município de São Paulo.

| Ambiente: TREINAMENTO                       |                                         | Manter IRP                                    | 20/06                              | /2024 13:59:08         |
|---------------------------------------------|-----------------------------------------|-----------------------------------------------|------------------------------------|------------------------|
| Objeto                                      | Gestor                                  | Itens                                         | Divulgar IRP                       |                        |
| Observação                                  | SASGnet IRP - Google Ovome              |                                               |                                    | - 0                    |
|                                             | Não seguro Mitps://treinamento2.compras | net.gov.br/siasgnet-irp/secure/divulgarIRP.do | method=iniciar&irp.codigoIrp+31893 |                        |
|                                             | Ambiente: TREINAMENTO                   | Divulg                                        | jar IRP                            | 20/06/2024 13:59       |
|                                             | Destas para Envis de Dronnetse          |                                               |                                    |                        |
| Salvar Divulgar<br>Data da build: 17-06-202 | 12 dias corridos.                       | (*) Carron de norm                            |                                    |                        |
| Salvar Divulgar                             | das consides                            | (*) Campo de preer                            | chimento obrigatório.              | Bacelon: SIAS/Ded 07 1 |

Figura 23 - Botão "Divulgar".

**Botão "Disponibilizar para Inclusão do Aviso"** - Ao realizar o levantamento de quantitativos por meios próprios e externos ao sistema (prática atualmente recomendada), será possível disponibilizar a sua IRP diretamente para inclusão do aviso de licitação (criação de licitação do tipo SRP). Nesse caso, será necessário apresentar justificativa com o motivo pelo qual a intenção não ocorreu por meio do sistema, conforme figura 24.

### Considerações Botão Disponibilizar para Inclusão do Aviso:

Ao clicar no botão "Disponibilizar", será exibida uma tela para inserção da justificativa, juntamente com um resumo do cadastro realizado até o momento. Em seguida, basta clicar em "Disponibilizar para Inclusão do Aviso", conforme demonstrado na Figura 24.

| Anderer IRP       200020413954         Orgenio       Osciar mm       Ovudger IRP         Observação       Instantação de sorte ministração de sorte ministração de sorte ministração de sorte do la fuer estado.       Instantação de sorte ministração de sorte ministração de sorte do la fuer estado.       Instantação de sorte ministração de sorte ministração de sorte do la fuer estado.       Instantação de sorte ministração de sorte do la fuer estado.       Instantação de sorte ministração de sorte ministração de sorte do la fuer estado.       Instantação de sorte do la fuer estado.       Instantação de s                                                                                                    |
|----------------------------------------------------------------------------------------------------|
| Cógeto       Gestor       Items       Divulgar IRP         Coservação                                                                                                    |
| Courseque<br>1000 caracter(res) disponivel(res)<br>Anexos)<br>Anexos)<br>Nertum registro à sur exibido<br>Salvar Divulgar Cancelar IRP Resonant (Disponibilizar para Inclusão do Aviso<br>(************************************                                                                                                    |
| 1000 caracter(es) disponivel(es)<br>Anexo)<br>Anexo)<br>Anexo)<br>Anexo)<br>Anexo)<br>Salvar Devulgar Cancelar IRP Restore (Dependencer para Inclusion do Avien)<br>(*) Cancelo de Transmission<br>(*) Cancelo de Transmission<br>(*) Cancelo |
| Nentur registo a ser exitión.         Cestor de Compras         IRP         Manifestar Interesse         Análisar IRP         Quadro de IRP         1           Salvar         Divulgar         Cancelar IRP         Reative:         Disponibilizar para Inclusão do Aviso<br>(*) Canço de ROP         1         Disponibilizar para Inclusão do Aviso         2006/2024 14.02 M           Data da buid: 17.06-2024 14.57.52         Main         Maintente         TERNAMENCO         102000 - PRAREP.SEC AURIN DE PLANEDARENTO, CRC; E CESTÃO         Nº da IRP         Lei         Modelidade da Compra         Critério de Jugamento         Jugamento           Nº da IRP         Lei         Modelidade da Compra         Critério de Jugamento         Jugamento         Jugamen                                                                                                    |
| Salvar         Divulgar         Canoalar IRP         Restruction         Disponibilizar para Inclusão do Aviso<br>(*) Canoalar IRP         Restruction do Reviso         Disponibilizar para Inclusão do Aviso<br>(*) Canoalar IRP         Anteines         Disponibilizar para Inclusão do Aviso<br>(*) Canoalar IRP         Anteines         Disponibilizar para Inclusão do Aviso<br>(*) Canoalar IRP         Disponibilizar para Inclusão do Aviso<br>(*) Canoalar IRP         Disponibilizar para Inc                                                                                                    |
| Data da buid 17-06-2024 14 57:52         Molessing Control of Control of Contr                                                                                                    |
|                                                                                                    |

Figura 24 - Disponibilizar para inclusão do aviso.

Quando a IRP for disponibilizada, será exibida uma nova tela informando que sua IRP foi disponibilizada para inclusão do aviso, conforme Figura 25.

| Gestor de Cor              | mpras                  | IRP           | Manifestar Intere         | sse Analisar IRP              | Quadro de IR           | P              | 1                   |
|----------------------------|------------------------|---------------|---------------------------|-------------------------------|------------------------|----------------|---------------------|
| Ambiente: TREINA           | MENTO                  |               | N                         | lanter IRP                    |                        | 3              | 20/06/2024 14:30:53 |
| Objeto                     |                        | Gestor        |                           | Bens                          | Divulg                 | ar IRP         |                     |
| Órgão da UA<br>95420 - EST | ASG<br>TADO DE SAO P/  | AULO          | UASG<br>925000            | - PMSP-SEC MUN DE PLAN        | NEJAMENTO, ORÇ. I      | l' da IRP      |                     |
| Situação 🕤                 | SIASGnet IRP - Google  | Ovome         |                           |                               |                        | - 0            | ×                   |
| • Prazo c                  | Nilo seguro Milgo      | rmação        | prasnet.gov.br/siasgnet-i | p/secure/mensagem.do?informa+ | -A%20Intenção%20de%20R | egistro%20de%2 | - •                 |
| * Essa co<br>Secretaria    | A Intençã<br>do aviso. | o de Registro | de Preços 925             | 000 - 00015/2024 foi o        | disponibilizada par    | a inclusão     | da                  |
| UASG da<br>• Objeto        |                        |               |                           | OK                            |                        |                |                     |
|                            |                        |               |                           |                               |                        |                |                     |
| 500 car                    |                        |               |                           |                               |                        |                |                     |
| Salvar                     |                        |               |                           |                               |                        |                |                     |
|                            |                        |               |                           |                               |                        |                |                     |

Figura 25 - Informação final botão "disponibilizar para inclusão do aviso".

### 2.7 Menu Consultar IRP

No menu "IRP" (linha superior da página), acesse a opção: "Abrir Intenção de Registro de Preços" para visualizar a tela de consulta das IRPs cadastradas anteriormente no sistema. Nesta tela, há alguns filtros de consulta que necessitam de outros entendimentos.

### Situação da IRP (Parâmetros):

- Edição é possível editar a intenção que ainda não foi divulgada ou publicada;
- Aberta disponibilizada para outros órgãos se manifestarem pelo SIASG sobre o interesse de participação no SRP;
- Análise/Negociação etapa disponível apenas quando a IRP for disponibilizada pelo SIASG.
   Consiste na etapa de análise dos itens e/ou negociação dos quantitativos e/ou preços com os órgãos participantes do SRP;
- Confirmação etapa disponível apenas quando a IRP for disponibilizada pelo SIASG. Período em que as unidades têm para confirmar sua participação e quantidades negociadas;
- Encerrada IRPs encerradas onde não é possível participar ou alterar;
- Transferida transferida para criação da licitação tipo SRP;
- Cancelada IRPs canceladas pelo órgão gerador.

| Ambiente: TREINAME                | NIQ                                                           | MC3/1174                                  | Consultar IRP                                                                                                    | Quadro      | Ge INC.                     | 20/06/2024 18:51   |  |  |
|-----------------------------------|---------------------------------------------------------------|-------------------------------------------|----------------------------------------------------------------------------------------------------|-------------|-----------------------------|--------------------|--|--|
|                                   |                                                               | UASG 0                                    | erenciadora                                                                                                    |             |                             |                    |  |  |
|                                   |                                                               | * Parám                                   | NO PMSP-SEC MUN DE PLANEJAMEN                                                                                                    | ITO, ORÇ. E | < Consulta                  | e l                |  |  |
|                                   |                                                               | 🗹 Nº da IR                                | P                                                                                                    |             |                             |                    |  |  |
|                                   |                                                               | * Parámetro 00015/2024                    |                                                                                                    |             |                             |                    |  |  |
|                                   |                                                               | Situação da IRP (Permite Mútipla Seleção) |                                                                                                    |             |                             |                    |  |  |
| * Fa                              | ros da Consulta                                               | * Parām                                   | Eloção -<br>Aderia -<br>Anise Negociação<br>Continução<br>Encerada<br>Transferida<br>Cancelada<br>-                                                                                                    |             |                             |                    |  |  |
|                                   |                                                               | Municipi                                  | o'UF da UASG Gerenciadora                                                                                                    |             |                             |                    |  |  |
|                                   |                                                               | UF-UA                                     | SG Gerenciadora                                                                                                    |             |                             |                    |  |  |
|                                   |                                                               | Material                                  | de interesse                                                                                                    |             |                             |                    |  |  |
|                                   |                                                               | Serviço de Interesse                      |                                                                                                    |             |                             |                    |  |  |
| Pesquisar                         |                                                               |                                           |                                                                                                    |             |                             |                    |  |  |
|                                   |                                                               | C                                         | Campo de preenchimento obrigatório.                                                                                                    |             |                             |                    |  |  |
| Órgão da UASC<br>Gerenciadora     | UASG Gerenciadora                                             | N' da IRP                                 | Objeto                                                                                                    | Situação da | CPF do Gestor<br>de Compras | Ações              |  |  |
| 95420 -<br>ESTADO DE<br>SAO PAULO | 925000 - PMSP-<br>SEC MUN DE<br>PLANEJAMENTO, ORÇ<br>E GESTÃO | 925000 -<br>00015/2024                    | Registro de preços para aquisição de<br>material de escritório para atendimento das<br>necessidades de expediente e bom<br>funcionamento das unidades adquirentes,<br>contorme especificações constantes do<br>Anexo I deste edital. | Transferida | Responsible                 | Selecionar         |  |  |
| Um registro enci                  | ontrado.                                                      |                                           |                                                                                                    |             |                             |                    |  |  |
|                                   | 3024 14 67 62                                                 |                                           | talação Zenarea                                                                                                    |             | Baseli                      | te: SIASGnet-07.10 |  |  |

Figura 26 - Tela consultar IRP.

# **3. CONTRATOS.GOV**

### 3.1. Consultando a IRP no Sistema Contratos.gov

Para consultar uma IRP cadastrada no Sistema Contratos.gov, precisaremos acessar o módulo de Gestão de Atas de SRP – Nova Lei de Licitações 14.133/2021. Para tanto, há duas maneiras.

- Primeiro modo: utilize a área de trabalho do sistema Compras.gov e clique sobre o ícone do sistema Gestão de Atas – Lei 14.133/2021, conforme Figura 27.
- Segundo modo: Acesse o sistema de gestão de atas, por meio da área de trabalho do Contratos.gov, no menu lateral a esquerda, conforme Figura 28.

**ATENÇÃO**: para acesso integral ao sistema citado, deverá estar habilitado o módulo para o perfil de usuário "Gestor de Atas", em ambos os caminhos.

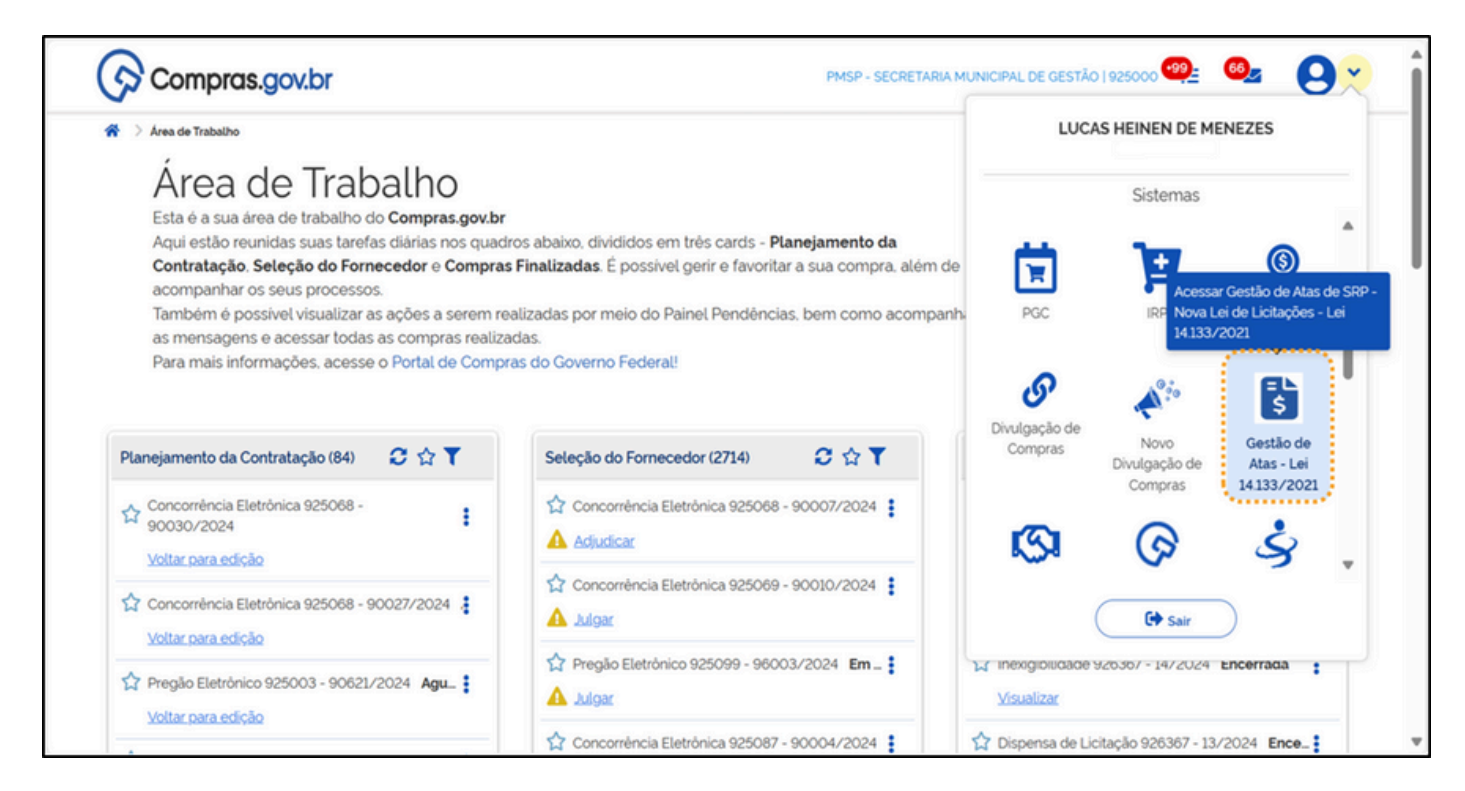

Figura 27 - Acessando o módulo de Gestão de Atas – Lei 14.133/2021 na área de trabalho do Compras.gov.

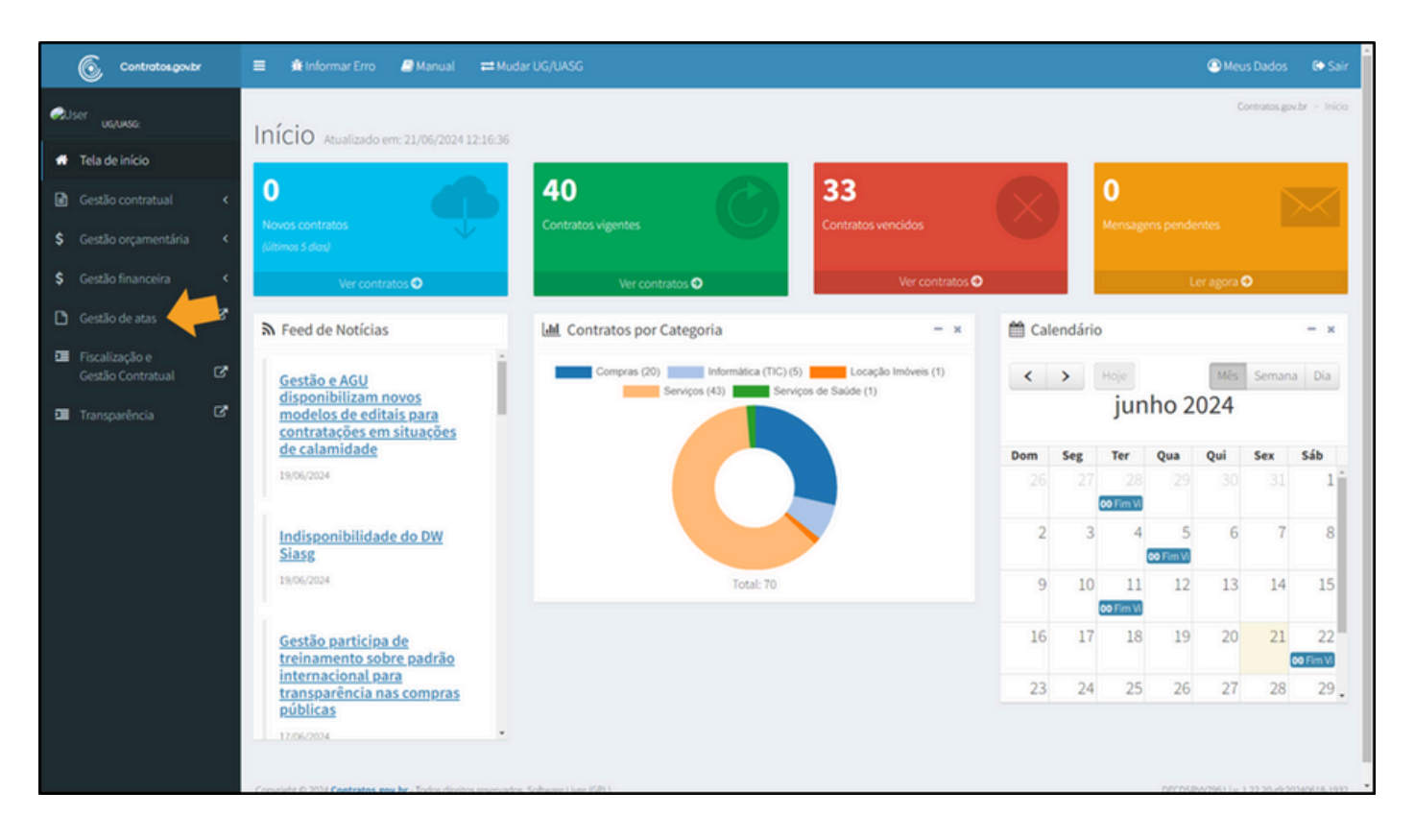

Figura 28 - Acessando o módulo de Gestão de Atas na área de trabalho do Contratos.gov.

Após o acesso, será exibida a tela inicial do módulo de Gestão de Atas no sistema Contratos.gov.br.

Seguem breves descritivos do menu de Acesso Rápido:

- Atas de Registro de Preços Direciona para a tela de Consulta e Cadastro de Atas;
- Compras Direciona para a tela de consulta às compras cadastradas no sistema, promovendo facilidade na sua rastreabilidade;
- Gestão Contratual Direciona para a tela de consulta e cadastro de Contratos no Sistema de Gestão de Contratos;
- Solicitar Adesão Direciona para a tela de Consulta e Solicitação de Adesão a Atas de outros órgãos;
- Analisar Adesão Direciona para a tela de Análise das solicitações de Adesão realizadas por outros órgãos;
- Fiscalização e Gestão de Contratos Direciona para a lista de Contratos em que o usuário logado é responsável.

| FULANO DA SILVA E SILVA - UAS                                                                                                    | 5G: 9X0000X                                                                                                    |                                                                                 |                                                            | = /                                                                                        |
|----------------------------------------------------------------------------------------------------|----------------------------------------------------------------------------------------------------|---------------------------------------------------------------------------------|------------------------------------------------------------|--------------------------------------------------------------------------------------------|
|                                                                                                    | Acesso<br>Selecione uma di                                                                                              | Rápido<br>as opções abaixo                                                      |                                                            |                                                                                            |
| s )=                                                                                                    |                                                                                                    |                                                                                 |                                                            |                                                                                            |
| Atas de Registro de Compr<br>Preços Consulta ao Saldo<br>Consulta a Atas de Registro de<br>Preços da unidade                                                                                                    | ras Gestão Contratual<br>o de Compras Módulos de Gestão Contratual<br>incluindo aspectos<br>orçamentarios e financeiros | Solicitar Adesão<br>Solicitar adesão a ata                                      | Analisar Adesão<br>Analisar solicitação de adesão a<br>ata | Fiscalização e Gestão de<br>Contratos<br>Consulta de Fiscalização e<br>Gestão de Contratos |
|                                                                                                    |                                                                                                    |                                                                                 |                                                            |                                                                                            |
| L                                                                                                    | Atas de Regis<br>Conform                                                                                                | <b>tro de Preços</b><br>ne filtro                                               |                                                            | т                                                                                          |
|                                                                                                    | Atas de Regis<br>Contorn<br>R\$ 274.<br>Vator Total                                                                     | tro de Preços<br>ne filtro<br>285,56<br>Registrado                              |                                                            | т                                                                                          |
| Lista de Atas de Registro de Preços                                                                                                    | Atas de Regis<br>Contorr<br>R\$ 274.<br>Valor Total<br>Pesquisor Número do At                                           | tro de Preços<br>ne fitro<br>285,56<br>Registrado<br>Atas de registro de preços | por tipo de item (%)                                       | Ŧ                                                                                          |
| Lista de Atas de Registro de Preços<br>Unidade Gerenciadora 925000 PMSP - SEGES<br>Ata de Registro de Preços nº 00100-/2024                                                                                                    | Atas de Regis<br>Contorr<br>R\$ 274.<br>Valor Total<br>Pesquisor Número do A!<br>Vigente                                | tro de Preços<br>ne fitro<br>285,56<br>Registrado<br>Atas de registro de preços | por tipo de item (%)                                       | •                                                                                          |
| Lista de Atas de Registro de Preços<br>Unidade Gerenciadora 925000 PMSP - SEGES<br>Ata de Registro de Preços nº 00100-/2024<br>Unidade Gerenciadora 925000 PMSP - SEGES<br>Ata de Registro de Preços nº 00004-/2024                                                                                         | Atas de Regis<br>Contorr<br>R\$ 274.<br>Valor Total<br>Pesquisor Número do A!<br>Vigente<br>Vigente                     | tro de Preços<br>ne fitro<br>285,56<br>Registrado<br>Atas de registro de preços | por tipo de item (%)                                       | •                                                                                          |
| Lista de Atas de Registro de Preços<br>Unidade Gerenciadora 925000 PMSP - SEGES<br>Ata de Registro de Preços nº 00100-/2024<br>Unidade Gerenciadora 925000 PMSP - SEGES<br>Ata de Registro de Preços nº 00004-/2024<br>Unidade Gerenciadora 925000 PMSP - SEGES<br>Ata de Registro de Preços nº 00003-/2024 | Atas de Regis<br>Contorr<br>R\$ 274.<br>Valor Total<br>Pesquisor Número do A<br>Vigente<br>Vigente<br>Vigente           | tro de Preços<br>ne fitro<br>285,56<br>Registrado<br>Atas de registro de preços | por tipo de item (%)                                       | •                                                                                          |

Figura 29 - Menu de acesso rápido Contratos.gov.

Também será possível acessar as mesmas e demais funções do sistema pelo menu "Opções" (ver Figura 30).

| © c | UUCAS HEINEN D                                                                                             | E MENEZES - UASG: 925000                                                                                                    |                                            |                                                            | ≓ <b>₽</b> 0+                                                                              |
|-----|----------------------------------------------------------------------------------------------------|----------------------------------------------------------------------------------------------------|--------------------------------------------|------------------------------------------------------------|--------------------------------------------------------------------------------------------|
|     | Menu de Opções                                                                                             | Acesso<br>Selecione uma d                                                                                                    | Rápido<br>as opções abaixo                 |                                                            |                                                                                            |
|     | \$                                                                                                    |                                                                                                    | P.                                         |                                                            |                                                                                            |
|     | Atas de Registro de Con<br>Preços Consulta a<br>Consulta a Atas de Con<br>Registro de Preços da<br>unidade | npras Gestão Contratual<br>ao Saldo de Módulos de Gestão<br>Contratual, incluindo<br>aspectos orçamentários e<br>financeiros | Solicitar Adesão<br>Solicitar adesão a ata | Analisar Adesão<br>Analisar solicitação de<br>adesão a ata | Fiscalização e<br>Gestão de Contratos<br>Consulta de Fiscalização<br>e Gestão de Contratos |
| 1   |                                                                                                    | Atas de Regis<br>Confort                                                                                                    | <b>tro de Preços</b><br>ne filtro          |                                                            | Ŧ                                                                                          |
|     |                                                                                                    | R\$ 224<br>Vator Total                                                                                                    | .285,56<br>Registrado                      |                                                            |                                                                                            |
|     | Lista de Atas de Registro de Preços                                                                        | Pesquisar Número da Ab                                                                                                    | Atas de registro de p                      | preços por tipo de item (%                                 | o                                                                                          |
|     | Unidade Gerenciadora 925000 PM                                                                             | ISP - SEGES                                                                                                    |                                            | Servico 1                                                  | Asterial                                                                                   |

Figura 30 - Outro modo para acesso as opções do sistema

### 3.2 Menu Acesso Rápido – "Atas de Registro de Preços"

Ao selecionar essa opção, será exibida a lista com as ARPs cadastradas no sistema. Então, para criar uma ata, acesse ao botão "+ Criar Ata", conforme Figura 31.

| () co    | antratos.gov.br                   | RTURETE GRECO | UASG: 925000                |                            |                |         |    |   |   |   |      |       |   | P 14 |  |
|----------|-----------------------------------|---------------|-----------------------------|----------------------------|----------------|---------|----|---|---|---|------|-------|---|------|--|
| = A<br>U | tar Ata de Registro de Preços     | ços           |                             |                            |                |         |    |   |   |   |      |       |   |      |  |
|          | Ata de Registro de Preços 🗧 Lista |               |                             |                            |                |         |    |   |   |   |      |       |   |      |  |
| <b>9</b> | + Criar Ata                       |               |                             |                            |                |         |    |   |   |   | Pesq | isar. |   |      |  |
|          | Churche                           | Mimaro        | Unidada casanciadora da ata | Moderia inicial            | Violoria feal  | o Aslas |    |   |   |   |      |       |   |      |  |
|          | i Alva                            | 00002/2024    | 925000 - PMSP - SEGES       | 28/03/2024                 | 27/03/2025     | @       |    | c | 0 |   |      |       | 0 |      |  |
|          | Alva                              | 00001/2024    | 925000 - PMSP - SEGES       | 28/03/2024                 | 27/03/2025     | 0       | b. | c | 0 | 8 |      | 0     |   |      |  |
|          | Situação                          | Número        | Unidade gerenciadora da ata | Vigência inicial           | Vigencia final | Ações   |    |   |   |   |      |       |   |      |  |
|          | 25 e registros por página         |               | à Expo                      | rtar • 💘 Visibilidade da d | coluna •       |         |    |   |   |   |      |       | - |      |  |

Figura 31 - Botão "+ Criar Ata".

Na próxima tela, deverá ser inserido o número e o ano da ata, como campos obrigatórios para a criação da ARP no sistema. Em seguida, clique sobre o botão "+" para validar as informações e abrir os demais campos para preenchimento.

**ATENÇÃO**: O número e o ano cadastrados devem ser aqueles constantes na sua Ata de Registro de Preços.

| Contratos.govbr GABRIEL TORTURETE GRECO - UASG 925000       |            | P ( | • |
|-------------------------------------------------------------|------------|-----|---|
| Ata de Registro de Preços                                   |            |     |   |
| Ata de Registro de Registro de Registro JAdicionar > Voltar |            |     |   |
| Número da ata '                                             |            |     |   |
|                                                             | ⊗ Cancelar | )   |   |

Figura 32 – Adicionar ata.

Ao carregar a tela seguinte (figura 33), outros campos deverão ser acrescentados para prosseguimento. Confira abaixo:

 Nos campos dentro do colchete sinalizado com o numeral "1" deverão ser preenchidos com especial atenção para as informações relativas à licitação: "Unidade de origem da compra";
 "Número da compra/Ano"; e "Modalidade de compra". Essas informações são essenciais para que o sistema valide os dados junto ao Compras.gov.br e importe automaticamente as principais informações relacionadas à essa compra.

**ATENÇÃO**: A data de assinatura da ata deve ser anterior à data de vigência. A opção "compra centralizada" é marcada como "não" por padrão, seguindo orientações do Ministério de Gestão e Inovação (MGI). Essa opção é marcada quando se trata de Compra Nacional.

·Após revisão, clique na lupa para buscar a compra, como apresentado junto ao numeral "2" da Figura 33.

**ATENÇÃO**: Para buscar a compra e vincular o(s) fornecedor(es), verifique se o mesmo tem item(ns) pendente(s) de registro em ata.

| 🕷 🗧 Ata de Registro de Preços 🗦 Adicionar > 🛛 Vol | ar .                     |                                         |                         |                          |    |
|---------------------------------------------------|--------------------------|-----------------------------------------|-------------------------|--------------------------|----|
|                                                   |                          |                                         |                         |                          |    |
| Número da ata "                                   |                          | Ano da ata "                            |                         | -                        |    |
| 00003                                             |                          | 2024                                    |                         | $\bigcirc$               |    |
| Objeto *                                          |                          |                                         |                         |                          |    |
| Registro de preços para aquisi                    | ção de material de escri | itório (Grupo 6) - Clips galvanizado    | 3/0 e Clips galvanizado | 8/0                      |    |
| 117 caracteres digitados                          |                          |                                         |                         |                          |    |
| Data de assinatura *                              |                          | Data inicial de vigência *              |                         | Data final de vigência * |    |
| 27/03/2024                                        |                          | 28/03/2024                              |                         | 27/03/2025               |    |
| Número do Processo *                              |                          | Autoridade signatária                   |                         | Compra centralizada? 0   |    |
| 6013.2024/0002087-0                               |                          | Buscar registrats/                      |                         | Não Sim                  |    |
| Unidade gerenciadora                              |                          | Unidade origem da compra *              |                         | Número da compra/Ano *   |    |
| 925000-PMSP - SEGES                               |                          | 925000 - PMSP - SEGES                   | + Limpar +              | 00007/2023               |    |
| Modalidade da compra *                            |                          |                                         |                         |                          |    |
| 05 - Pregão                                       | ~                        | (-)                                     |                         |                          |    |
|                                                   |                          |                                         |                         |                          |    |
|                                                   | Buscar o<br>Somenti      | compra<br>e serão exibidos fornecedores |                         |                          | 00 |

Figura 33 - Preenchimento dos campos para criação de uma ata no sistema.

Caso a inserção dos dados esteja correta, o sistema emitirá uma mensagem na parte superior da tela. Então clique sobre o botão "+", conforme Figura 34, para que as informações do(s) fornecedor(es) homologado(s) na compra sejam apresentadas.

| Sucesso     Compra     Os itens     Acompa     Ainclusi | <ul> <li>carregada com sucesso<br/>foram carregados, as quantidades registradas por unidade e<br/>nine o processamento clicando no icone do campo Quantida<br/>ão dos itens na ata pode continuar sem impedimentos.</li> </ul> | stão sendo processadas.<br>de registrada de cada item       |                          | Ŷ |
|---------------------------------------------------------|----------------------------------------------------------------------------------------------------|-------------------------------------------------------------|--------------------------|---|
|                                                         | Objeto-                                                                                                    |                                                             |                          |   |
|                                                         | Registro de preços para aquisição de material de e                                                                                                    | scritório (Grupo 6) - Clips galvanizado 3/O e Clips galvani | zado 8/0                 |   |
|                                                         | 117 caracteres digitados                                                                                                    |                                                             |                          |   |
|                                                         | Data de assinatura "                                                                                                    | Data inicial de vigência *                                  | Data final de vigência " |   |
|                                                         | 27/03/2024                                                                                                    | 28/03/2024                                                  | 27/03/2025               |   |
|                                                         | Número do Processo *                                                                                                    | Autoridade signatària                                       | Compra centralizada?     |   |
|                                                         | 60132024/0002087-0                                                                                                    | Buscar registroisi                                          | Não Sim                  |   |
|                                                         | Unidade gerenciadora                                                                                                    | Unidade origem da compra *                                  | Número da compra/Ano *   |   |
|                                                         | 925000-PMSP - SEGES                                                                                                    | 925000 - PMSP - SEGES + Limpar                              | • 00007/2023             |   |
|                                                         | Modalidade da compra "                                                                                                    |                                                             |                          |   |
|                                                         | O5 - Pregão 👻                                                                                                    |                                                             |                          |   |
|                                                         | Fornecedor                                                                                                    |                                                             |                          |   |
|                                                         | 5 e registros por página                                                                                                    |                                                             | Pesquisar.               |   |
|                                                         | Rem 1. CNPJ                                                                                                    | Fornecedor                                                  | 1. Situação SICAF        |   |
|                                                         | 48 500 314/0001-80                                                                                                    | KINGDOM LICITAÇÃO LTDA                                      |                          |   |
|                                                         |                                                                                                    | THE TRUCK OF AN A PROPERTY OF A DAY                         |                          |   |

Figura 34 - Dados do fornecedor.

Deverá apresentar-se abaixo os itens homologados para o fornecedor. Selecione o(s) item(ns) que comporão a Ata a ser cadastrada e, após, clique no botão "Incluir".

| Modalidade d                    | a compra *     |          |             |                                                     |              |                                |                          |               |         |                |
|---------------------------------|----------------|----------|-------------|-----------------------------------------------------|--------------|--------------------------------|--------------------------|---------------|---------|----------------|
| 05 - Pregão                     |                |          |             | *                                                   |              |                                |                          |               |         |                |
| Enmander                        |                |          |             |                                                     |              |                                |                          |               |         |                |
| 5 e regist                      | tros por págir | na       |             |                                                     |              |                                |                          | Pes           | wisor.  |                |
|                                 |                |          |             |                                                     |              |                                |                          |               |         |                |
| Item                            |                | T. CNS   | 20          |                                                     | 1. Forneceda | x.                             | : Situação S             | RCAF          |         |                |
| 0                               |                | 48.5     | 600.314/000 | 1-80                                                | KINGDOM      | LICITACAO LTDA                 | ~                        |               |         |                |
| Exibindo 1 a 1 d                | de 1 registros | 6        |             |                                                     |              |                                |                          |               |         | 1 1            |
|                                 |                |          |             |                                                     |              |                                |                          |               |         | _              |
| KINGDOM LIC                     | TACAO LTD      | A        |             |                                                     |              |                                |                          | -             |         |                |
| 0                               | on bei bah     |          |             |                                                     |              |                                |                          | Pes           | juisar. |                |
| 0 NU                            | imero 1.       | Tipo †.  | Código 1.   | Descrição                                           |              | Classificação do<br>fornecedor | Quantidade<br>registrada | Valor<br>Unit |         | Valor<br>Total |
| <b>2</b> 00                     | 018            | Material | 271776      | CLIPE, TAMANHO 2/0, MATERIAL METAL, FOR<br>PARALE O | RMATO        | 001 0                          | <br>24170.00000 0        | 1.800         | 0       | 43.506.00      |
| 0 00                            | 920            | Material | 271780      | CLIPE, TAMANHO 6/0, MATERIAL METAL, FOI<br>PARALE O | RMATO        | 001 0                          | 13.468.00000 0           | 1.900         | 0       | 25.589,20      |
| <b>2</b> 00                     | 020            | Material | 271779      | CLIPE, TAMANHO 8/0, MATERIAL METAL, FOR<br>PARALE O | RMATO        | 001 0                          | 7647.00000 0             | 1,270         |         | 9.711.69       |
| 0 00                            | 037 1          | Material | 278986      | FITA ADESIVA, MATERIAL PAPEL, TIPO DUPLA<br>O       | FACE, LAR    | 001 0                          | 2.515.00000 0            | 3.800         | 0       | 9.557.00       |
| 0 00                            | 044            | Material | 409978      | PINCEL QUADRO BRANCO / MAGNÉTICO, MA                | ATERIAL      | 001 0                          | 5.117.00000 0            | 1,680         | 0       | 8.596.56       |
| Exibiodo J.a.5.<br>Incluir Item | de 5 registro  | 5        |             |                                                     |              |                                |                          |               |         | 1 2            |

Figura 35 - Item(ns) da ata e botão "Incluir".

**ATENÇÃO**: Caso haja diversos itens homologados para a mesma Licitante em um mesmo número de compra (pregão), mas que serão fornecidos em Atas distintas, selecione apenas os itens que compõem a ARP que está sendo cadastrada.

Após a inclusão, será apresentado o valor total dos itens selecionados e a relação desses mesmos itens. Confira todas as informações antes de prosseguir e, caso necessário, remova algum item incorreto e/ou inclua outros, repetindo os passos anteriores. Adicione também o documento da Ata assinada e, por fim, clique em "Criar Ata".

|                                              | istro de Preços                                          |                  |                                                                        |                        |                |                    |                  |                                                                                            |                                      |                                  |                |                       |                            | 1.5             |            |
|----------------------------------------------|----------------------------------------------------------|------------------|------------------------------------------------------------------------|------------------------|----------------|--------------------|------------------|--------------------------------------------------------------------------------------------|--------------------------------------|----------------------------------|----------------|-----------------------|----------------------------|-----------------|------------|
|                                              |                                                          | mahufi ida       | 61010                                                                  | PARALE O               | 10 10 10 L 1 1 |                    | INT INC INC      |                                                                                            | vva <b>v</b>                         |                                  | 67.810.0000    | •                     | 10000                      | ******          | v          |
| 0 (                                          | 00019 1                                                  | Material         | 271780                                                                 | CLIPE TAM<br>PARALE O  | ANHO 6/0       | , MATER            | IAL METAL        | , FORMATO                                                                                  | 001 0                                |                                  | 13.458.0000    | • •                   | 19000                      | 25.589.20       | >          |
|                                              | 00020                                                    | Material         | 271779                                                                 | CLIPE TAM<br>PARALE O  | ANHO 8/0       | , MATER            | IAL METAL        | , FORMATO                                                                                  | 001 0                                |                                  | 7.647.00000    | 0                     | 12700                      | 9.711.69        |            |
| 0 (                                          | 00037 1                                                  | Material         | 278986                                                                 | FITA ADESI<br>O        | /A, MATER      | IIAL PAPI          | EL, TIPO DI      | JPLA FACE, LAR                                                                             | 001 0                                |                                  | 2.515.00000    | 0                     | 3.8000                     | 9.557,00        |            |
| 0 (                                          | 00044 1                                                  | Material         | 409978                                                                 | PINCEL QU<br>PLÁSTIC O | ADRO BRA       | NCO / N            | AGNÉTIC          | 0. MATERIAL                                                                                | 001 0                                |                                  | 5.117.00000    | 0                     | 16800                      | 8.596.56        |            |
| Exibindo 1 a                                 | 5 de 5 registro                                          | 6                |                                                                        |                        |                |                    |                  |                                                                                            |                                      |                                  |                |                       |                            | <u> </u>        | 2          |
| Valor total d                                | sos itens seleci                                         | ionados          |                                                                        |                        |                |                    |                  |                                                                                            |                                      |                                  |                |                       |                            |                 |            |
| R\$ 53.2                                     | 17.69                                                    |                  |                                                                        |                        |                |                    |                  |                                                                                            |                                      |                                  |                |                       |                            |                 |            |
| Item Seleck                                  | onado                                                    |                  |                                                                        |                        |                |                    |                  |                                                                                            |                                      |                                  |                |                       |                            |                 |            |
|                                              | CNPJ                                                     |                  | Fornecedor<br>(Classificaçã                                            | ko) N                  | item Ti        | po                 | Código           | Descrição                                                                                  |                                      | Quantidade                       | Valor<br>Unit  | Valor total           | Otd. Máxima<br>para Adesão | Aceita<br>Adesã |            |
| Remover                                      |                                                          |                  |                                                                        |                        |                |                    |                  |                                                                                            |                                      | regreess                         |                |                       |                            |                 |            |
| Remover                                      | 48.500.314/<br>80                                        | 0001-            | KINGDOM<br>LICITACAO L<br>(001 0)                                      | 00                     | i018 M         | aterial            | 271776           | CLIPE, TAMANHO<br>MATERIAL METAL<br>PARALE                                                 | 2/0.<br>. FORMATO                    | 24170.00000<br>0                 | 18000          | 43.506.00             | 48340                      |                 | Sim        |
| Remover<br>8                                 | 48.500.334/<br>80<br>48.500.334/<br>80                   | 0001-            | KINGDOM<br>LICITACAO L<br>(001 ©)<br>KINGDOM<br>LICITACAO L<br>(001 ©) | LTDA OC                | 018 M          | aterial            | 271776           | CLIPE TAMANHO<br>MATERIAL METAL<br>PARALE O<br>CLIPE TAMANHO<br>MATERIAL METAL<br>PARALE O | 2/0,<br>.FORMATO<br>8/0.<br>.FORMATO | 24170.00000<br>0<br>7647.00000   | 18000          | 43.506.00<br>9.711.69 | 48340<br>15294             |                 | Sim<br>Sim |
| Remover<br>B                                 | 48.500.334/<br>80<br>48.500.334/<br>80                   | 10001-           | KINGDOM<br>LICITACAO L<br>(001 •)<br>KINGDOM<br>LICITACAO L<br>(001 •) | LTDA OC                | 018 M          | aterial<br>aterial | 271776           | CLIPE TAMANHO<br>MATERIAL METAL<br>PARALE O<br>CLIPE TAMANHO<br>MATERIAL METAL<br>PARALE O | 2/0,<br>FORMATO<br>8/0,<br>FORMATO   | 24170.00000<br>0<br>7647.00000   | 18000<br>12700 | 43.506.00<br>9.711.69 | 48340<br>15294             |                 | Sim        |
| Remover<br>B<br>B<br>Envio de arc            | 48.500.354/<br>80<br>48.500.314/<br>80<br>guivo da Ata * | °0001-<br>°0001- | KINGDOM<br>LICITACAO L<br>(001 ©)<br>KINGDOM<br>LICITACAO L<br>(001 ©) | LTDA OC                | 018 M          | aterial<br>aterial | 271776<br>271779 | CLIPE TAMANHO<br>MATERIAL METAL<br>PARALE O<br>CLIPE TAMANHO<br>MATERIAL METAL<br>PARALE O | 2/0.<br>FORMATO<br>8/0.<br>FORMATO   | 24170.00000<br>0<br>7647.00000 0 | 18000          | 43.506.00<br>9.711.69 | 48340                      |                 | Sim        |
| Remover<br>8<br>8<br>Envio de arc<br>1. Sein | 48.500.354/<br>80<br>48.500.354/<br>80<br>guivo da Ata * | -1000            | HINGDOM<br>LICITACAO L<br>(OOI •)<br>HINGDOM<br>LICITACAO L<br>(OOI •) | LTDA OC                | 018 M          | aterial<br>aterial | 271776           | CLIPE TAMANHO<br>MATERIAL METAL<br>PARALE O<br>CLIPE TAMANHO<br>MATERIAL METAL<br>PARALE O | 2/0.<br>FORMATO<br>8/0.<br>FORMATO   | 24170.00000<br>0<br>7/647.00000  | 18000          | 43.506.00<br>9.711.69 | 48340                      |                 | Sim        |

Figura 36 - Revisão do(s) item(s) e anexo do documento da ata.

### 3.2.1 Coluna "Ações"

Neste ponto, a Ata de Registro de Preços foi cadastrada com sucesso e o sistema voltará para a tela de listas das atas. As informações serão enviadas automaticamente para o Portal Nacional de Contratações Públicas (PNCP).

| <ul> <li>Ata de Registro de<br/>Listar Ata de Registro de Preços</li> </ul> | Preços     |                             |                             |                    |       |    |   |   |    |         |   |            |   |
|-----------------------------------------------------------------------------|------------|-----------------------------|-----------------------------|--------------------|-------|----|---|---|----|---------|---|------------|---|
|                                                                             |            |                             |                             |                    |       |    |   |   |    |         |   |            |   |
| 🖷 🚿 Ata de Registro de Preços 🗧 List                                        |            |                             |                             |                    |       |    |   |   |    |         |   |            |   |
|                                                                             |            |                             |                             |                    |       |    |   |   | Pe | squisar |   |            |   |
| + Criar Ata                                                                 |            |                             |                             |                    |       |    |   |   |    |         |   |            |   |
| Situação                                                                    | Número     | Unidade gerenciadora da ata | a Vigència inicial          | 0 Vigència final 0 | Ações |    |   |   |    |         |   |            |   |
| Athva                                                                       | 00003/2024 | 925000 - PMSP - SEGES       | 28/03/2024                  | 27/03/2025         | ø     | Br | c | ۵ | 8  | •       | 0 |            |   |
| Aliva                                                                       | 00002/2024 | 925000 - PMSP - SEGES       | 28/03/2024                  | 27/03/2025         | 0     | в  | e | 0 | 8  | •       | 0 |            | 1 |
| Allva                                                                       | 00001/2024 | 925000 - PMSP - SEGES       | 28/03/2024                  | 27/03/2025         | ø     | в  | e | ø | 8  |         | 0 |            |   |
| Situação                                                                    | Número     | Unidade gerenciadora da ata | Vigéncia inicial            | Vigència final     | Ações |    |   |   |    |         |   |            |   |
| 25 e registros por página                                                   |            |                             | Exportar • RVsibildade d    | a coluna =         |       |    |   |   |    |         | < | <b>D</b> > |   |
| 25 e registros por página                                                   |            |                             | Exportar • R Visibilidade d | a coluna =         |       |    |   |   |    |         | < | 1          |   |

Figura 37 - Lista de atas após criação da ARP.

Para visualizar as informações da ata, verifique os ícones listados na coluna Ações ao lado de cada ata cadastrada. Vejamos:

- Ícone Visualizar - serão apresentadas as informações cadastrais da ata;
- Ícone Alterar ▶ poderão ser alteradas informações como: vigência, valores registrados, cancelamento de itens, alterações informativas e de fornecedor. Para realizar as alterações, clique no botão "+ Adicionar alteração", e em seguida uma nova janela solicitará mais informações sobre a alteração. Então selecione o "Tipo de Alteração" que será executada e clique em "Criar alteração". Verifique que também há a opção de visualizar todos os tipos de alterações de uma única vez. Caso não haja impedimentos para alteração do fornecedor, é possível indicar o CNPJ e o nome do novo fornecedor, em aba específica. Ato contínuo, clique em "Salvar Rascunho" ou "Adicionar Alteração", caso não haja mais alterações. Conforme as Figuras 38 e 39;

**ATENÇÃO**: Para alterações relativas à vigência, atente-se para o campo: "Quantitativo renovável na prorrogação de vigência" porque ,por padrão, o sistema já registra a resposta como "**Não**", no entanto, a legislação municipal permite a renovação dos quantitativos no ato da prorrogação da vigência da ARP.

Para alterações relativas aos valores registrados: essa opção só poderá ser utilizada por Estados e municípios que possuem regulamentação que permita a renovação de saldo. O Decreto Federal não permite essa opção para atas de órgãos federais.

| Alteração de Ata de Reg<br>Visualizar Alteração de Ata de Registro d | gistro de Preços<br><sup>le Preços</sup>                                                                                               |                                                |                                             |          |
|----------------------------------------------------------------------|----------------------------------------------------------------------------------------------------|------------------------------------------------|---------------------------------------------|----------|
|                                                                      |                                                                                                    |                                                |                                             |          |
| Ata de Registro de Preços -> Alteração de A                          | ta de Registro de Preços > 00001/2024                                                                                                  |                                                | G                                           |          |
| + Adicionar alteração                                                |                                                                                                    |                                                | Pe                                          | squisar. |
|                                                                      |                                                                                                    |                                                |                                             |          |
| Nº Alteração                                                         | <ul> <li>Tipo de alteração</li> </ul>                                                                                                  |                                                | Ações                                       |          |
|                                                                      | Nenhum reg                                                                                                    | jistro encontrado                              |                                             |          |
| Nº Alteração                                                         | Tipo de alteração                                                                                                    |                                                | Ações                                       |          |
| 25 e registros por página                                            | Contratos.govbr     LUCAS HEINEN DE MENEZES - UN     Alteração de Ata de Registro de Pre     Crar Atenação de Ata de Registro de Preos | 65 825000<br>IQOS                              |                                             |          |
|                                                                      | a > Als de linguise de Praços > Abração de Als de linguise de Praços                                                                   | s)00004/2024) volue                            |                                             |          |
|                                                                      | Nimero/Aro da Ala                                                                                                    | Nimero/Ano da Compra                           | Modalidade da Compra                        |          |
|                                                                      | 00004/2024                                                                                                    | 00007/2023                                     | OS - Pregilo                                |          |
|                                                                      | Data da Assinatura da Ata<br>27/03/2024                                                                                                | Data da Vigência inicial da Ata<br>28/03/2024  | Data da Vigência final da Ata<br>27/03/2025 |          |
|                                                                      | Tipo de atlenção Ulgência Valories) registr                                                                                            | adolsi Cancelamento de informativ<br>Exercisió | o Fornecedor                                |          |
|                                                                      | Data de assinatura da alteração * Are                                                                                                  | evo da alteração '                             | Descrição do anexo "                        |          |
|                                                                      | 0000/mm/bb                                                                                                    | ▲ Selectione a arguño                          |                                             |          |
|                                                                      |                                                                                                    |                                                | Ó caracteres disitarios                     | ~        |

Figura 38 - Alteração da ARP.

| (S control<br>II     | Alteração de Ata de Registro de Preços<br>Crar Atenção de Ata de Registro de Preços                                                                                                    |                         |
|----------------------|----------------------------------------------------------------------------------------------------|-------------------------|
| Alterações relativas | Vogencia Votoried registradota) Votoried registradota Votoriado e votoriadota Votoriado e votoriado e votoriado e | Alterações relativas    |
| à vigência           | Data de assinatura da alteração ' Descrição do anexo '                                                                                                    | aos valores registrados |
|                      | do/mm/ooco                                                                                                    | t                       |
|                      | A     Caracteres digitados                                                                                                    | /                       |
|                      | Data fim da vigência Quantitativo renovado na prorrogação de vigência? O                                                                                                    | 1   /                   |
|                      | 27/03/2026 • Não 5m                                                                                                    |                         |
|                      | Authficativa/Hotivo de cancelamento '                                                                                                    |                         |
| Alterações relativas |                                                                                                    |                         |
| ao cancelamento de   | 0 caracteres digitados                                                                                                    |                         |
| itens                | Rens da ata                                                                                                    | Para alterações         |
|                      | Valor Descenda Ram <sup>0</sup>                                                                                                    | Fala alterações         |
|                      | Fornecedor IClassificação Numero Descrição unitario anterior % Novo desconto % Novo valor unitario                                                                                                    | de fornecedor,          |
|                      | 46.500.314/2000-H0 - KINGGOM COMERCIO<br>DE LUCITACOES LITA-IDOB 00006 BORRACHA AMAGADORA ESCRITA.<br>01200 0.0000 00000                                                                                                    | não pode existir        |
| Alterações do tipo   | 48500 354/0001-80 - KINGDOM COMERCIO                                                                                                    | contrato,               |
| informativo          | DE LICITACOES LITOA IOOD VEGETAL, MATERIAL CAPA O                                                                                                    | remanejamento           |
| <b>`</b>             | Chipelo de alteres de C                                                                                                    | ou solicitação de       |
|                      |                                                                                                    | adesão na Ata.          |
|                      | A caracterist distance                                                                                                    | · · · · · ·             |
| Alteração do         | Enns da ata para alfanação de fornecedor                                                                                                    | 4 I /                   |
| Fornecedor           | Fornecedor IClassificação Número Descrição CPF/CNPJ Nome                                                                                                    |                         |
| Fornecedor           | 45.500 354/0005-60 - KINGDOM COMERCIO DE 00000 BORBACHAARAGADORA ESCRITA.<br>UCITACOES LITAR IODI                                                                                                    |                         |
|                      |                                                                                                    |                         |
|                      | Cancelar Cancelar Cristalvar Rascunho                                                                                                    |                         |
|                      | Copyright & 2014 Controlming genetic - Toolog direction reservadors, Software Liver 60PJ                                                                                                    | U V                     |

Figura 39 - Tipos de alterações da ARP.

Ícone Retificar C - poderão ser modificadas informações como: objeto, número da ata e ano, data de assinatura, vigência, tipo de compra (centralizada ou não) e itens. Ao clicar sobre o botão "+ Adicionar retificação", a janela para retificações surgirá e obrigatoriamente, deverá ser inserido(a) a(o) justificativa/motivo para o ato de retificação da ata e, em seguida, somente o dado que deseja retificar. Caso algum item esteja de forma equivocada na ata, o caminho para retirá-lo deverá ser por meio do ícone "Retificar", clicando no ícone da lixeira, do lado esquerdo da tela e, logo em seguida, selecionando o botão "Retificar". Verifique as Figuras 40 e 41.

ATENÇÃO: Após finalizar a remoção do item, este estará disponível para ser inserido em outra ARP.

| > Ata de Registro de Preços -> Retificação Ata de Registro de R | hegos >00004/2024 > Voltar |                      |            |
|-----------------------------------------------------------------|----------------------------|----------------------|------------|
|                                                                 |                            |                      | Pesquisar. |
| + Adicionar retificação                                         |                            |                      |            |
|                                                                 |                            |                      |            |
| Número/Ano                                                      | Unidade Gerenciadora       | Número do Processo   |            |
| 00004/2024                                                      | 925000 - PMSP - SEGES      | 6013.2024/0002088-9  |            |
| Data da Assinatura                                              | Vigència Inicial           | Vigència Final       |            |
| 27/03/2024                                                      | 28/03/2024                 | 27/03/2025           |            |
| Valor Total                                                     | Número da compra/Ano       | Modalidade da compra |            |
| R\$ 43.742.76                                                   | 00007/2023                 | O5 - Pregão          |            |
| Data da retificação                                             |                            | Ações                |            |
|                                                                 |                            |                      |            |
|                                                                 | Nenhum registro encontrado |                      |            |
| Data da retificação                                             |                            | Ações                |            |
|                                                                 |                            |                      |            |

Figura 40 - Tela retificar ata, botão "+ Adicionar retificação".

| O caracteres digitados:           Prencha agenas os campos que desiga retiñcar (0           Objeto           O caracteres digitados:           Número da ata         Data da Assimatura           da/mmr/0000         Main           Orgenica inicial         Vogência Final         Compra Centralizada           da/mmr/0000         Main         Smi           Autoridade signataria         Main         Smi           Buccor registradot         Nine         Smi           Autoridade signataria         Emmover         CNP         Formecedor         N.           Buccor registradot         Nine         Smi         Acteria         Acteria           Buccor registradot         Nine         Smi         Acteria         Acteria           Buccor registradot         Nine         Tipo         Codigo         Descrição         Quantidade         Valor         Valor         Valor         Valor         Valor         Acteria           Buccor registradot         Nine         Tipo         Codigo         Descrição         Cumer davidade         Valor         Valor         Valor         Valor         Valor         Valor         Valor         Valor         Valor         Valor         Valor         Valor         Val                                                                                                    | Justificativa                                         | /Motivo da retificação                                                              | 1                                                                                                    |                     |                              |                            |                                                                                                    |                                                                   |                                  |                                         |                                                         |                                |
|----------------------------------------------------------------------------------------------------|-------------------------------------------------------|-------------------------------------------------------------------------------------|----------------------------------------------------------------------------------------------------|---------------------|------------------------------|----------------------------|----------------------------------------------------------------------------------------------------|-------------------------------------------------------------------|----------------------------------|-----------------------------------------|---------------------------------------------------------|--------------------------------|
| O caracteres digitados           Preencha apenas os campos que desija retilicar 0           Objeto           O caracteres digitados           Número dia ata         Data da Assinatura           dic/mm/locoo         III           Vigência Inicial         Vigência Final         Compra Centralizada           dic/mm/locoo         III         Vigência Final         Compra Centralizada           dic/mm/locoo         III         IIII         Vigência Final         Compra Centralizada           dic/mm/locoo         IIII         IIIIIIIIIIIIIIIIIIIIIIIIIIIIIIIIIIII                                                                                                    |                                                       |                                                                                     |                                                                                                    |                     |                              |                            |                                                                                                    |                                                                   |                                  |                                         |                                                         |                                |
| Preencha apenas os campos que deseja retificar 0           Objeto         O           O caracterres digitados         Número da ata         Data da Assinatura           O caracterres digitados         Ano da ata         Data da Assinatura           Oddada da Assinatura         Odd/mm//doco         B           Vojencia Inicial         Vojencia Final         Compra Centralizada           Od/mm//doco         B         Premover         CNP/         Fornecedor         N           Rem         Stelecionado         Na         Sim         Adeeta         Adeeta           Rem         Fornecedor         N         Tipo         Codigo         Descrição         Ouantidade         Valor         Valor         Gd/ Maxima         Adeeta           Rem         Selecionado         N         Tipo         Codigo         Descrição         Ouantidade         Valor         Valor         Odd Maxima         Adeeta           Rem         Selecionado         N         Tipo         Codigo         Descrição         Ouantidade         Valor         Valor         Odd Maxima         Adeeta           Rem         Selecionado         N         Tipo         Codigo         Descrição         Ouantidade         Valor         Valor                                                                                                    | 0 caracteres                                          | s digitados                                                                         |                                                                                                    |                     |                              |                            |                                                                                                    |                                                                   |                                  |                                         |                                                         |                                |
| Preench a spenas os campos que deseja retificar 0           Objeto         Caracteres digitados           Numero da ata         Data da Assinatura           dd/mmr/coco         a           Vigência Inicial         Vigência Final         Compra Centralizada           dd/mmr/coco         a           Autoridade signataria         Compra Centralizada           Bulcon registrotori         Nin         Tipo         Codigo         Descrição         Quantidade         Valor         Sim           Remover         CNP         Fornecedor         N.         Tipo         Código         Descrição         Quantidade         Valor         Otd Maxima         Adeeta           8         48500 314/0001-<br>80         KinxDODM COMERCIO<br>0         00019         Material         271780<br>271780         CLUPE TMAXINO 6//0.<br>MATERIAL METAL<br>PORMATO PARALE 0         33 468.00000         19000         25.593.20         2930.00000         Sim           8         48.500.314/0001-<br>80         KinxDODM COMERCIO<br>0         000137         Material         271780<br>27180         CLUPE TMAXINO 8//0.<br>MATERIAL METAL<br>PORMATO PARALE 0         2 515.00000         38000         9.57.00         5030.00000         Sim           9         48.500.314/0001-<br>80         KinxDODM COMERCIO<br>0         000037         Material                                                                                                    |                                                       |                                                                                     |                                                                                                    |                     |                              |                            |                                                                                                    |                                                                   |                                  |                                         |                                                         |                                |
| Objeto         Concernes digitados         Ano da ata         Data da Assinatura           O caracteres digitados         ano da ata         Data da Assinatura           O caracteres digitados         Orgencia Final         Compra Centralizada           O da/mm/cooco         ad/mm/cooco         ad           O da/mm/cooco         ad/mm/cooco         ad/mm/cooco           Autoridade signatária         da/mm/cooco         ad/mm/cooco           Buscor registrotisi         Fornecedor         Na         Sim           Remover         CNPJ         Fornecedor         Na         Sim           Remover         CNPJ         Fornecedor         Na         Sim           Remover         CNPJ         Fornecedor         Na         Sim           B         46 500 314/0001-         REMODOM COMERCIO<br>DE LICITACOES LTDA<br>001 ©         OO019         Material         271760         CLIPE TAMANHO 8/0,<br>MATERIAL METALL<br>PORMATO PARALE ©         13 468.00000         19000         25589.20         2693.00000         Sim           B         48 500 314/0001-<br>B0         ENNEDOM COMERCIO<br>001 ©         OO037         Material         27890         FITA ADESINA, MATERIAL<br>PAREL TPO DUPLA FIEL         2515.00000         38000         9557.00         5030.00000         Sim           B                                                                                                    | Preencha ap                                           | penas os campos que d                                                               | leseja retificar 0                                                                                                    |                     |                              |                            |                                                                                                    |                                                                   |                                  |                                         |                                                         |                                |
| O caracteres digitados         Nimero da ata       Data da Assinatura         dd/mm/lococi       dd/mm/lococi         Vigéncia Iniciat       Vigéncia Final       Compre Centralizada         dd/mm/lococi       a       Nião       Sm         Autoridade signatária       dd/mm/lococi       a       Nião       Sm         Buscor registroidi       Item Selecionado       Guantidade       Valor       Valor       Valor       Valor       Aceita         Remover       CNRJ       Fornecedor       N.       Tipo       Codigo       Descrição       Quantidade       Valor       Valor       Adesão       Aceita         8       48.500.314/0001-       KINQDOM COMERCIO       00019       Material       270760       CLIPE TAMANHO 6/0,<br>MATERIAL METAL       13.468.00000       19000       25.599.20       20936.00000       Sim         9       48.500.314/0001-       KINQDOM COMERCIO       00037       Material       270800       FITA ADESINA MATERIAL       0       3.8000       9.557.00       5030.00000       Sim         9       48.500.314/0001-       KINDDOM COMERCIO       00037       Material       270800       FITA ADESINA MATERIAL       0       3.8000       9.557.00       5030.00000       Sim                                                                                                    | Objeto                                                |                                                                                     |                                                                                                    |                     |                              |                            |                                                                                                    |                                                                   |                                  |                                         |                                                         |                                |
| O caracteres digitados         Nimero da ata       Ano da ata         Od/mm/lococi       ad/mm/lococi         Vigència Inicial       od/mm/lococi         Od/mm/lococi       ad/mm/lococi         Od/mm/lococi       ad/mm/lococi         Autoridade signataria       ad/mm/lococi         Buscor repistroidi       Nilo         Remover       CNPJ         Fornecedor       N.         Remover       CNPJ         Fornecedor       N.         Biologian (CLASSINGLASIO)       Ocoligo         Biologian (CLASSINGLASIO)       N.         Biologian (CLASSINGLASIO)       N.         Biologian (CLASSINGLASIO)       N.         Biologian (CLASSINGLASIO)       Ocoligo         Descrição       Quantidade         Vial (CLASSINGLASIO)       N.         Biologian (CLASSINGLASIO)       Ocoligo         Biologian (CLASSINGLASIO)       Ocoligo         Biologian (CLASSINGLASIO)       Ocoligo         Biologian (CLASSINGLASIO)       Ocoligo         Biologian (CLASSINGLASIO)       Ocoligo         Biologian (CLASSINGLASIO)       Ocoligo         Biologian (CLASSINGLASIO)       Ocoligo         Biolologian (CLASSINGLASINGLASIO)                                                                                                    |                                                       |                                                                                     |                                                                                                    |                     |                              |                            |                                                                                                    |                                                                   |                                  |                                         |                                                         |                                |
| Nimero da ata         Ano da ata         Data da Assinatura           Vigència Inicial         dd/mm/coco         dd/mm/coco         a           dd/mm/coco         a         Ompre Centralizeda         dd/mm/coco         a           Autoridade signatària         dd/mm/coco         a         Não         Sim           Buscor registrotsi         mm/coco         a         Não         Sim           Remover         CNPJ         Fornecedor         N.         Tipo         Codigo         Descrição         Qualtidade         Valor         Valor         Otd. Máxima         Aceita           8         48 500.314/0001-<br>80         KiNGDOM COMERCIO<br>1001 0 1         00019         Material         271780         CLIPE FINALMO 6/0,<br>MATERIALE Ø         13 468.00000         19000         25 589.20         26936.00000         Sim           8         48 500.314/0001-<br>80         KINGDOM COMERCIO<br>0 ()         00037         Material         278966         FITA ADESINA, MATERIAL<br>0 (01 0 1)         25100000         3.8000         9.557.00         5030.00000         Sim           8         48 500.314/0001-<br>80         KINGDOM COMERCIO<br>100 ()         00044         Material         278966         FITA ADESINA, MATERIAL<br>0 PAREL TIPO DUPLA FACE.<br>148 Ø         511700000         3.8000         9.557.                                                                                                    | 0 caracteres                                          | s digitados                                                                         |                                                                                                    |                     |                              |                            |                                                                                                    |                                                                   |                                  |                                         |                                                         |                                |
| dd/mm/@add         Vigencia Inicial       Compra Centralizada         dd/mm/@add       a       Compra Centralizada         dd/mm/@add       a       Compra Centralizada         dd/mm/@add       a       Compra Centralizada         dd/mm/@add       a       Compra Centralizada         dd/mm/@add       a       Compra Centralizada         dd/mm/@add       a       Compra Centralizada         dd/mm/@add       a       Compra Centralizada         Buscor registroidi       a       Compra Centralizada         Rem Selecionado         Remover CNPJ       Fornecedor<br>(Classificação)       N.         gl       48 500.314/0001-<br>80       KINGDOM COMERCIO<br>DE LICITACOES LIDA<br>(001 0)       00019       Material       271760       CLIPE TAMANHO 6/0.<br>MATERIAL METAL<br>FORMATO PARALE 0       13 468.000000       19000       25 589.20       26936.00000       Sim         B       48 500.314/0001-<br>80       KINGDOM COMERCIO<br>(001 0)       00037       Material       271280       FITA ADESINA, MATERIAL<br>FORMATO PARALE 0       2515.00000       3.8000       9557.00       5030.00000       Sim         B       48 500.314/0001-<br>80       KINGDOM COMERCIO<br>(001 0)       00044       Material       209878                                                                                                    | Número da                                             | ata                                                                                 |                                                                                                    | ,                   | Ano da ata                   |                            |                                                                                                    | De                                                                | ata da Assinat                   | ura                                     |                                                         |                                |
| Vigencia Inicial         Compra Centralizada           dd/mm/loood         Nalo         Sim           Autoridade signatária           Buscor registroids/         Main         Nalo         Sim           Selecionado         Nalo         Sim           Material           Buscor registroids/           Remover         CNPJ         Pornecedor         N           Remover         CNPJ         Pornecedor         N         Tipo         Codigo         Descrição         Quantidade         Valor         Valor         Valor         Valor         Valor         Valor         Valor         Valor         Valor         Valor         Valor         Valor         Valor         Valor         Valor         Valor         Valor         Valor         Valor         Valor           Valor         CNPJ         Pornecedor         N         N         Tipo         Coligo                                                                                                    |                                                       |                                                                                     |                                                                                                    |                     |                              |                            |                                                                                                    |                                                                   | dd/mm/aaa                        | 2                                       |                                                         |                                |
| dd/mm/aaaa       dd/mm/aaaa       dd/mm/aaaa       Não       Sim         Autoridade signatária       Buscar registroisi       Buscar registroisi       Sim         Remover       CNPJ       Fornecedor<br>(Classificação)       N.       Tipo       Codigo       Descrição       Quantidade       Valor<br>registrada       Valor       Valor       Otal. Máxima<br>para Adesão       Adesão         @       48.500.314/0001-<br>80       KINGDOM COMERCIO<br>DE LICITACOES LITDA<br>(001 0)       00019       Material       271760       CLIPE. TAMANHO 6/O.<br>MATERIAL METAL<br>PORMATO PARALE 0       13.468.00000       1.9000       25.589.20       26936.00000       Sim         @       48.500.314/0001-<br>80       KINGDOM COMERCIO<br>DE LICITACOES LITDA<br>(001 0)       00037       Material       278986       FITA ADESINA, MATERIAL<br>PORMATO PARALE 0       25.50.0000       3.8000       9.557.00       5030.00000       Sim         @       48.500.314/0001-<br>80       KINGDOM COMERCIO<br>(001 0)       00037       Material       278986       FITA ADESINA, MATERIAL<br>PORMATO PARALE 0       2515.00000       3.8000       9.557.00       5030.00000       Sim         @       48.500.314/0001-<br>80       KINGDOM COMERCIO<br>(001 0)       00044       Material       409978       PINCEL QUADRO BRANCO<br>PLÁSTIC 0       5137.00000       1.6800       8.596.56       102                                                                                                    | Vigència Inic                                         | cial                                                                                |                                                                                                    | `                   | /igéncia Fini                | ы                          |                                                                                                    | C                                                                 | ompra Central                    | izada                                   |                                                         |                                |
| Autoridade signatária         Buscor registro(s)         Remover CNPJ       Fornecedor (Classificação)       N. Item       Tipo       Codigo       Descrição       Quantidade registrada       Valor total       Qiad       Adesão       Aceita Adesão         @       48.500.314/0001-<br>80       KINGDOM COMERCIO<br>DE LICITACOES LIDA<br>(001 0)       00037       Material       27808       CLIPE, TAMANHO 6/0,<br>MATERIAL METAL, PORMATO PARALE 0       13.468.00000       19000       25.589.20       26936.00000       Sin         @       48.500.314/0001-<br>80       KINGDOM COMERCIO<br>001 0       00037       Material       278986       PITA ADESIVA, MATERIAL<br>LAR 0       2515.00000       3.8000       9.557.00       5030.00000       Sin         @       48.500.314/0001-<br>80       KINGDOM COMERCIO<br>001 0       00044       Material       240978       PINCEL QUADRO BRANCO<br>/MATERIAL<br>LAR 0       5117.00000       1.6800       8.596.56       10234.00000       Sin                                                                                                    | dd/mm/d                                               | 0000                                                                                | 1                                                                                                    |                     | dd/mm/n                      | 000                        |                                                                                                    |                                                                   | Não                              | Sim                                     |                                                         |                                |
| Buscor registroids         Remover CNPJ       Fornecedor (classificação)       N. Item       Tipo       Codigo       Descrição       Quantidade registrada       Valor       Otd. Máxima para Adesão       Aceita Adesão         8       48.500.314/0001-<br>80       KINODOM COMERCIO<br>(0)       00019       Material       271760       CLIPE TAMANHO 6/0.<br>MATERIAL METAL:<br>PORMATO PARALE 0       13.468.00000       19000       25.589.20       26936.00000       Sim         9       48.500.314/0001-<br>80       KINODOM COMERCIO<br>(0)       00037       Material       278986       FITA ADESIVA MATERIAL:<br>PORMATO PARALE 0       2515.00000       3.8000       9.557.00       5030.00000       Sim         9       48.500.314/0001-<br>80       KINGDOM COMERCIO<br>(0)       00037       Material       278986       FITA ADESIVA MATERIAL<br>PAREL INFO DUPLA FACE.<br>LAR 0       2.515.00000       3.8000       9.557.00       5030.00000       Sim         9       48.500.314/0001-<br>80       KINGDOM COMERCIO<br>DE LICITACOES LIDA<br>(001 0)       00044       Material       409978       PINCEL QUADRO BRANCO<br>/ MAGNÉTICO. MATERIAL<br>PLÁSTIC 0       5117.00000       1.6800       8.596.56       10234.00000       Sim                                                                                                    |                                                       |                                                                                     |                                                                                                    |                     |                              | 0.00                       |                                                                                                    | •                                                                 |                                  | Jun                                     |                                                         |                                |
| Remover         CNPJ         Formecedor<br>(Classificação)         N.<br>Item         Tipo         Código         Descrição         Quantidade<br>registrada         Valor         Valor         Otd. Máxima         Aceita           8         48.500.314/0001-<br>80         KINGDOM COMERCIO<br>0         00019         Material         271780         CLIPE. TAMANHO 6/0.<br>MATERIAL METAL,<br>FORMATO PARALE Ø         13.468.00000         1.9000         25.589.20         26936.00000         Sin           8         48.500.314/0001-<br>80         KINGDOM COMERCIO<br>DE LICITACOES LIDA<br>1001 Ø         00037         Material         271896         FITA ADESINA MATERIAL<br>PORMATO PARALE Ø         0         19.000         25.589.20         26936.00000         Sin           8         48.500.314/0001-<br>80         KINGDOM COMERCIO<br>DE LICITACOES LIDA<br>1001 Ø         00037         Material         278986         FITA ADESINA MATERIAL<br>PAPEL TIPO DUPLA FACE.<br>LAR Ø         25.150.0000         3.8000         9.557.00         5030.00000         Sin           8         48.500.314/0001-<br>80         KINODOM COMERCIO<br>DE LICITACOES LIDA<br>1001 Ø         00044         Material         409978         PINCEL QUADRO BRANCO<br>/ MAGNÉTICO, MATERIAL<br>PLÁSTIC Ø         5117.00000         1.6800         8.596.56         10234.00000         Sin                                                                                                    | Autoridade                                            | signatária                                                                          |                                                                                                    |                     | 000111100                    |                            |                                                                                                    | -                                                                 | ,                                | <u> </u>                                |                                                         |                                |
| Remover         CNPJ         Formecedor<br>(Classificação)         N.<br>Item         Tipo         Codigo         Descrição         Guantidade<br>registrada         Valor<br>Unit         Valor<br>total         Otici         Material<br>Adesão         Aceita<br>Adesão           8         48.500.314/0001-<br>80         KINGDOM COMERCIO<br>(0010)         00019         Material         271780         CLIPE TAMANHO 6/0.<br>MATERIAL METAL<br>FORMATO PARALE 0         13.468.00000         1.9000         25.589.20         26936.00000         Sim           8         48.500.314/0001-<br>80         KINGDOM COMERCIO<br>(0010)         00037         Material         278986         FITA ADESIVA. MATERIAL<br>PAREL TPO DUPLA FACE.<br>LAR 0         2.515.00000         3.8000         9.557.00         5030.00000         Sim           9         48.500.314/0001-<br>80         KINGDOM COMERCIO<br>DE LICITACOES LITDA<br>(0010)         00044         Material         278986         PINCEL QUADRO BRANCO<br>/ MAZINETICO. MATERIAL<br>PLÁSTIC O         3.8000         9.557.00         5030.00000         Sim                                                                                                    | Autoridade :<br>Buscar reg                            | signatária<br>pistro(s)                                                             |                                                                                                    |                     |                              |                            |                                                                                                    | •                                                                 | , (                              |                                         |                                                         |                                |
| Remover         CNPJ         IClassificação         Item         Tipo         Codigo         Descrição         registrada         Unit         total         para Adesão         Adesão           8         48.500.314/0001-<br>80         KINGDOM COMERCIO<br>DE LICITACOES LIDA<br>(001 0 )         00019         Material         271760         CLIPE, TAMANHO 6/0,<br>MATERIAL METAL,<br>FORMATO PARALE 0         13.468.00000         1.9000         25.589.20         26936.00000         Sin           8         48.500.314/0001-<br>80         KINGDOM COMERCIO<br>DE LICITACOES LIDA<br>(001 0 )         00037         Material         278986         FITA ADESINA MATERIAL<br>PAPEL TIPO DUPLA FACE.<br>LAR 0         25.55.00000         3.8000         9.557.00         5030.00000         Sin           8         48.500.314/0001-<br>80         KINODOM COMERCIO<br>DE LICITACOES LIDA<br>(001 0 )         00044         Material         409978         PINCEL QUADRO BRANCO<br>/ MAGNÉTICO, MATERIAL<br>PLÁSTIC 0         5117.00000         1.6800         8.596.56         10234.00000         Sin                                                                                                    | Autoridade :<br>Buscor reg                            | signatária<br>sistro(s)                                                             |                                                                                                    |                     |                              |                            |                                                                                                    |                                                                   |                                  |                                         |                                                         |                                |
| B         48.500.314/0001-<br>80         KINGDOM COMERCIO<br>DE LICITACOES LIDA<br>1001 0 )         00019         Material         271780<br>271780         CLIPE TAMANHO 6/0.<br>MATERIAL METAL,<br>FORMATO PARALE 0         13.468.00000         1.9000         25.589.20         26936.00000         Sim           B         48.500.314/0001-<br>80         KINGDOM COMERCIO<br>DE LICITACOES LIDA<br>1001 0 )         00037         Material         278986         FITA ADESINA MATERIAL<br>PAPEL TIPO DUPLA FACE.<br>LAR 0         25.55.0000         3.8000         9.557.00         5030.00000         Sim           B         48.500.314/0001-<br>80         KINGDOM COMERCIO<br>1001 0 )         00044         Material         409978         PINCEL QUADRO BRANCO<br>/ MAGNÉTICO, MATERIAL<br>PLÁSTIC 0         5117.00000         1.6800         8.596.56         10234.00000         Sim                                                                                                    | Autoridade :<br>Buscar reg                            | signatāria<br>histro(s)<br>onado                                                    | Fornecedor                                                                                                    |                     |                              |                            |                                                                                                    | Quantidade                                                        | Valor                            | Valor                                   | Otd Maxima                                              | Aceita                         |
| Image: Second second second | Autoridade i<br>Buscar reg<br>Item Selecia<br>Remover | signatária<br>histro(s)<br>nado<br>CNPJ                                             | Fornecedor<br>(Classificação)                                                                                                    | N.<br>Item          | Tipo                         | Codigo                     | Descrição                                                                                                    | Quantidade<br>registrada                                          | Valor<br>Unit.                   | Valor<br>total                          | Otd. Maxima<br>para Adesão                              | Aceita<br>Adesão               |
| Image: State State         KINGDOM COMERCIO         00044         Material         409978         PINCEL QUADRO BRANCO         5117.00000         1.6800         8.596.56         10234.00000         Sim           80         DE LICITACOES LTDA<br>(001 0)         /MAGNÉTICO, MATERIAL         0         PLÁSTIC 0         1000 0         1000 0         1000 0         1000 0         Sim                                                                                                    | Autoridade :<br>Buscar rep<br>Item Selecia<br>Remover | signatària<br>Instrold<br>CNPJ<br>48 500 314/0001-<br>80                            | Fornecedor<br>(Ctassificação)<br>KINGDOM COMERCIO<br>DE LICITACOES LITDA<br>(001 •)                                                       | N.<br>Item<br>00019 | Tipo<br>Material             | Código<br>271780           | Descrição<br>CLIPE, TAMANHO 6/0.<br>MATERIAL METAL<br>FORMATO PARALE <b>O</b>                                                         | Quantidade<br>registrada<br>13.468.00000<br>0                     | Valor<br>Unit<br>19000           | Vator<br>total<br>25.589.20             | Otd. Máxima<br>para Adesão<br>26936.00000               | Aceita<br>Adesão<br>Sim        |
|                                                                                                    | Autoridade :<br>Buscar reg<br>Rem Selecia<br>Remover  | signatària<br>histro(s)<br>CNPJ<br>48.500.314/0001-<br>80<br>48.500.314/0001-<br>80 | Fornecedor<br>(Classificação)<br>KINGDOM COMERCIO<br>DE LICITACOES LITDA<br>(001 •)<br>KINGDOM COMERCIO<br>DE LICITACOES LITDA<br>(001 •) | N.<br>Item<br>00019 | Tipo<br>Material<br>Material | Codigo<br>271780<br>278986 | Descrição<br>CLIPE, TAMANHO 6/0,<br>MATERIAL METAL,<br>FORMATO PARALE O<br>FITA ADESIVA, MATERIAL<br>PAPEL, TIPO DUPLA FACE,<br>LAR O | Quantidade<br>registrada<br>13.468.00000<br>0<br>2.515.00000<br>0 | Valor<br>Unit<br>19000<br>3.8000 | Valor<br>totai<br>25.589.20<br>9.557.00 | Qtd. Maxima<br>para Adesão<br>26936.00000<br>5030.00000 | Aceita<br>Adesão<br>Sim<br>Sim |

Figura 41 - Tela retificar ata, campos para retificação e botão retificar.

 Ícone Relatar Execução 🔄 - o participante indicará a quantidade empenhada do item, devendo justificar a não aquisição, quando ocorrer, e clicar no botão "salvar";

| Criar Relatar ex               | ecução da ata                                                                                         |                                                                                          |                |                                                    |                                                  |   |
|--------------------------------|----------------------------------------------------------------------------------------------------|------------------------------------------------------------------------------------------|----------------|----------------------------------------------------|--------------------------------------------------|---|
| Número/A                       | no da Ata                                                                                             | Número/Ano da Comp                                                                       | ra             |                                                    | Modalidade da Compra                             |   |
| 00004/20                       | 124                                                                                                   | 00007/2023                                                                               |                |                                                    | 05 - Pregão                                      |   |
| Data da As                     | sinatura da âta                                                                                       | Data da Viciência inicial                                                                | da Ata         |                                                    | Data da Vinéncia final da áta                    |   |
| 27/03/202                      | 24                                                                                                    | 28/03/2024                                                                               | 00 100         |                                                    | 27/03/2025                                       |   |
| Itens da at<br>Número<br>00019 | a<br>Descrição<br>CLIPE, TAMANHO 6/0, MATERIAL MET                                                    | TAL, FORMATO PARALELO                                                                    | Grupo<br>00010 | Quantidade<br>registrada/autorizada<br>13468.00000 | Ouartidade<br>empenhada Justificativa<br>0.00000 |   |
| 00037                          | FITA ADESIVA, MATERIAL PAPEL, TIPO<br>COMPRIMENTO 30 M., COR BRANCA,                                  | DUPLA FACE, LARGURA 12 MM,<br>APLICAÇÃO MULTIUSO                                         | 00010          | 2498.00000                                         | 0,00000                                          |   |
| 00044                          | PINCEL QUADRO BRANCO / MAGNÉT<br>PONTA FIBRA SINTÉTICA. TIPO CARGA<br>CARACTERÍSTICAS ADICIONAIS ESCR | ICO. MATERIAL PLÁSTICO. MATERIAL<br>RECARREGÁVEL. COR AZUL.<br>TA 2MM, PONTA ARREDONDADA | 00010          | 5084 00000                                         | 0.00000                                          | ĥ |

Figura 42 – Tela "Relatar execução da ata".

• Ícone Gerar PDF 🟂 - será criado um arquivo PDF com todas as informações da Ata;

| Controtos.gov.br                                                                                                    | atório Ata de Registro de Preços<br>sele Gerenciadora 925000 - PMSP - SECRETARIA MUN                                                                                                    | IICIPAL DE GESTÃO                                                                                                    | INFO<br>Núme<br>90006 | PRMAÇÕES DA COMPRA<br>ro da compra / Ano: Modai<br>2024 05 - Pn                                                  | dade da con      | npra:                 | Data da<br>o6/08/202                  | nssinatura:<br>M | ţ       |                    |
|----------------------------------------------------------------------------------------------------|----------------------------------------------------------------------------------------------------|----------------------------------------------------------------------------------------------------|-----------------------|----------------------------------------------------------------------------------------------------|------------------|-----------------------|---------------------------------------|------------------|---------|--------------------|
| INFORMAÇÕES DA<br>Ata:<br>nº 00005/2024                                                                                  | ATA<br>Ütima Atualização:<br>28/08/2024                                                                                                    | Link de ata no PNCP:<br>https://prcp.gov.brlapp/atas/482682<br>510001652224411                                                                          | ITENS                 | DA ATA                                                                                                    |                  |                       |                                       |                  |         |                    |
| Vigência<br>de 07/08/2024 a 06/08/20                                                                                     | Órgão:<br>PMSP - SECRETARIA MUNICIPAL DE<br>GESTÃO                                                                                                    | Unidade gerenciadora:<br>925000 - PMSP - SEGES                                                                                                    | Número                | Rem                                                                                                    | Aceita<br>Adesão | Qtd. Limite<br>Adesão | Qtd. Limite<br>Informado na<br>Compra | Código           | Tipo    | Qtd.<br>Homologada |
| Valor Contratado:<br>R\$ 2.536.720,00                                                                                    |                                                                                                    |                                                                                                    | 00001                 | Serviço de Almoxarifado Virtual de Material<br>de Consumo Administrativo - Geren<br>ciamento de Meios Logísticos | Sim              | 13712                 | 13712                                 | 144746           | Serviço | 6.856,0000         |
| Fornecedor                                                                                                    |                                                                                                    |                                                                                                    |                       |                                                                                                    |                  |                       |                                       |                  |         |                    |
| 06.698.091/0005-90 - AU                                                                                                  | TOPEL AUTOMACAO COMERCIAL E INFORMATICA LTDA.                                                                                                    |                                                                                                    |                       |                                                                                                    |                  |                       |                                       |                  |         |                    |
| Objeto:<br>Registro de preços para p<br>de materiais de consumo<br>e com entrega porta a por<br>conforme condições, exig | restação de serviços continuados de octacouning para operação<br>para suo imediate, por internédio de plataforma tecnológica di<br>la cos enteriegos do registos e da sur subdate sustainos dos ser-<br>nicias e estimativas estabelecidas no Termo de Referência - A | o de almoxanfado virtual visando o fornecimento<br>ponibilizada pela CONTRATADA, sob demanda,<br>(pos, Dicalizados no Município de São Paulo,<br>nexo I |                       |                                                                                                    |                  |                       |                                       |                  |         |                    |

Figura 43 - Arquivo PDF com informações da ata – parte 01.

|            |                  |                          |                        |                     |                           |                |                | Código | Unidade                                                 | Tipo da unidade                    | Qtd. registrada   | Qtd. disponível para remanejamento/empenho |
|------------|------------------|--------------------------|------------------------|---------------------|---------------------------|----------------|----------------|--------|---------------------------------------------------------|------------------------------------|-------------------|--------------------------------------------|
| DETAI      | HAMENTO DO       | ITEM 0                   | 0001                   |                     |                           |                |                | 925020 | PMSP - SVMA                                             | Participante                       | 132.00000         | 132.00000                                  |
| Descrip    | ao detalhada:    | Serviço de<br>Logisticos | e Aimoxarifado Virtual | de Material de Cons | sumo Administrativo - Ger | en ciamento de | Meios          | 925054 | PMSP - SMC                                              | Participante                       | 4381.00000        | 4381.00000                                 |
| Código     | do item:         | 144746                   |                        |                     |                           |                |                | 925057 | PMSP - SMH                                              | Participante                       | 239.00000         | 239.00000                                  |
| Tipo de    | item:            | Serviço                  |                        |                     |                           |                |                | 925069 | PMSP - SCVC                                             | Participante                       | 88.00000          | 88.00000                                   |
| Quanti     | dade             | 6.856.000                | 0                      |                     |                           |                |                | 925079 | PMSP - SUBTREMEMBE                                      | Participante                       | 150.00000         | 150.00000                                  |
| homok      | ·gada:           | 0.000,000                | ~                      |                     |                           |                |                | 925080 | PMSP - SUBLAPA                                          | Participante                       | 321.00000         | 321.00000                                  |
| Vigênc     | ia inicial:      | 07/08/202                | 14                     |                     |                           |                |                | 925081 | PMSP - SUBBOIMIRIM                                      | Participante                       | 221.00000         | 221.00000                                  |
| Vigênc     | ia final:        | 06/08/202                | 15                     |                     |                           |                |                | 925091 | PMSP/SUB/VL MARIA                                       | Participante                       | 691.00000         | 691.00000                                  |
| FORNEC     | EDOR(ES) ITEM    | 00001:                   |                        |                     |                           |                |                | 925092 | PMSP/SUB/VL MARIANA                                     | Participante                       | 91.00000          | 91.00000                                   |
|            |                  |                          |                        |                     |                           |                |                | 926403 | PMSP/SUB/SAPOPEMBA                                      | Participante                       | 119.00000         | 119.00000                                  |
| Classifica | ção CNPJ         | ,                        | Fornecedor             |                     |                           | Qtd. total     | Valor unitário |        |                                                         |                                    |                   |                                            |
| 001        | 06.698.091/00    | 005-90                   | NUTOPEL AUTOMAC        | AO COMERCIAL E      | INFORMATICA LTDA          | 6.856,0000     | 370.0000       | ADES   | OES(S) ITEM 00001                                       |                                    |                   |                                            |
|            |                  |                          |                        |                     |                           |                |                |        |                                                         |                                    |                   |                                            |
| UNIDADE    | (S) ITEM 00001   |                          |                        |                     |                           |                |                | Qtd. ( | maxima para adesao                                      | 13/12.00000                        |                   |                                            |
| Código     | Unidade          |                          | Tipo da unidade        | Qtd. registrada     | Qtd. disponivel para r    | emanejamento   | lempenho       | Qtd.   | disponivel para adesão:                                 | 13712.00000                        |                   |                                            |
| 925000     | PMSP - SEGES     |                          | Gerenciadora           | 150.00000           | 150.00000                 |                |                | Quan   | tidade aguardando analise:                              | 0                                  |                   |                                            |
| 925014     | PMSP - SUBITAQUE | ERA                      | Participante           | 152.00000           | 152.00000                 |                |                | Aces   | a adesao                                                | arm                                |                   |                                            |
| 925018     | PMSP - SMT       |                          | Participante           | 121.00000           | 121.00000                 |                |                | G      | Relatório Ata de Registro<br>Unidade Gerenciadora 92500 | de Preços<br>0 - PMSP - SECRETARIA | MUNICIPAL DE GEST | 40                                         |

Figura 44 - Arquivo PDF com informações da ata – parte 02.

ATENÇÃO: O relatório somente é emitido uma vez ao dia.

Ícone Arquivo - poderão ser incluídos novos anexos da ata, para tanto, clique no botão
 "+Adicionar arquivo" e, então, na próxima janela serão exibidos os seguintes campos:

i. Descrição - deve conter a descrição do novo arquivo que irá ser adicionado a ARP

(exemplo: Termo Aditivo n° XXX/20XX, que trata da alteração de marca do item XX da ARP XXX/20XX);

**ii.** <u>Tipo</u> - selecione o tipo de arquivo que será incluído (podendo variar entre: ata de registro de preços; termo aditivo, termo de apostilamento, termo de extinção, outros e alteração).

**ATENÇÃO**: O sistema alerta sobre a substituição dos arquivos da ata. Verifique as Figuras 45 e 46, e não se esqueça de clicar em "Criar Arquivo".

| Contractor gonda Coord Henry De Merry                                                                                  | IEZES - UASG: 925000                                                                                             |                                                                      | = 1        |
|----------------------------------------------------------------------------------------------------|----------------------------------------------------------------------------------------------------|----------------------------------------------------------------------|------------|
| Arquivos<br>Visualizar Arquivos                                                                                        |                                                                                                    |                                                                      |            |
| > Ata de Registro de Preços > Arquivos                                                                                 |                                                                                                    |                                                                      | Pesquisor. |
| + Adicionar Arquivo                                                                                                    |                                                                                                    |                                                                      |            |
| + Adicionar Arquivo                                                                                                    | Unidade Gerenciadora                                                                                             | Número da compra/Ano                                                 |            |
| Adicionar Arquivo                                                                                                    | Unidade Gerenciadora<br>925000 - PMSP - SEGES                                                                    | Número da compra/Ano<br>00007/2023                                   |            |
| + Adicionar Arquivo<br>Número/Ano<br>00004/2024<br>Modalidade da compra                                                | Unidade Gerenciadora<br>925000 - PMSP - SEGES<br>Data da Assinatura                                              | Número da compra/Ano<br>00007/2023<br>Vigéncia Inicial               |            |
| + Adicionar Arquivo<br>Número/Ano<br>00004/2024<br>Modalidade da compra<br>05 - Pregão                                 | Unidade Gerenciadora<br>925000 - PMSP - SEGES<br>Data da Assinatura<br>27/03/2024                                | Número da compra/Ano<br>00007/2023<br>Vigência Inicial<br>28/03/2024 |            |
| + Adicionar Arquivo<br>Número/Ano<br>00004/2024<br>Modalidade da compra<br>05 - Pregão<br>Vigéncia Final               | Unidade Gerenciadora<br>925000 - PMSP - SEGES<br>Data da Assinatura<br>27/03/2024<br>Valor Total                 | Número da compra/Ano<br>00007/2023<br>Vigéncia Inicial<br>28/03/2024 |            |
| + Adicionar Arquivo<br>Número/Ano<br>00004/2024<br>Modalidade da compra<br>05 - Pregão<br>Vigéncia Final<br>27/03/2025 | Unidade Gerenciadora<br>925000 - PMSP - SEGES<br>Data da Assinatura<br>27/03/2024<br>Valor Total<br>R\$ 43742.76 | Número da compra/Ano<br>00007/2023<br>Vigencia Inicial<br>28/03/2024 |            |

Figura 45 – Tela "Adicionar arquivos" à ARP.

| > Ata de R | egistro de Preço -> Adicionar Arquivo Ata de Registro | i de Preços > Voltar                          |                                                                                                    |
|------------|-------------------------------------------------------|-----------------------------------------------|----------------------------------------------------------------------------------------------------|
|            |                                                       |                                               |                                                                                                    |
| 00         | mero/Ano<br>004/2024                                  | Unidade Gerenciadora<br>925000 - PMSP - SEGES | Número da compra/Ano<br>00007/2023                                                                                |
| Mo         | dalidade da compra                                    | Data da Assinatura                            | Vigència Inicial                                                                                                  |
| 05         | - Pregão                                              | 27/03/2024                                    | 28/03/2024                                                                                                    |
| Viç        | éncia Final                                           | Valor Total                                   |                                                                                                    |
| 27/        | 03/2025                                               | R\$ 43.742.76                                 |                                                                                                    |
| Descr      | ção '                                                 | Tipo<br>Ata de                                | Registro de Preços                                                                                                |
| Envio      | se arquivo da Ata "<br>Selecione o arquivo            | A 1                                           | Atenção. A inclusão de um novo arquivo do tipo "Ata de Registro de Preços"<br>irá substituir o arquivo existente. |

Figura 46 – Campos "Descrição" e "Tipo" de arquivo a ser adicionado.

 Ícone PNCP 😵 - ao clicar no ícone, a janela que deverá aparecer é a página da referida ata no Portal Nacional de Contratações Públicas (PNCP).

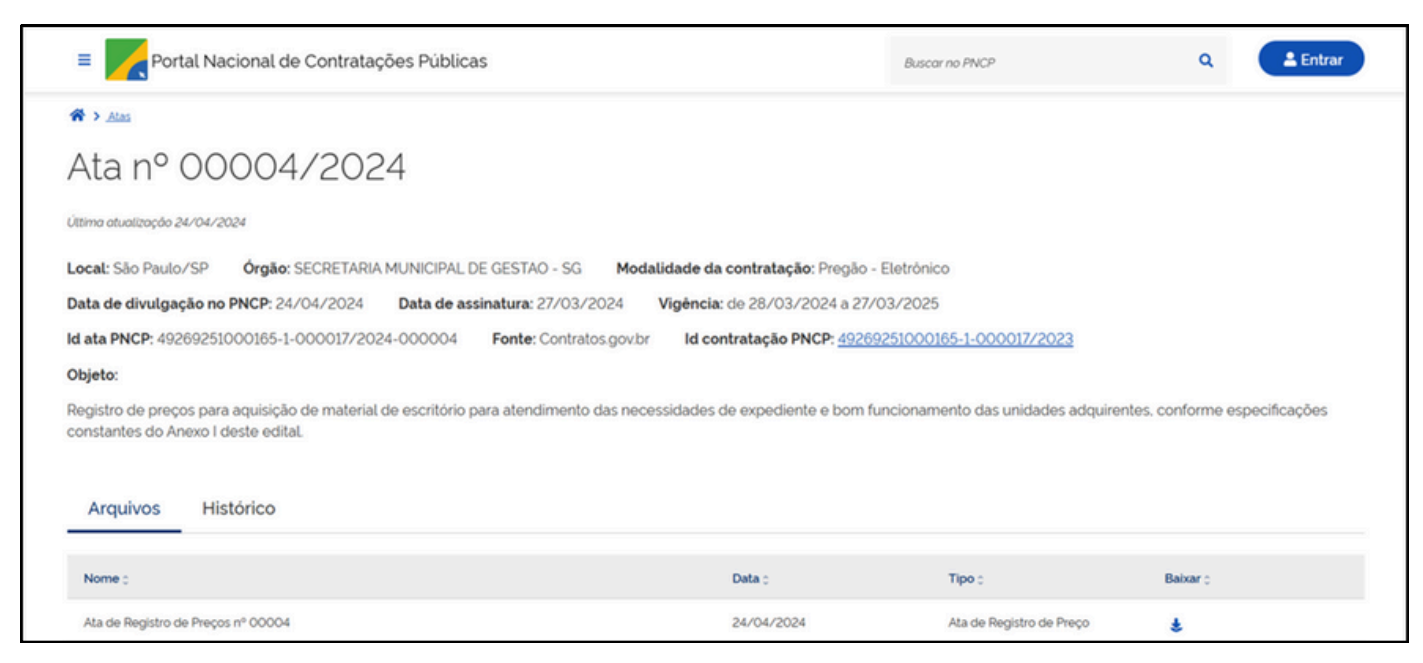

Figura 47 – Tela da ata no PNCP.

### 3.3 Menu Acesso Rápido – "Compras"

Ao selecionar a opção de compras, será exibida a tela de consulta ao saldo de compras realizado pela UASG, ou seja, é uma ferramenta para rastreamento das compras cadastradas no sistema, desde que elas estejam publicadas no PNCP.

Conforme demonstrado na Figura 48, na parte superior da lista há filtros para pesquisa: unidade origem; unidade sub-rogada; tipo de compra (SISRP – Sistema de Registro de Preços ou SISPP – Sistema de Preços Praticados); modalidade e Lei. Para pesquisar com o filtro, apenas insira o que se deseja procurar e o sistema buscará automaticamente.

| @ c | ontratos.gov.br LUCAS HEIN   | EN DE MENEZES - UASG: 925000  |                    |                      |              |          |          | = P        | 6+ |
|-----|------------------------------|-------------------------------|--------------------|----------------------|--------------|----------|----------|------------|----|
| = C | Compras<br>Isualizar Compras |                               |                    |                      |              |          |          |            |    |
|     |                              |                               |                    |                      |              |          |          |            |    |
|     | > Compras > Lista            |                               |                    |                      |              |          |          |            |    |
|     |                              |                               |                    |                      |              |          | 92500    | >>         |    |
|     | V Unidade Origem  Unidade 5  | Sub-rogada * Tipo de Comora * | Modalidade * Lei * |                      |              |          |          |            |    |
|     | Unidade Origem 0             | Unidade Sub-rogada 0          | Tipo Compra 0      | Modalidade 0         | Número/Ano 0 | Inciso 0 | Lei 0    | Ações      |    |
|     | 925000 - PMSP - SEGES        |                               | SISRP              | 05 - Pregão          | 90006/2024   |          | LE114133 | <b>⊘</b> ⊨ |    |
|     | 925000 - PMSP - SEGES        | 925000 - PMSP - SEGES         | SISPP              | 06 - Dispensa        | 00001/2024   | XV       | LE114133 | <b>0</b> E |    |
|     | 925000 - PMSP - SEGES        | 925000 - PMSP - SEGES         | SISPP              | 06 - Dispensa        | 90006/2024   | 02       | LE114133 | <b>⊘</b> ⊨ |    |
|     | 925000 - PMSP - SEGES        |                               | SISPP              | O5 - Pregão          | 90004/2024   |          | LE114133 | 0 I        |    |
|     | 925000 - PMSP - SEGES        | 925000 - PMSP - SEGES         | SISPP              | 06 - Dispensa        | 00015/2024   | XV       | LE114133 | 0 1        |    |
|     | 925000 - PMSP - SEGES        | 925000 - PMSP - SEGES         | SISPP              | 07 - Inexigibilidade | 00013/2024   | caput    | LEI14133 | 0 =        |    |
|     | 925000 - PMSP - SEGES        |                               | SISPP              | 06 - Dispensa        | 00024/2023   | 02       | LEI14133 | 0 E        |    |
|     | 925000 - PMSP - SEGES        | 925000 - PMSP - SEGES         | SISPP              | 06 - Dispensa        | 00005/2024   | DK       | LEI14133 | <b>0</b> E |    |
|     | 925000 - PMSP - SEGES        | 925000 - PMSP - SEGES         | SISPP              | 07 - Inexigibilidade | 00012/2024   |          | LEI14133 | <b>⊘</b> ⊨ |    |
|     | 925000 - PMSP - SEGES        | 925000 - PMSP - SEGES         | SISPP              | 07 - Inexigibilidade | 90012/2023   | caput    | LE114133 | <b>0</b> E |    |
|     | 925000 - PMSP - SEGES        | 925000 - PMSP - SEGES         | SISPP              | 07 - Inexigibilidade | 90011/2023   |          | LE114133 | <b>0</b> E |    |
|     | 925000 - PMSP - SEGES        | 925000 - PMSP - SEGES         | SISPP              | 07 - Inexigibilidade | 90013/2023   | caput    | LE114133 | 0 E        |    |
|     | 925000 - PMSP - SEGES        | 925000 - PMSP - SEGES         | SISPP              | 06 - Dispensa        | 90009/2023   | DK .     | LEI14133 | 0 I        |    |

Figura 48 - Menu "Compras".

Começaremos filtrando pelo tipo de compra: escolha o tipo pela modalidade em que sua UASG esteja trabalhando, em seguida, será mostrada a relação pelo tipo de compra escolhida. Então, no menu "Ações", clique no ícone visualizar para ter acesso às informações sobre a compra. Ver Figura 49.

| Contratos.gov/br LUCAS HEINEN DE ME<br>Compras<br>Visualizar Compras                    | NEZES - UASG 925000                                                           |                                 |            |            |              |              |   |
|-----------------------------------------------------------------------------------------|-------------------------------------------------------------------------------|---------------------------------|------------|------------|--------------|--------------|---|
| 🕷 > Compres > Lina                                                                      |                                                                               |                                 |            |            | (9           | 25000        |   |
| V Unidade Origem * Unidade Sub-rogad     Unidade Origem      Unidade Origem     Unidade | a.* <u>Tipo de Comora</u> .* <u>Modalidade</u> .*<br>Sub-rogada 0 Tipo Comora | Modalidade                      | Número/Ano | 0 Inciso 0 | Lei          | · Acles      |   |
| 925000 - PMSP - SEGES                                                                   | SISPP                                                                         | OS - Pregão                     | 90006/2024 |            | LE114133     |              |   |
| 925000 - PMSP - SEGES                                                                   | 51579                                                                         | 07 - Inexigibilidade            | 00004/2024 |            | LE14133      | @ =          |   |
| 925000 - PMSP - SEGES                                                                   | SISTP                                                                         | 05 - Pregilo                    | 00007/2023 |            | LE14133      | @ I          |   |
| Unidade Origem Unidade                                                                  | Sub-rogada Tipo Compra                                                        | Modalidade                      | Número/Ano | Inciso     | Lei          | Ações        |   |
| 25 e registros por página                                                               | A Dep                                                                         | ortar • 💘 Visibilidade da colum | a •        |            |              | < <b>1</b> > |   |
|                                                                                         | Compras Compras Compras                                                       |                                 |            |            |              |              |   |
|                                                                                         |                                                                               |                                 |            |            |              |              | 0 |
|                                                                                         | Unidade Origem:                                                               |                                 |            | 925000 -   | PMSP - SEGES | 5            |   |
|                                                                                         | Unidade Sub-rogada:                                                           |                                 |            |            |              |              |   |
|                                                                                         | Tipo Compra:                                                                  |                                 |            | SISRP      |              |              |   |
|                                                                                         | Modalidade:                                                                   |                                 |            | 05 - Preg  | ão.          |              |   |
|                                                                                         | Número/Ano:                                                                   |                                 |            | 90006/2    | 024          |              |   |
|                                                                                         | Inciso:                                                                       |                                 |            |            |              |              |   |
|                                                                                         | Let                                                                           |                                 |            | LE14133    | 004 1740     |              |   |
|                                                                                         | Alterado em:                                                                  |                                 |            | 27/08/20   | 024, 17,48   |              |   |
|                                                                                         | Ações                                                                         |                                 |            |            |              |              |   |
|                                                                                         |                                                                               |                                 |            |            |              |              |   |

Figura 49 - Botão visualizar dentro do menu "Compras".

O próximo ícone chama-se "itens" (ver Figura 50), que está identificado junto ao numeral "1. Ao clicar nele serão apresentadas as informações sobre os itens que compõem a compra. Quanto ao ícone "visualizar" (identificado na mesma figura junto ao numeral "2"), ao clicar sobre ele serão apresentadas informações do item, abrangendo as unidades participantes, fornecedores homologados e informações sobre a ata de registro de preços do item (role a página até o final para visualizar todos os campos citados, conforme Figura 51).

| 🖷 > Compras > Lista   |                                                                                                    |                                                                                                    |                                                                                                    |                                                           |                            |                 | 25000                                 | -1            |                                              |                                          |
|-----------------------|----------------------------------------------------------------------------------------------------|----------------------------------------------------------------------------------------------------|----------------------------------------------------------------------------------------------------|-----------------------------------------------------------|----------------------------|-----------------|---------------------------------------|---------------|----------------------------------------------|------------------------------------------|
| Y Unidade Origem, *   | Unidade Sub-rogada, * Tipo de Comora                                                                                                    | . • Modalidade, • 1                                                                                                    | Lei, • Ø Remover filtros                                                                                                    |                                                           |                            |                 |                                       |               |                                              |                                          |
| Unidade Origem        | 0 Unidade Sub-rogada                                                                                                    | <ul> <li>Tipo Compra</li> </ul>                                                                                                  | + Modalidade                                                                                                    | Número/Ano                                                | <ul> <li>Inciso</li> </ul> | e Lei           | Ações                                 |               |                                              |                                          |
| 925000 - PMSP - SEGES |                                                                                                    | SISRP                                                                                                    | 05 - Pregão                                                                                                    | 90006/2024                                                |                            | LE14133         | 0 🗉                                   |               |                                              |                                          |
| 925000 - PMSP - SEGES |                                                                                                    | SISRP                                                                                                    | 07 - Inexigibilidade                                                                                                    | 00004/2024                                                | 00004/2024 III LE1413      |                 | 194133 🐵 🗉                            |               |                                              |                                          |
| 925000 - PMSP - SEGES |                                                                                                    | SISRP                                                                                                    | 05 - Pregão                                                                                                    | 00007/2023                                                |                            | LEI14133        | @ =                                   |               |                                              |                                          |
| Unidade Origem        | Unidade Sub-rogada                                                                                                    | Tipo Compra                                                                                                    | Modalidade                                                                                                    | Número/Ano                                                | Inciso                     | Lei             | Ações                                 |               |                                              |                                          |
| 25 e registros por pá | pina                                                                                                    | A Expor                                                                                                    | rtar • 💘 Visibilidade da coluna •                                                                                                    |                                                           |                            |                 | < <b>0</b>                            |               |                                              |                                          |
|                       | Itens da c                                                                                                    | ompra: 92500                                                                                                    | 00 - Pregão   90006                                                                                                    | 3/2024                                                    |                            |                 |                                       |               |                                              |                                          |
|                       | Itens da co<br>Visualizar itens d                                                                                                    | ompra: 92500<br>la compra                                                                                                    | 00 - Pregão   90006                                                                                                    | 3/2024                                                    |                            |                 |                                       |               |                                              |                                          |
|                       | Itens da c Visualizar tens d     · tens da compre     · tens da compre     · Vottar                                                                                                    | ompra: 92500<br>ia compra                                                                                                    | 00 - Pregão   90006                                                                                                    | 3/2024                                                    |                            |                 |                                       |               | Pesquisor                                    |                                          |
|                       | Itens da c<br>Visualizar Xens d     Visualizar Xens d     Vottar     Vottar                                                                                                    | ompra: 92500<br>a compra<br>a 925000 - Pr. > Lista                                                                               | 00 - Pregão   90006                                                                                                    | 3/2024                                                    |                            |                 |                                       |               | Pesquisor                                    |                                          |
|                       | Itens da c<br>Visualizar itens d     Visualizar itens d     Visualizar itens d     Visualizar itens d     Visuarizar itens d     Visuaritens d     Visuarizar itens d     Visuarizar itens d     Visuarizar                                                                                                    | e I registros titizados de<br>Tipo Rem (+) Des<br>Serviço Des                                                                    | 00 - Pregão   90006<br>15.225.456 registrosi<br>crição<br>VVÇO DE ALMOVARIFADO VIRTUI<br>crição Detalhada:                                             | 3/2024<br>AL DE MATERIAL DE CO                            | NSUMO ADMINIST             | IRATIVO - GEREN | CLAMENTO DE MER                       | OS LOQÍSTICOS | Assoultar.<br>Ota Total<br>6856              | <ul> <li>Açõe</li> </ul>                 |
|                       | Itens da c<br>Visualizar itens d     Visualizar itens d     Visualizar itens d     Visualizar itens d     Visuar     Vistar     Existendo 1 a 1 d     Número      00001                                                                                                    | ompra: 92500<br>a compra<br>a 888000-Pr. > Lista<br>e I registros filtrados de<br>Top Item (+) Des<br>Serviço Des<br>Serviço Des | 00 - Pregão   90006<br>15.255.456 registrosi<br>crição<br>VNÇO DE ALMOXARIFADO VIRTUI<br>crição Detalhada:<br>viço de Almoxarifado Virtual de M        | 3/2024<br>AL DE MATERIAL DE CO<br>taterial de Consumo Adr | NSUMO ADMINIST             | RATIVO - GEREN  | ICUMENTO DE MEX                       | OS LOQÍSTICOS | Association<br>Otd Total<br>6856             | <ul> <li>Ações</li> </ul>                |
|                       | Itens da c<br>Visualizar tens d<br>Visualizar tens d<br>Visualizar tens | e I registros titizados de<br>Too Rem (*) Des<br>Senviço Des<br>Senviço Des                                                      | 00 - Pregão   90006<br>5255.455 registrosi<br>crição<br>NYCO DE ALMOXAREFADO VIRTU<br>crição Detalhada:<br>viço de Almoxarifado Virtual de M<br>crição | 3/2024<br>AL DE MATERIAL DE CO<br>Interial de Consumo Adr | NSUMO ADMINEST             | RATIVO - GEREN  | ICLAMENTO DE MEX<br>elos Logisticos 😑 | os Locisticos | Ansoulsor.<br>Old Total<br>6856<br>Old Total | <ul> <li>Ações</li> <li>Ações</li> </ul> |

Figura 50 - Botão "Itens" dentro do menu compras.

| Contro           | atos.gov.br               | LUCAS HEINE     | EN DE MENEZES -     | UASG: 925000            |                                                               |                 |               |          |                    |               |               |              | - /      | 6.          |
|------------------|---------------------------|-----------------|---------------------|-------------------------|---------------------------------------------------------------|-----------------|---------------|----------|--------------------|---------------|---------------|--------------|----------|-------------|
| Itens<br>Visaliz | da comp                   | ra: 92500       | 00 - Pregão         | 90006/2                 | 2024                                                          |                 |               |          |                    |               |               |              |          |             |
| 1.000000         |                           |                 |                     |                         |                                                               |                 |               |          |                    |               |               |              |          |             |
| 🗰 🗦 Rens         | da compra 925000          | • Pr. >Vsualiza | e > Voltar          |                         |                                                               |                 |               |          |                    |               |               |              |          |             |
|                  |                           |                 |                     |                         |                                                               |                 |               |          |                    |               |               |              |          | 5           |
| Núm              | ero                       | 00001           |                     |                         |                                                               |                 |               |          |                    |               |               |              | 0        | -<br>-      |
| Tipo             | item:                     | Serviço         |                     |                         |                                                               |                 |               |          |                    |               |               |              |          |             |
| Desc             | rição:                    | 27685 - SER     | VIÇO DE ALMOKA      | RIFADO VIRTUAL D        | E MATERIAL DE CONSUMO                                         | ADMINISTRATIV   | 0 - GERENCU   | MENTO (  | DE MEIOS LO        | GISTICOS      |               |              |          |             |
| Desc             | rição                     | Serviço de A    | Almoxarifado Virtua | al de Material de Co    | nsumo Administrativo - Gen                                    | en ciamento de  | Meios Logisti | cos      |                    |               |               |              |          |             |
| Otd.             | Total:                    | 6856            |                     |                         |                                                               |                 |               |          |                    |               |               |              |          |             |
| Vig.1            | Vig. Inicio ARP: 07/08/20 |                 | 4                   |                         |                                                               |                 |               |          |                    |               |               |              |          |             |
| Vig. I           | Vig. Fim ARP: 06/08/20    |                 | 5                   |                         |                                                               |                 |               |          |                    |               |               |              |          |             |
| Unid             | ades<br>cipantes:         | Unidade         |                     |                         |                                                               | Tipo UASG       |               | 0        | Xd. autorizad      |               | Otd. Sa       | do           |          |             |
|                  |                           | 925000 -        | PMSP - SEGES        |                         |                                                               | Gerenciadora    |               | 15       | 50,00000           |               | 150,00        | 00           |          |             |
|                  |                           |                 | 926403 - PMSF       | VSUB/SAPOPEMB           | A                                                             |                 | Participante  |          | 1                  | 19,00000      |               | 119,00       | 000      |             |
|                  |                           |                 | 925092 - PM5P       | /SUB/VL MARIAN          | A                                                             |                 | Participante  |          | 1                  | 1.00000       |               | 91.000       | 000      |             |
|                  | Fornece                   | dores<br>gados: | Fornecedor          |                         |                                                               |                 |               | Gtd. Hon | mologada           | Vir. Unitário | Vir. Negociar | o Otd. E     | mpenhada | Ações       |
|                  |                           |                 | 06.698.091/00       | 05-90 - AUTOPEL         | AUTOMACAO COMERCIAL E                                         | INFORMATICA     | .ADT.         | 6.856.00 | 0000               | 370.00        | 2.536.720.00  | 0.000        | 000      | 0           |
|                  |                           |                 |                     |                         |                                                               |                 |               |          |                    |               |               |              |          |             |
|                  | Atas de<br>Preços:        | Registro de     | Número              | Unidade<br>Gerenciadora | Fornecedor                                                    |                 | Data          | tura     | Vigência<br>inicio | Vigència      | fm Quanti     | Valo<br>Unit | ario N   | /alor total |
|                  |                           |                 | 00005/2024          | 925000                  | 06.698.091/0005-90 -<br>AUTOMACAO COMERCI<br>INFORMATICA LTDA | AUTOPEL<br>AL E | 06/08         | /2024    | 07/08/20           | 24 06/08/     | 2025 6856     | 370          | .00      | 2536720.00  |

Figura 51 - Visualização de todos os itens da compra.

### 3.4 Menu Acesso Rápido – "Gestão Contratual"

O acesso a Gestão Contratual apresenta os módulos da gestão de contratos, de modo a proporcionar a consulta e o cadastro destes no Sistema de Gestão de Contratos, incluindo aspectos orçamentários e financeiros. A figura a seguir exibe a tela de gerenciamento e o cadastro de novos contratos e empenhos.

|     | Controtos.gov.br     | 8  | 😑 🔺 Informar Erro 🥔 N       | Aanual ≓ Mudar UG/UASG                                   |               |              |                  |                 |                | Me               | us Dado  | 6       | € Sair        |
|-----|----------------------|----|-----------------------------|----------------------------------------------------------|---------------|--------------|------------------|-----------------|----------------|------------------|----------|---------|---------------|
| eu. | Iser LUCAS HEINEN DE | ME | Contratos Dibindo           | 1 a 25 de 112 registros (filtrados de 284,311 registros) |               |              |                  |                 |                | Contratos go     | ubr > Co | ntrator | s > Lista     |
| *   |                      |    | + Adicionar Contrato + Cria | ar Contratos do tipo Empenho                             |               |              |                  |                 |                | Pesquisar:       |          |         |               |
|     |                      | ۲  |                             | Visibilidade da coluna Copiar Excel CS                   | POF Imprimir  |              |                  |                 |                |                  |          |         |               |
| \$  |                      |    | T Receita / Despesa -       | Tipo • Categorias • Vigência Inicio • Vigência Fin       | Valor Globa   | al • Valor I | Parcela - Situaç | ão • Amparo Leg | al • 🥒 Remover | filtros          |          |         |               |
| \$  |                      | ٠  | Número do instrumento 🗍     | Fornecedor 11                                            | Vig. Início 🕸 | Vig. Fim 11  | Valor Global     | Núm. Parcelas   | Valor Parcela  | Atualizado em 🕴  | Ações    |         |               |
| D   |                      | C. | 00005/2024                  | 08.179.183/0001-66 - INSTITUTO MAIS DE GESTAO E DE       | 29/01/2024    | 28/01/2027   | R\$ 0,00         | 1               | R\$ 0,00       | 22/08/2024 10:55 | • 0      | ۰       | <b>α</b> ¦, . |
|     |                      |    | 2024NE098358                | 47.482.995/0001-38 - UNIART METAIS E MADEIRA LTDA        | 05/08/2024    | 31/12/2024   | R\$ 22.540,00    | 1               | R\$ 22.540,00  | 22/08/2024 10:01 | • 0      | ۰       | 0°            |
|     |                      | C. | 10006/2023                  | 00.165.960/0001-01 - GOVERNANCABRASIL S/A TECNOLOG       | 10/05/2023    | 09/01/2025   | R\$ 115.801,56   | 6               | R\$ 19.300,26  | 20/08/2024 17:46 | • 0      | ٠       | 06+           |
| -   |                      | ß  | 00052/2020                  | 02.558.157/0001-62 - TELEFONICA BRASIL S.A.              | 12/09/2020    | 11/09/2024   | R\$ 4.461,36     | 6               | R\$ 743,56     | 20/08/2024 10:08 | 0 0      | ۰       | 06+           |
|     |                      |    | 00049/2020                  | 54.561.071/0001-92 - R&A COMERCIO DE EQUIPAMENTOS ()     | 28/08/2020    | 31/12/2024   | R\$ 3.255,31     | 6               | R\$ 542,55     | 15/08/2024 17:41 | 0        | ۰       | 0;*           |
|     |                      |    | 00027/2023                  | 09.114.027/0001-80 - BRAZON MAXFILTER INDUSTRIA E        | 22/11/2023    | 21/11/2024   | R\$ 8.832,00     | 13              | R\$ 679,38     | 15/08/2024 15:53 | 0 0      | ۰       | 06+           |
|     |                      |    | 2023NE111806                | 28.849.946/0001-46 - ANAX BRASIL COMERCIO E SERVIC       | 23/11/2023    | 31/12/2023   | R\$ 11.820,00    | 1               | R\$ 11.820,00  | 15/08/2024 15:36 | • 0      |         | 0;*           |
|     |                      |    | 00000/2024                  | 61.695.227/0001-93 - ELETROPAULO METROPOLITANA ELE       | 02/07/2024    | 31/12/2024   | R\$ 130.000,00   | 12              | R\$ 10.833,33  | 15/08/2024 13:23 |          | ۰       | 00+           |
|     |                      |    | 00006/2024                  | 05.340.639/0001-30 - PRIME CONSULTORIA E ASSESSORI       | 05/03/2024    | 04/11/2024   | R\$ 14.330,60    | 4               | R\$ 3.582,65   | 15/08/2024 11:26 |          |         | 0;-           |
|     |                      |    | 00002/2021                  | 20.938.008/0001-00 - EMPRESA BRASILEIRA DE MEDI          | 16/08/2021    | 15/08/2025   | R\$ 20.660,64    | 12              | R\$ 1.721,72   | 15/08/2024 10:41 |          | ۰       | 00-           |
|     |                      |    | 00014/2023                  | 05.070.948/0001-37 - ACJS - SANEAMENTO E CONTROLE 0      | 12/06/2023    | 11/06/2024   | R\$ 918,48       | 8               | R\$ 114,81     | 14/08/2024 17:54 | 0        |         | 00*           |
|     |                      |    | 00005/2020                  | 22.439.760/0001-32 - VS2 SANEAMENTO E SERVICOS LTD       | 11/05/2020    | 10/05/2025   | R\$ 102.144,84   | 1               | R\$ 102.144,84 | 14/08/2024 17:31 | 0 0      | ۰       | 0;-           |
|     |                      |    | 00019/2024                  | 11.281.914/0001-94 - SOMAR REPRESENTAÇÃO E COMERCI 🕄     | 29/07/2024    | 28/07/2025   | R\$ 40.200,00    | 1               | R\$ 40.200,00  | 14/08/2024 17:04 | 0        |         | <b>α</b> ;-   |
|     |                      |    | 00004/2020                  | 61.836.565/0001-06 - RODRIGUES CRUZ TELECOMUNICACA       | 04/05/2020    | 03/05/2024   | R\$ 7.879,44     | 12              | R\$ 656,62     | 14/08/2024 16:59 | • 0      | ۰       | 00*           |
|     |                      |    | 00019/2023                  | 34.584.079/0001-67 - METTA LTDA                          | 20/09/2023    | 19/09/2024   | R\$ 41.066,63    | 1               | R\$ 41,066,63  | 14/08/2024 15:51 | • 0      |         | 0;-           |
|     |                      |    | 00006/2021                  | 07.995.986/0001-26 - COOPERCAR - COOPERATIVA DOS P ()    | 01/07/2021    | 30/06/2025   | R\$ 148.248,00   | 12              | R\$ 12.354,00  | 14/08/2024 15:26 | • 0      | ۰       | 0;*           |
|     |                      |    | 00031/2022                  | 00.000.000/0001-91 - BANCO DO BRASIL SA                  | 14/09/2022    | 13/03/2025   | R\$ 63.097,92    | 12              | R\$ 5.258,16   | 14/08/2024 15:16 | • 0      | ٠       | 0,            |

Figura 52 - Tela de gerenciamento de contratos no Contratos.gov.

### 3.5 Menu Acesso Rápido – "Solicitar Adesão"

Neste item é possível realizar a consulta e a solicitação de adesão a atas de outros órgãos. O Art. 111, §2° Decreto Municipal nº 62.100/2022, estabelece que:

As aquisições ou contratações adicionais por órgão ou entidade não participante não poderão exceder: (I) por órgão ou entidade aderente, a 50% (cinquenta por cento) dos quantitativos dos itens do instrumento convocatório e registrados na ata de registro de preços para o órgão gerenciador e para os órgãos participantes; (II) no conjunto, ao dobro do quantitativo de cada item registrado na ata de registro de preços.

Vejamos a frente as particularidades para adesão por unidade requisitante.

### 3.5.1 Solicitar adesão por unidade requisitante

Agora veremos na prática os passos para solicitar adesão no sistema Contratos.gov. Ao acessar o menu de acesso rápido, no módulo de Gestão de Atas, localize a opção: "Solicitar Adesão", que exibirá a listagem das solicitações de adesões efetuadas ou enviadas para sua UASG, contendo os seguintes dados:

- Situação: mostra qual a situação da adesão (aceita ou negada);
- N° da Solicitação: será gerado pelo sistema, na ordem em que as solicitações se apresentem; unidade gerenciadora; número da compra/ano; modalidade da compra e coluna "ações". Observe a Figura 53 e clique no botão "+Solicitar adesão".

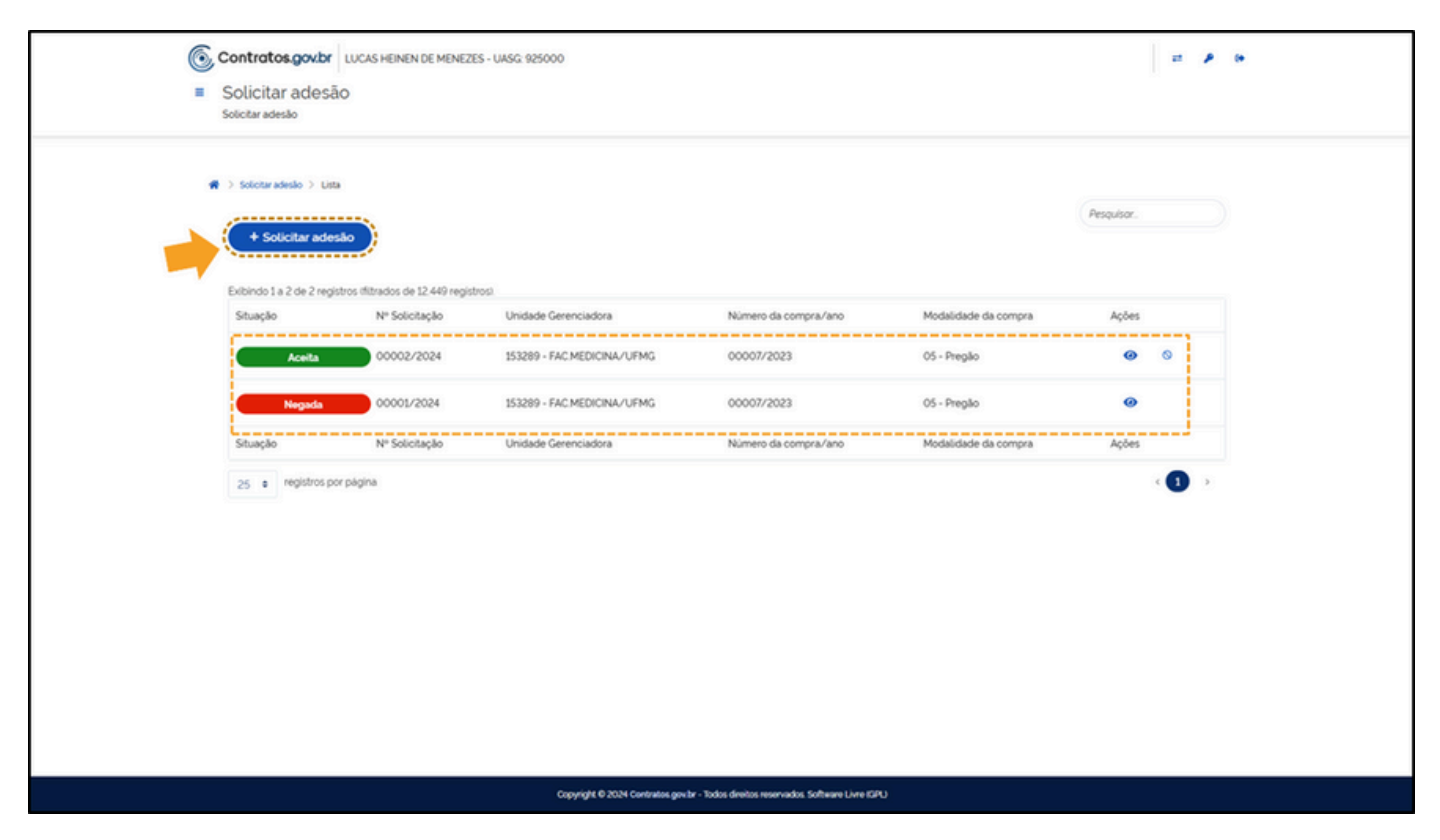

Figura 53 - Solicitar adesão unidade requisitante.

Ao criar uma solicitação de adesão para unidade requisitante, o sistema solicitará alguns dados dos itens sobre a adesão. Assim, preenchendo o(s) campo(s) de: UASG da Unidade Gerenciadora e Número da ata/Ano ou, apenas o Número da compra/ano, ao apertar o botão "buscar itens", o sistema deverá filtrar os resultados obtidos pelos campos preenchidos. Na mesma janela os itens serão carregados na "área de itens e quantidades", seguem detalhes na Figura 54.

|   | Item(ns) para adesão Justificativa e anex   | kos                                              |                               | ra os itens pelo nº da Compra                                                   |  |
|---|---------------------------------------------|--------------------------------------------------|-------------------------------|---------------------------------------------------------------------------------|--|
| ( |                                             | (                                                |                               |                                                                                 |  |
| 1 | Unidade Gerenciadora                        | Número da compra/Ano                             |                               | Modalidade da compra                                                            |  |
|   | 925000 - PMSP - SEGES + Limpar +            | 00007/2023                                       | + Limpar +                    | Selecionar registro •                                                           |  |
|   | Numero da ata/Ano                           | Fornecedor                                       |                               | Unidade solicitante                                                             |  |
|   | Buscar registro -                           | Buscar registro                                  | *                             | 925000-PMSP - SEGES                                                             |  |
|   | Itens da ata                                | Mostrar atas registradas para enfre              | ntamento dos impactos         |                                                                                 |  |
|   | Selecionar um registro ·                    | decorrentes do estado de calamida                | de pública? 0                 |                                                                                 |  |
|   | C Buscar Rens Limpar                        |                                                  | Ar                            | rea de itens e quantidades 24                                                   |  |
|   | 50 e registros por página                   |                                                  | Pesquisor.                    |                                                                                 |  |
|   | Unidade Número da                           | Nº Fornecedor<br>Grupo 1, ata 1, (Classificação) | Nº<br>1) item 11 Descrição 11 | Ouantidade Codigo Valor<br>Tipo 11 Registrada 11 Rem 11 Unitário 11 Vigência 11 |  |
|   | Gerenciadora 11 compra/Ano 11 Modalidade 11 |                                                  |                               |                                                                                 |  |
|   | Gerenciadora 1 compra/Ano 1 Modalidade 1    | Selecionar o fornecedor pa                       | ra exibir a informação        |                                                                                 |  |

Figura 54 - Filtros de pesquisa para adesões de unidades requisitantes.

A lista surgirá conforme os filtros selecionados e, então, verifique se esta trouxe o item a que se deseja solicitar adesão. Utilize a caixa de seleção, como mostrado na Figura 55, e clique no botão "+" para adicionar a quantidade de adesões que se deseja solicitar no campo indicado. Seguindo o decreto regulamentador das adesões, observe que haverá descrito um limite disponível. Respeite essa quantidade para que o sistema libere a adesão pretendida sem problemas.

| •        | Unidade<br>Gerenciadora  | Número da<br>compra/Ano | Modalidade | Grupo | Nº ata 👘   | Fornecedor<br>(Classificação)                                           | N°<br>item | Descrição                                                   | Tipo 1   | Quantidade<br>Registrada | Codigo<br>Item |
|----------|--------------------------|-------------------------|------------|-------|------------|-------------------------------------------------------------------------|------------|-------------------------------------------------------------|----------|--------------------------|----------------|
| •        | 925000 - PMSP<br>- SEGES | 00007/2023              | Pregilio   | 00010 | 00004/2024 | 48 500 314/0001-80 -<br>KINGDOM COMERCIO<br>DE LICITACOES LIDA<br>1001) | 00019      | CLIPE TAMANHO<br>6/0. MATERIAL<br>METAL FORMATO<br>PARALE   | MATERIAL | 13.468.0000              | 109042         |
| •        | 925000 - PMSP<br>- SEGES | 00007/2023              | Pregilo    | 00010 | 00004/2024 | 48.500.314/0001-80 -<br>KINGDOM COMERCIO<br>DE LICITACOES LIDA<br>(001) | 00044      | PINCEL QUADRO<br>BRANCO /<br>MAGNÉTICO.<br>MATERIAL PLÁSTIC | MATERIAL | 5117.0000                | 114506         |
|          |                          |                         |            |       |            |                                                                         |            | 0                                                           |          |                          |                |
| •        | 925000 - PMSP<br>- SEGES | 00007/2023              | Pregão     | 00010 | 00004/2024 | 48 500 314/0001-80 -<br>KINGDOM COMERCIO<br>DE LICITACOES LTDA<br>(001) | 00037      | FITA ADESIVA.<br>MATERIAL PAPEL<br>TIPO DUPLA FACE.<br>LAR  | MATERIAL | 2.515.0000               | 111484         |
| Valor Un | nitário 3.8000           |                         |            |       |            |                                                                         |            |                                                             |          |                          |                |
| Vigència | a 28/03/2024 - 27        | /03/2025                | ь          |       |            |                                                                         |            |                                                             |          |                          |                |
| Quantid  | lade Disponivel para J   | Adesão 1258             |            |       |            |                                                                         |            |                                                             |          |                          |                |
| Quantid  | lade Solicitada          |                         |            |       |            |                                                                         |            |                                                             |          |                          |                |

Figura 55 - Tela para seleção do item e quantidade de adesão por unidade requisitante.

Ao conferir as quantidades pretendidas para adesão de todos os itens, clique no botão "D" para avançar a tela de justificativa e anexos.

| <ul> <li>Solicitar adesão</li> <li>Solicitar adesão</li> </ul>                                                                                                    |                                 |                                                                                |                                                                                            | # <b>P</b> 0 |
|----------------------------------------------------------------------------------------------------|---------------------------------|--------------------------------------------------------------------------------|--------------------------------------------------------------------------------------------|--------------|
| Valor Unitário 4 9000<br>Vigência 28/03/2024-27/03/202<br>Guantidade Disponível para Adesão S<br>Quantidade Solicitada<br>1<br>Valor Total para Adesão RS 4.00                                 | 09                              |                                                                                |                                                                                            |              |
| 2 925000 - PMSP 00007/<br>• SEGES                                                                                                    | 00002 00001/2024                | 48 500 314/0001-80 - 00006<br>KINGDOM COMERCIO<br>DE LICITACOES LITDA<br>(001) | 5 BORRACHA MATERIAL 16.293.0000<br>APAGADORA<br>ESCRITA MATERIAL<br>BORRACHA, COM <b>O</b> | 107978       |
| Valor Unitario 0.1700<br>Vigència 28/03/2024-27/03/202<br>Guantidade Disponível para Adesão R<br>Guantidade Solicitada<br>1<br>Valor Totat para Adesão RS 0.17<br>Exbindo 1 a 9 de 9 registros | 87                              |                                                                                | Autoficativa è provez                                                                      |              |
|                                                                                                    | Capyright © 2024 Contratos govi | r - Todos direitos reservados. Software Livre i                                | au<br>au                                                                                   | (*           |

Figura 56 - Revisão dos quantitativos a que se pretende aderir e botão avançar.

Na tela de justificativa e anexos, os seguintes campos deverão ser preenchidos e anexados: Processo Adesão, Justificativa da vantagem da adesão, Respostas às perguntas sobre as disposições previstas na Lei 14.133/2021 e Justificativa de item isolado pertencente a um grupo (caso esteja solicitando apenas 1 item de um grupo). Para mais detalhes, verifique a Figura 57. Lembre-se de clicar no botão "Solicitar adesão" para salvar enviá-la ao sistema.

| Solicitar adesão<br>Solicitar adesão<br>Solicitar adesão                                                                                                    |                                                                                                    |
|----------------------------------------------------------------------------------------------------|----------------------------------------------------------------------------------------------------|
| Provesso aureado Provesso aureado Prove | Requisição do Material  Anexo justificativa *  Selectore o arguto  SEI 104072225 Benefician de Material of 8778 KB                       |
| Foi realizada demonstração de que os valores registrados estão compativeis com os valores<br>pratizados pelo mercado, nos termos da Lei 14.131/2021 (Art.23 e Art. 86, §2º, inc. 10?<br>Não Sim                                                                                                    | Anexo demonstração Comunicado de Economicidade<br>Selectore osu orguivosu<br>Comunicado, de, economicidade, 02.2024, DCARP.pdf 861.43 KB |
| Houve prévia consulta e aceitação do fornecedor, nos termos da Lei 14133/2021 (Art. 86, §2°, inc. IBP<br>Não Sim<br>Norma Federal exige justificativa<br>para adesão de apenas 1 item de<br>um grupo.<br>Justificativa de item isolado perfacente a um grupo"                                                                                                    | Anero acetação Encaminhamento DGARP  Selecore obrarguiosa  SEJ 504254205_Encaminhamento pot 60.64 KB  Anero autificativa tem isolado     |
| Não há necessidade do item 19.<br>30 caracteres digitados                                                                                                    | Selecione ost arquivost                                                                                                    |
|                                                                                                    | ( M ( Cancelar ) ( A Satvar rascunho ) B Solicitar adesão                                                                                |

Figura 57 - Detalhes campos de justificativas solicitar adesão por unidade requisitante.

Ao salvar a "Adesão por unidade requisitante", a próxima tela exibirá a mensagem em verde na parte superior, indicando que tudo foi coletado corretamente. A unidade gerenciadora daquela ARP receberá uma notificação para análise da solicitação pretendida por parte de outra unidade (requisitante). A situação da solicitação será indicada em amarelo: "Enviada para aceitação." Após a aceitação do órgão detentor da ARP a situação mudará, em verde, para "Aceita".

| 🕷 ) Solicitaradesão ) Lista  |                                                                                                    |                                                                         |                                            |                              |                                      |            |   |
|------------------------------|----------------------------------------------------------------------------------------------------|-------------------------------------------------------------------------|--------------------------------------------|------------------------------|--------------------------------------|------------|---|
|                              |                                                                                                    |                                                                         |                                            |                              | Pesquisor.                           |            |   |
| + Solicitar adesa            |                                                                                                    |                                                                         |                                            |                              |                                      |            |   |
| Exibindo 1 a 1 de 1 registro | os (filtrados de 11.195 registros)                                                                          |                                                                         |                                            |                              |                                      |            |   |
| Situação                     | Nº Solicitação                                                                                              | Unidade Gerenciadora                                                    | Número da compra/ano                       | Modalidade da compra         | Ações                                |            |   |
| Enviseds para aceitas        | 00001/2024                                                                                                  | 925000 - PMSP - SEGES                                                   | 00007/2023                                 | 05 - Pregão                  | <b>@</b> 0                           |            |   |
| Situação                     | Nº Solicitação                                                                                              | Unidade Gerenciadora                                                    | Número da compra/ano                       | Modalidade da compra         | Ações                                |            |   |
| 25 e registros por           | página                                                                                                    |                                                                         |                                            |                              | < 🔁 🔅                                |            |   |
|                              |                                                                                                    |                                                                         |                                            |                              |                                      |            |   |
|                              |                                                                                                    |                                                                         |                                            |                              |                                      | Pesquisar. |   |
|                              | + Solicitar adesão                                                                                          |                                                                         |                                            |                              |                                      |            |   |
|                              | + Solicitar adesão<br>Status após                                                                           | aceite do O.G.                                                          |                                            |                              |                                      |            |   |
|                              | Solicitar adesão     Status após      ido 1 a 1 de 1 registros filtrados de 1                               | aceite do O.G.                                                          |                                            |                              |                                      |            |   |
| E SA                         | Solicitar adesilo     Status após ndo la 1 de l registros filtrados de 1 ação Nº Solic                      | aceite do O.G.<br>1204 registrosi<br>stação Unidade (                   | ierenciadora Número                        | o da compra/ano              | Modalidade da compra                 | Ações      |   |
| Exe<br>Se                    | Solicitar adesão     Status após nos 1 a 1 de 1 registros distrados de 1 ação № Solic     Aceita     00001/ | aceite do O.G.<br>1204 registrosi<br>Itação Unidade (<br>12024 925000 - | ierenciadora Número<br>PMSP - SEGES 00007/ | o da compra/ano 1<br>/2023 ( | Modalidade da compra<br>25 - Preglio | Ações<br>@ | 0 |

Figura 58 - Status da situação da adesão.

### 3.6 Menu de Acesso Rápido – "Analisar Adesão: Órgão Gerenciador"

No módulo de Gestão de Atas, dentro do sistema Compras.gov, clique no ícone do menu de acesso rápido: "analisar adesão". Em seguida, aparecerá uma notificação em amarelo alertando sobre as solicitações recebidas. Clique nele, e verifique se possui a seguinte situação: "Enviada para aceitação". Por fim, clique sobre o ícone w ,no menu "Ações", e realize a análise da solicitação de adesão em todos os campos na próxima tela.

| <ul> <li>Analisar solicitação d</li> </ul> | citação de adesão<br>e adesão            |                     |                  |                      |                            |            |  |
|--------------------------------------------|------------------------------------------|---------------------|------------------|----------------------|----------------------------|------------|--|
| 🗌 🔾 Analisar solicitação d                 | e adesão 🗦 Lista                         |                     |                  |                      |                            | Pesquisor. |  |
| Exilbindo 1 a 2 de 2 m                     | egistros (filtrados de 11.195 registros) |                     |                  |                      |                            |            |  |
| Nº Solicitação                             | Unidade Gerenciadora                     | Unidade Solicitante | Número da compra | Modalidade           | Situação                   | Ações      |  |
| 00001/2024                                 | 925000 - PMSP - SEGES                    | 925059 - PMSP - PGM | 00007/2023       | 05 - Pregão          | Enviada para aceitação     | •          |  |
| 00001/2024                                 | 925000 - PMSP - SEGES                    | 926400 - PMSP/SFMSP | 00004/2024       | 07 - Inexigibilidade | Cancelada pelo solicitante | 0          |  |
| Nº Solicitação                             | Unidade Gerenciadora                     | Unidade Solicitante | Número da compra | Modalidade           | Situação                   | Ações      |  |

Figura 59 - Tela "Analisar solicitação de adesão" com botão alteração.

| <ul> <li>Analisar solicitação de adesão<br/>Analisar solicitação de adesão</li> </ul>                                                                                                    |                                                                                                    |                                                                                                |                                               |         |
|----------------------------------------------------------------------------------------------------|----------------------------------------------------------------------------------------------------|------------------------------------------------------------------------------------------------|-----------------------------------------------|---------|
|                                                                                                    |                                                                                                    |                                                                                                |                                               |         |
|                                                                                                    |                                                                                                    |                                                                                                |                                               |         |
|                                                                                                    |                                                                                                    |                                                                                                |                                               |         |
| Unidade Solicitante                                                                                                    | Número da solicitação                                                                                                    | Responsável p                                                                                  | pela solicitação                              |         |
| 925059 - PMSP - PGM                                                                                                    | 00001/2024                                                                                                    | RONALDO AD                                                                                     | RIANO TIBURCIO BULIO -<br>ura sp.gov.br       |         |
| Justificativa                                                                                                    |                                                                                                    |                                                                                                | Anexo Justificativa                           |         |
| A referida aquisição tem como objetivo, atende<br>compõem nos trabalhos administrativos divers<br>estoque do Setor de Almoxarifado evitando as<br>aproximado para atê o final do presente exerci<br>atendimento excepcional ou eventuais atrasos | r a demanda das Unidades de Consumo da PGMG e dos Depar<br>os executados pelos servidores dos referidos Departamentos, b<br>im a ruptura nos trabalhos. O quantitativo planejado visa o aten<br>iso com margem de segurança capaz de suportar por mais 03 il<br>no processo de aquisição subseguente. | tamentos que a<br>vem como na reposição do<br>dimento por um periodo<br>três) meses em caso de | SEI_104073225_Reputsion_de_Material.odf     L |         |
| Foi realizada demonstração de que os valores                                                                                                    | registrados estão compativeis com os valores praticados pelo                                                                                                    | o mercado.                                                                                     | Anexo Demonstração                            |         |
| Sim                                                                                                    | 9, 54°, inc. 107                                                                                                    |                                                                                                | <u>Comunicado_de_economicidade_022024_D0</u>  | 3ARPpdf |
| Houve prévia consulta e aceitação do fornece                                                                                                    | dor. nos termos da Lei 14.133/2021 (Art. 86, §2º, inc. III)?                                                                                                    |                                                                                                | Anexo Aceitação                               |         |
| Sim                                                                                                    |                                                                                                    |                                                                                                | SEI_104254205_Encaminhamento.odf              |         |
| Justificativa de item isolado pertencente a un                                                                                                    | grupo                                                                                                    |                                                                                                |                                               |         |
| Não há necessidade do item 19.                                                                                                    |                                                                                                    |                                                                                                |                                               |         |
|                                                                                                    | tos impactos decorrentes do estado de calamidade pública?                                                                                                    |                                                                                                | Item(ns) analisado(s)                         |         |
| Mostrar atas registradas para enfrentamento e                                                                                                    | ses impactos decorrentes do estudo de commodore problem.                                                                                                    |                                                                                                |                                               |         |

Figura 60 - Início da tela de "Análise da solicitação de adesão" com anexos.

Próximo ao final da página, constam as opções para "aceitar", "negar" ou "aceitar parcialmente". Ao analisar, consideremos o seguinte para cada opção:

- Aceitar aceita integralmente a quantidade solicitada;
- Negar nega totalmente a quantidade solicitada;
- Aceitar parcialmente aceita quantidade menor que a solicitada, diferente de zero.

Para essa última será necessário descrever qual o quantitativo parcial que será aceito. Após a análise, basta escolher entre uma das opções e clicar no botão: "Finalizar análise".

As informações sobre o(s) item(ns) da solicitação serão apresentadas por cores de status. Vejamos o esquema de cores e suas representações:

- Preto: item não avaliado;
- Verde: aceito;
- Amarelo: aceito parcialmente;
- Vermelho: negado.

Ao passar o cursor do mouse sobre o status será apresentada a informação relacionada.

**ATENÇÃO**: Lembre-se que caso uma das opções seja "negar" ou "aceitar parcialmente", deverá ser preenchido o campo: "justificativa/motivação".

| reencha | o quantidade pa | ra analisar | o item                                     |                                                                    |                          |                   |                           | Quantidade<br>disponivel |                          | Apenas par<br>"Negar" ou | a as opções<br>"Aceitar            |
|---------|-----------------|-------------|--------------------------------------------|--------------------------------------------------------------------|--------------------------|-------------------|---------------------------|--------------------------|--------------------------|--------------------------|------------------------------------|
| Status  | Nº ata          | N°<br>item  | Descrição                                  | Fornecedor                                                         | Quantidade<br>Registrada | Valor<br>unitário | Vigència                  | para<br>adesão           | Ouantidade<br>Solicitada | Analisar                 | Justificativa/Motivação            |
| •       | 00004/2024      | 00037       | FITA<br>ADESIVA<br>MATERIAL<br>PAPEL, TIPO | 48.500 314/0001-<br>80 - KINGDOM<br>COMERCIO DE<br>LICITACOES LTDA | 2.515,0000               | 3.8000            | 09/08/24<br>-<br>09/08/24 | 5030                     | 100000                   | Aceitar     Negar        | Descrevo o<br>Justificativa/motivo |
|         |                 |             | DUPLA<br>FACE, LAR                         |                                                                    |                          |                   |                           |                          |                          | Aceitar Parcialmente     | 0 caracteres digitados             |
| •       | 00004/2024      | 00044       | PINCEL<br>QUADRO<br>BRANCO /<br>MAGNÉTICO. | 48.500 314/0001-<br>80 - KINGDOM<br>COMERCIO DE<br>LICITACOES LTDA | 5.117.0000               | 16800             | 09/08/24<br>09/08/24      | 10234                    | 100000                   | Aceitar     Negar        | Descreva o<br>Justificativa/motivo |
|         |                 |             | MATERIAL<br>PLÁSTIC                        |                                                                    |                          |                   |                           |                          |                          | Aceitar Parcialmente     | O caracteres digitados             |
| _       |                 |             |                                            |                                                                    | _                        |                   |                           |                          |                          |                          |                                    |

Figura 61 - Tela de análise das adesões.

Ao finalizar a adesão, se concluída com sucesso, a mensagem na cor verde surgirá na parte superior da página e a situação será atualizada para "aceita". A notificação do menu inicial também ficará com a cor verde, sinalizando que todas as adesões já foram analisadas.

| Anassar soucitação de     | adesad                                  |                     |                  |                      |                            |        |
|---------------------------|-----------------------------------------|---------------------|------------------|----------------------|----------------------------|--------|
| > Analisar solicitação de | adesão > Lista                          |                     |                  |                      |                            |        |
|                           |                                         |                     |                  |                      | Pesq                       | ulsor. |
| Exibindo 1 a 2 de 2 re    | gistros (filtrados de 11.195 registros) |                     |                  |                      |                            |        |
| Nº Solicitação            | Unidade Gerenciadora                    | Unidade Solicitante | Número da compra | Modalidade           | Situação                   | Ações  |
| 00001/2024                | 925000 - PMSP - SEGES                   | 925059 - PMSP - PGM | 00007/2023       | 05 - Pregão          | Aceita                     | 0      |
| 00001/2024                | 925000 - PMSP - SEGES                   | 926400 - PMSP/SFMSP | 00004/2024       | 07 - Inexigibilidade | Cancelada pelo solicitante | 0      |
| Nº Solicitação            | Unidade Gerenciadora                    | Unidade Solicitante | Número da compra | Modalidade           | Situação                   | Ações  |
| 25 • registros            | por página                              |                     |                  |                      |                            | < 1 >  |
|                           |                                         |                     |                  |                      |                            |        |
|                           |                                         |                     |                  |                      |                            |        |
|                           |                                         |                     |                  |                      |                            |        |
|                           |                                         |                     |                  |                      |                            | D:     |

Figura 62 - Adesão finalizada.

Posto isso, trataremos agora do "Remanejamento de quantitativos".

### 3.6.1 Remanejamento de Quantitativos

O remanejamento consiste em transferir quantidades do saldo de um órgão participante para um outro, participante ou não. Essa transferência entre órgãos participantes e não participantes deve observar os limites estabelecidos para adesões. No entanto, o remanejamento está regulamentado apenas no âmbito do Governo Federal pelo Decreto nº 11.462/2023, que não compreende a municipalidade na qual estamos inseridos. Acesse o menu de remanejamento no módulo de Gestão de Atas, no menu "Opções", logo abaixo de "Ata de Registro de Preço". Verifique a Figura 62.

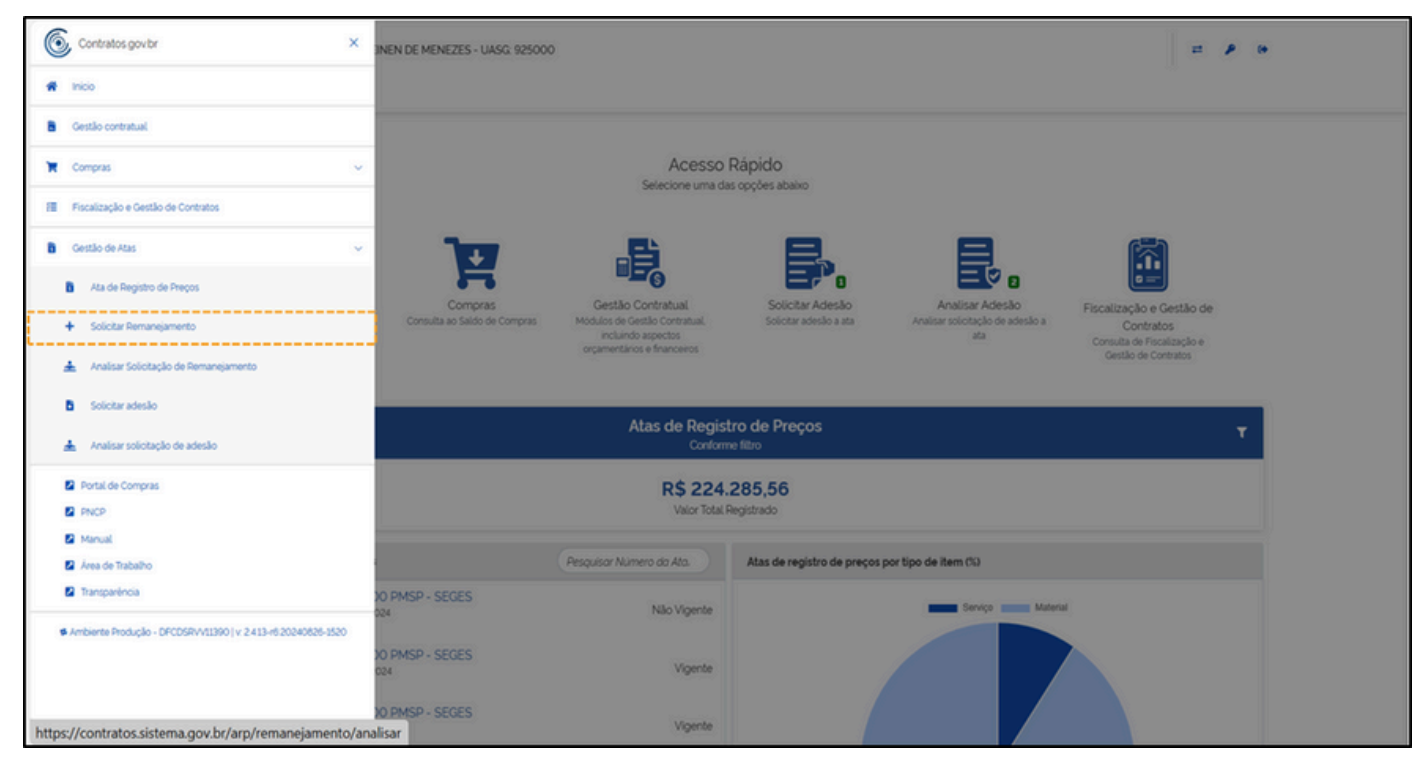

Figura 63 - Solicitar remanejamento.

**ATENÇÃO**: O órgão gerenciador poderá autorizar o remanejamento mediante solicitação do órgão interessado, desde que haja **anuência** do órgão que sofrer redução dos quantitativos.

O quantitativo adicional poderá ser solicitado por um participante através do sistema apenas por meio do remanejamento. Isso acontece pelo fato de que, diferente da PMSP, o Governo Federal **não reconhece** a "figura" do quantitativo adicional para órgãos participantes, no qual a quantidade adicional consumiria o saldo de adesões. Por tanto, ainda não é possível utilizar o sistema devido a essa limitação no regramento. No entanto, para situações de pedido de quantidades superiores das registradas devem ser realizadas por processo SEI, que permanece sendo a regra para todos os procedimentos de aquisição por ARP, e, por fim, cadastrar no módulo Gestão Contratual do Contratos.gov.br os itens registrados (os quais serão puxados diretamente desse sistema) e o quantitativo adicional de maneira manual.

Para adicionar remanejamento será necessário clicar no botão: "+Adicionar solicitação e remanejamento".

| istar Remanejamentos de qu                                                                                                    | s de quantitativo<br><sup>Jantitativo</sup>                                             |                      |                                                                            |                      |                        |                           |  |
|----------------------------------------------------------------------------------------------------|-----------------------------------------------------------------------------------------|----------------------|----------------------------------------------------------------------------|----------------------|------------------------|---------------------------|--|
|                                                                                                    |                                                                                         |                      |                                                                            |                      |                        |                           |  |
| > Remanejamentos de quantita.                                                                                                    | > Lista                                                                                 |                      |                                                                            |                      |                        |                           |  |
|                                                                                                    |                                                                                         |                      |                                                                            |                      |                        |                           |  |
|                                                                                                    | all a da como a la marte                                                                |                      |                                                                            |                      |                        |                           |  |
| + Adicionar solicita                                                                                                    | ção de remanejamento                                                                    |                      |                                                                            |                      |                        |                           |  |
| Adicionar solicitar     Nº da solicitação *                                                                                                    | ção de remanejamento                                                                    | 2                    |                                                                            |                      |                        |                           |  |
| + Adicionar solicita     V Nº da solicitação * 1 Nº da solicitação                                                                                             | ção de remanejamento<br>Nº da ata. + Nº da comor<br>Nº da ata                           | a. *<br>N° da compra | Modalidade da compra                                                       | Situação             | Criado em              | <ul> <li>Ações</li> </ul> |  |
| <ul> <li>+ Adicionar solicita</li> <li> <sup>¥</sup> N<sup>a</sup> da solicitação          <sup>∞</sup> 1<br/>N<sup>o</sup> da solicitação         </li> </ul> | ção de remanejamento<br><u>Nº da ata</u> – <u>Nº da comer</u><br>Nº da ata              | a. ▼<br>N° da compra | Modalidade da compra<br>Nenhum registro encontrado                         | Situação             | Criado em              | <ul> <li>Ações</li> </ul> |  |
| Adicionar solicita     V <sup>a</sup> da solicitação     N <sup>a</sup> da solicitação     N <sup>a</sup> da solicitação                                       | ção de remanejamento<br><u>Nº da ata</u> × <u>Nº da comor</u><br>Nº da ata<br>Nº da ata | N° da compra         | Modalidade da compra<br>Nenhum registro encontrado<br>Modalidade da compra | Situação<br>Situação | Criado em<br>Criado em | Ações     Ações           |  |

Figura 64 - Botão "+ Adicionar solicitação de remanejamento".

A seguir serão exibidos o(s) campos do(s) Item(ns) para remanejamento: Unidade da Compra, Número/ano da Compra, Número da ata/unidade gerenciador(a). Clique na lupa para pesquisar o item para remanejamento. Após, preencha com a quantidade a ser solicitada no remanejamento e siga para a próxima aba: "Dados e arquivo".

| @ com | Solicitação de remanejamento de qu<br>Criar Solicitação de remanejamento de quantitativo                                                                                                 | uantitativo  |                        |                                                                                                  |                                                    |                       |                    | - 1   |   |
|-------|----------------------------------------------------------------------------------------------------|--------------|------------------------|--------------------------------------------------------------------------------------------------|----------------------------------------------------|-----------------------|--------------------|-------|---|
|       | Item(ns) para remanejamento                                                                                                    | Dados e Arc  | ąuivo(s)               |                                                                                                  |                                                    |                       |                    |       |   |
|       | Unidade da Compra                                                                                                    |              | Número/Ano da Com      | va                                                                                               |                                                    | Modalidade da Compra  |                    |       |   |
| -     | 925000-PMSP - SEGES                                                                                                    | + Limpar +   | 00007/2023             |                                                                                                  | + Limpar +                                         | Buscar registro       |                    | - 8   | - |
|       | Número da ata (Unidade gerenciadora)                                                                                                    |              | Unidade Solicitante    |                                                                                                  |                                                    | -                     |                    |       | - |
| -     | Buscor registro                                                                                                    | *            | 925059 - PMSP - PGM    |                                                                                                  |                                                    | 0                     |                    |       |   |
|       | Pretencha a quancidade para sociciar o remanegar           90         registros por página           Nº da ata         Unidade origem           00004/2024         925000 - PMSP - SEGES | Tipo         | Nº do item 11<br>00044 | Paro filtror of<br>Descrição do item<br>PINCEL QUADRO BRANCO<br>MAGNETICO, MATERIAL<br>PLÁSTIC O | om molis de um vol<br>11 Saldo para<br>1 St17.0000 | or separar por espaco | Ouant solicitada   |       |   |
|       | 00004/2024 925000 - PMSP - SEGES                                                                                                    | Gerenciadora | 00037                  | FITA ADESIVA, MATERIAL<br>PAPEL, TIPO DUPLA FACE,<br>LAR O                                       | 2515.0000                                          | 20                    | 18                 |       | J |
|       | Exibindo 1 a 2 de 2 registros.                                                                                                    |              |                        |                                                                                                  |                                                    |                       |                    | 1 1   |   |
|       |                                                                                                    |              |                        | >> O Cance                                                                                       | olar Ø                                             | Satvar rascunho       | Solicitar remaneja | mento |   |

Figura 65 - "Item(ns) para remanejamento".

Em seguida, no menu: "Dados e arquivo", deverá ser finalizada a solicitação. Será necessário responder algumas perguntas e anexar o arquivo de remanejamento da ata e, depois, clicar em "Solicitar remanejamento".

| <ul> <li>Solicitação de remanejamento de quantitativo</li> <li>Criar Solicitação de remanejamento de quantitativo</li> </ul> |                                                                                                    |
|----------------------------------------------------------------------------------------------------|----------------------------------------------------------------------------------------------------|
| R > Solicitação de remangament. > Adicionar > Voltar                                                                         |                                                                                                    |
| Item(ns) para remanejamento Dados e Arquivo(s)                                                                               |                                                                                                    |
| O remanejamento está sendo feito entre unidades de estado, distrito federal ou município distintos?  Não Sim                 | O fornecedor beneficiário da ata de registro de preços está de acordo com o fornecimento no novo<br>ente federativo? |
| Envio de arquivo do remanejamento da ata 00004/2024      Selecione o orquivo                                                 |                                                                                                    |
| ж                                                                                                    | S Cancelar Salvar rascunho                                                                                           |

Figura 66 - "Dados e arquivo(s)" da solicitação de remanejamento.

Assim que a unidade gerenciadora analisar a situação, ela será atualizada para "Analisado pela unidade gerenciadora".

| emanejament<br>tar Remanejamentos de | tos de quanti<br>e quantitativo                  | tativo       |                      |                                            |                  |       |   |
|--------------------------------------|--------------------------------------------------|--------------|----------------------|--------------------------------------------|------------------|-------|---|
| Remanejamentos de quan               | 6ta. > Lista                                     |              |                      |                                            |                  |       |   |
| + Adicionar solic                    | itação de remane                                 | iamento      |                      |                                            |                  |       |   |
| * Marchoniae source                  | chargato de remaine                              | gamento      |                      |                                            |                  |       |   |
| V Nº da solicitação. •               | <ul> <li><u>Nº da ata</u> * <u>Nº</u></li> </ul> | da comora. * |                      |                                            |                  |       |   |
| Nº da solicitação                    | Nº da ata                                        | Nº da compra | Modalidade da compra | Situação                                   | Criado em 0      | Ações |   |
| 00001/2024                           | 00004/2024                                       | 00007/2023   | 05 - Pregilo         | Analisado pela unidade gerenciadora da ata | 09/08/2024.14:34 | 0     | 0 |
| Nº da solicitação                    | Nº da ata                                        | Nº da compra | Modalidade da compra | Situação                                   | Criado em        | Ações |   |
|                                      |                                                  |              |                      |                                            |                  |       |   |
|                                      |                                                  |              |                      |                                            |                  |       | - |

Figura 67 - Situação de análise do remanejamento.

### 3.6.2 Análise de pedido de remanejamento - Órgão Gerenciador

Para acessar essa tela, entre pelo menu suspenso do sistema Contratos.gov e clique em "Analisar Solicitação de Remanejamento" (Figura 67). Em seguida, passe para a aba "Unidade gerenciadora da ata", a fim de visualizar o ícone "alterações" e, depois, clique nele (Figura 68).

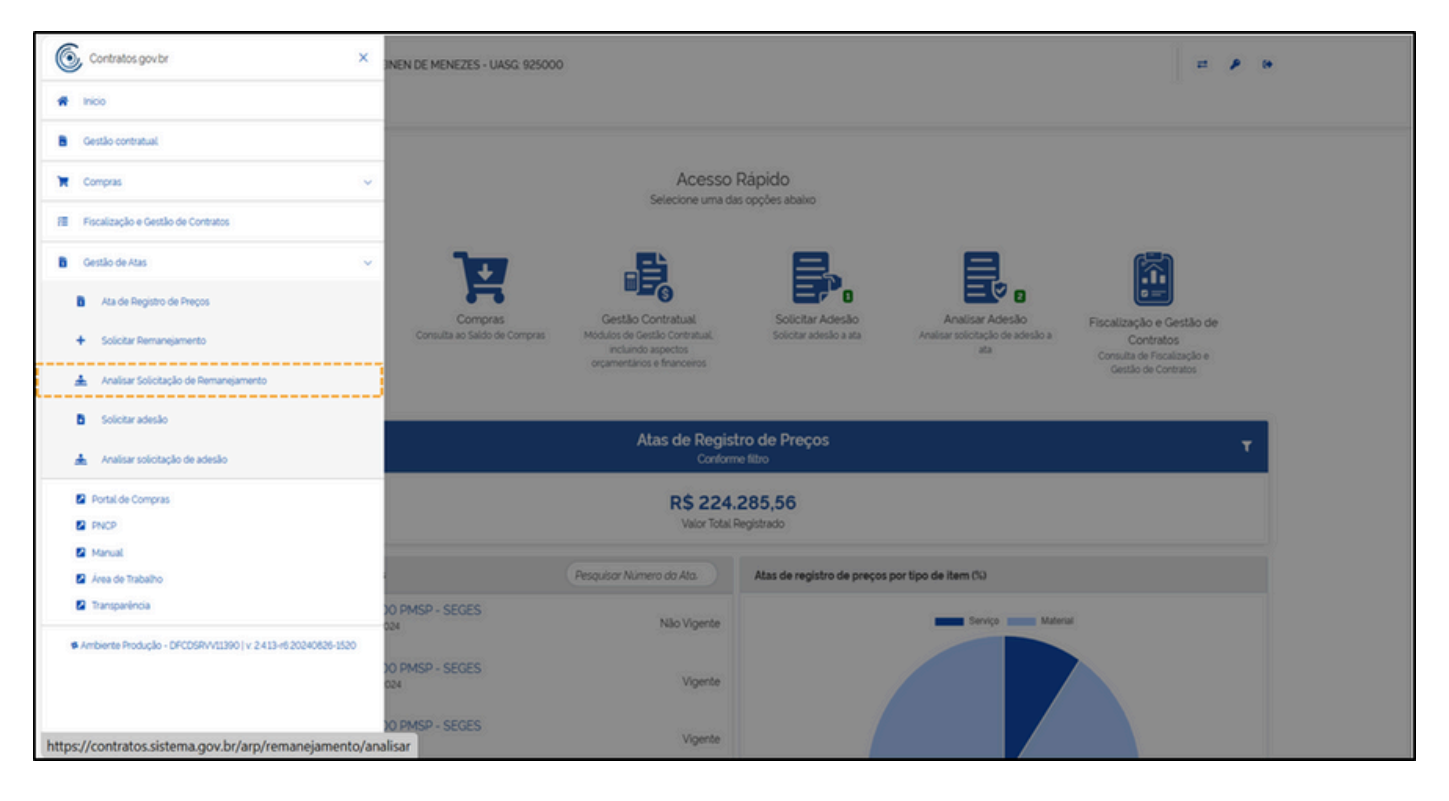

Figura 68 - Menu suspenso: "Analisar solicitação de remanejamento".

| /isualizar Analisar solicitação de remanejamento                        |                                                 |                                                         |                                         |                                               |                                            |                                                       |            |   |
|-------------------------------------------------------------------------|-------------------------------------------------|---------------------------------------------------------|-----------------------------------------|-----------------------------------------------|--------------------------------------------|-------------------------------------------------------|------------|---|
| > Analsar solicitação de reman. > Lista<br>Unidade participante Unidade | gerenciadora da                                 | ata                                                     |                                         |                                               |                                            |                                                       |            |   |
|                                                                         |                                                 |                                                         |                                         |                                               |                                            |                                                       |            |   |
| Situação                                                                | Data do envio                                   | Nº da solicitação                                       | Nº da ata                               | Nº da compra                                  | Modalidade 1.                              | Unidade destino                                       | 11 Ações   |   |
| Situação<br>Aguardando aceitação da unidade gerenciadora                | Data do envio 11                                | Nº da solicitação 11<br>00001/2024                      | Nº da ata 11<br>00004/2024              | Nº da compra 1.<br>00007/2023                 | Modalidade 11<br>05 - Pregão               | Unidade destino<br>925059 - PMSP -                    | Pesquisar. |   |
| Situação<br>Aguardando aceitação da unidade gerenciadora<br>Situação    | Data do envio 11<br>09/08/2024<br>Data do envio | Nº da solicitação 11<br>00001/2024<br>Nº da solicitação | Nº da ata 11<br>00004/2024<br>Nº da ata | Nº da compra 11<br>00007/2023<br>Nº da compra | Modalidade 11<br>05 - Pregão<br>Modalidade | Unidade destino<br>925059 - PMSP -<br>Unidade destino | Pesquisar. | j |

Figura 69 - Aba: "Unidade gerenciadora da ata".

Ao acessar o ícone "Alterações", localize as informações sobre o remanejamento, e clique na seta (v) para abrir as demais opções por item. Escolha entre as opções: "aceitar", "negar" ou "aceitar parcialmente". Após, clique sobre o botão: "Finalizar Análise". Lembrando que para a opção "negar" e "aceitar parcialmente" será necessário justificar. Quanto à "Situação" e às cores relacionadas a elas, retorne ao capítulo 3.6 e confira as definições do sistema.

| nausa<br>alisar solio        | r SOLICIT                   | açao de                         | e remar<br>to unidade g | nejamento unidade gerenciado<br>rerenciadora da ata     | ora da ata          |                      |                                                     |                                          |
|------------------------------|-----------------------------|---------------------------------|-------------------------|---------------------------------------------------------|---------------------|----------------------|-----------------------------------------------------|------------------------------------------|
| Analisar so                  | licitação de n              | iman. >Editar                   | > Voltar                |                                                         |                     |                      |                                                     |                                          |
| Unidade<br>925059            | - PMSP - PC                 | M                               |                         | Número da solicitação<br>00001/2024                     |                     |                      | Situação da análise do il<br>Aquardando aceitação d | tem<br>a unidade gerenciadora da ata     |
| O remar<br>distrito f<br>Não | rejamento e<br>lederal ou n | está sendo fe<br>nunicipio dist | ito entre uni<br>intos? | dades de estado.                                        |                     |                      |                                                     |                                          |
|                              |                             |                                 |                         |                                                         |                     |                      | Pesquisar Pesquisar na tab                          | tia                                      |
| ₽                            | Inform.                     | Situação                        | Número                  | Descrição                                               | Saldo<br>disponivel | Ouant.<br>solicitada | Ouant. autorizada unidade<br>origem                 | Quant. autorizada unidade gestora<br>ata |
| ×                            | 0                           | •                               | 00044                   | PINCEL QUADRO BRANCO / MAGNÉTICO.<br>MATERIAL PLÁSTIC O | 5.117               | 34                   |                                                     | 34                                       |
| ×                            | 0                           | •                               | 00037                   | FITA ADESIVA, MATERIAL PAPEL, TIPO DUPLA<br>FACE, LAR O | 2 515               | 18                   |                                                     | 18                                       |

Figura 70 - Análise da unidade gerenciadora.

Após essa etapa, na parte superior da tela, aparecerá a mensagem de "item analisado com sucesso". A "situação" aparecerá na aba "Unidade participante". A mensagem será atualizada para "Analisado pela unidade gerenciadora da ata".

| emins) anausadois) com sucesso<br>visoauzar a nanarsoucitar, autre remainejamento |                             |                                       |            |               |              |                     |       |
|-----------------------------------------------------------------------------------|-----------------------------|---------------------------------------|------------|---------------|--------------|---------------------|-------|
| > Analisar solicitação de reman. > Lista                                          |                             |                                       |            |               |              |                     |       |
| Unidade participante Unidade                                                      | gerenciadora                | da ata                                |            |               |              |                     |       |
|                                                                                   |                             |                                       |            |               |              |                     |       |
|                                                                                   |                             |                                       |            |               |              | Pesquisar.          |       |
|                                                                                   |                             |                                       | Nº da ata  | Mi da como de | Modalidade 1 | Unidade destino     | Antes |
| Situação 1                                                                        | Data do envio               | <ol> <li>Nº da solicitação</li> </ol> | 14 Ge 010  | Nº da compra  |              |                     | Ações |
| Situação 11<br>Analisado pela unidade gerenciadora da ata                         | Data do envio<br>09/08/2024 | 1 Nº da solicitação 11<br>00001/2024  | 00004/2024 | 00007/2023    | 05 - Pregão  | 925059 - PMSP - PGM | ()    |

Figura 71 - Fim da análise do pedido de remanejamento - órgão gerenciador.

### 3.7 Menu de Acesso Rápido – "Fiscalização e Gestão de Contratos"

O último ícone do menu de acesso rápido do sistema Compras.gov tratará da fiscalização e da gestão de contratos. Ao acessá-lo, o usuário será direcionado para a lista dos contratos na qual é responsável, conforme Figura 71.

| Contratos.gov.br LUCAS HEINEN DE MEN<br>Fiscalização e Gestão de Cont | EZES - UASG 925000                                           |                                         | at 🌶 🕩                          |
|-----------------------------------------------------------------------|--------------------------------------------------------------|-----------------------------------------|---------------------------------|
| Lista Meus Contratos                                                  |                                                              |                                         |                                 |
| off > Focalização e Gestão de Con, > Lista                            |                                                              |                                         |                                 |
| Meus Contratos o                                                      |                                                              |                                         |                                 |
|                                                                       |                                                              |                                         | Pesquisar.                      |
| Receita / Descesa, * Tico, * Catecoria                                | * Vio. Inicio. * Vio. fm. * Valor Global, * Valor Parcela, * | Stuacão, * Amoaro legal, * Modalidade d | a comora, * Numero da comora, * |
| rfiltrados de 284.311 registrosi                                      |                                                              |                                         |                                 |
| Número do instrumento                                                 | Unidade gestora                                              | Fornecedor                              | Ações                           |
|                                                                       | Nenhum registro encontro                                     | ado                                     |                                 |
| Número do instrumento                                                 | Unidade gestora                                              | Fornecedor                              | Ações                           |
| 25 e registros por página                                             | ∦ Exportar • 🗮 Visibilidade d                                | a coluna *                              | ٤ - ٢                           |
|                                                                       |                                                              |                                         |                                 |
|                                                                       |                                                              |                                         |                                 |
|                                                                       |                                                              |                                         |                                 |
|                                                                       |                                                              |                                         |                                 |
|                                                                       |                                                              |                                         |                                 |
|                                                                       |                                                              |                                         |                                 |
|                                                                       |                                                              |                                         |                                 |
|                                                                       |                                                              |                                         |                                 |
|                                                                       | Copyright © 2024 Contratos gov/br - Todos direitos rese      | rvados. Software Livre ISPU             |                                 |

Figura 72 - Visualização da página de fiscalização e gestão de contratos.

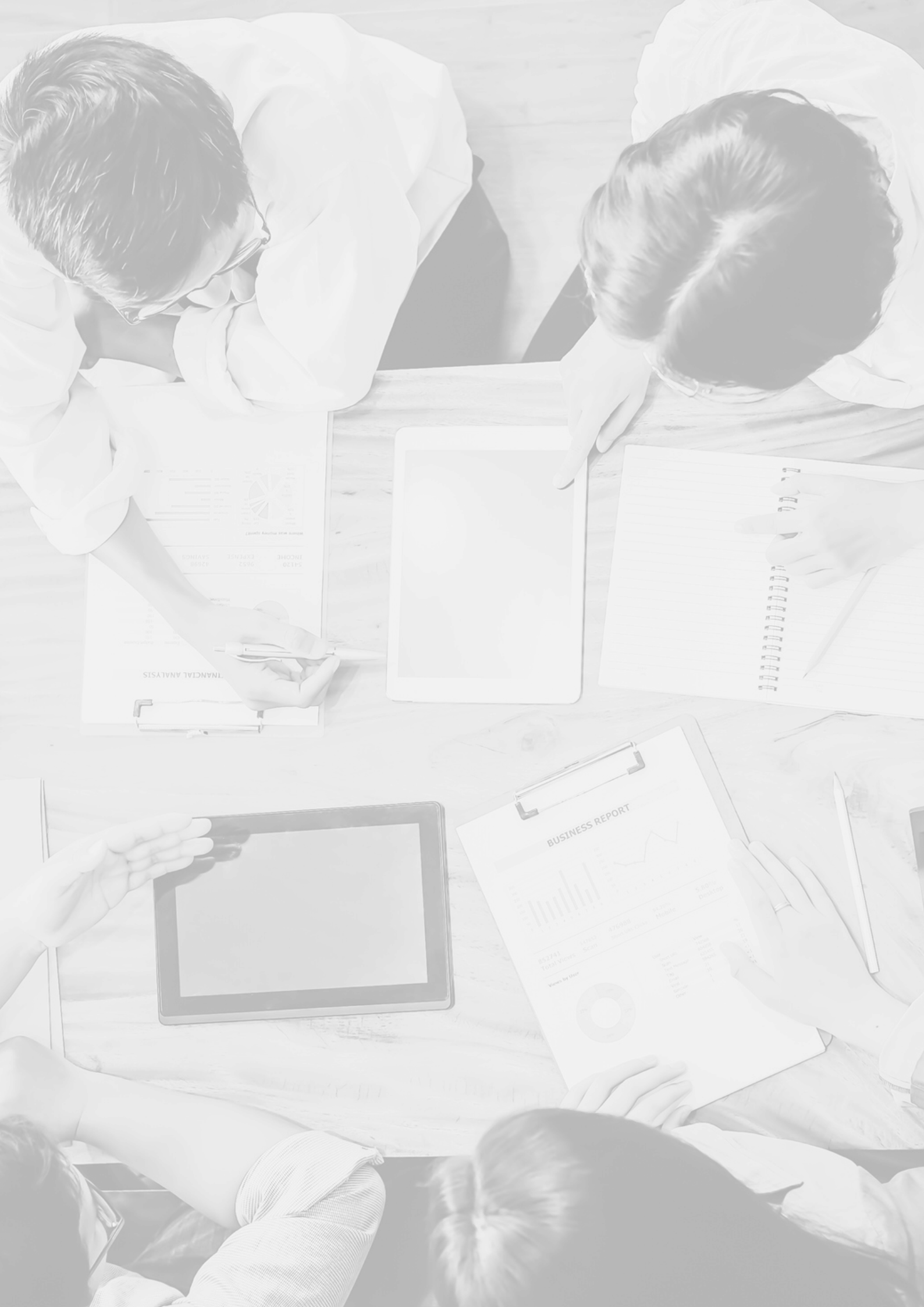

### PREFEITO DA CIDADE DE SÃO PAULO Ricardo Nunes

SECRETÁRIA MUNICIPAL DE GESTÃO Marcela Arruda

SECRETÁRIA MUNICIPAL ADJUNTA DE GESTÃO Regina Silverio

**CHEFE DE GABINETE** Thaís Barcellos Rodrigues

**COORDENADORIA DE GESTÃO DE BENS E SERVIÇOS** João Paulo de Brito Greco

### CONTEÚDO

Gabriel Torturete Greco Janaina Soares Silva Duarte Leticia Serrano de Oliveira Lucas Heinen de Menezes Paulo Cesar Marques Silva

**DIAGRAMAÇÃO** Ana Carolina Teixeira

**REVISÃO** Tamis Bonamini Chiarato Guilherme Catellino Loureiro

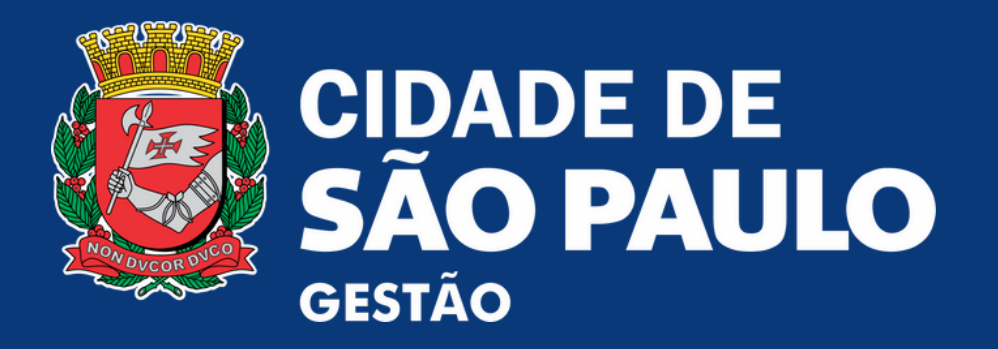